# 現場 Plus

## リリースノート

2023年3月更新版

元請ユーザー様向け

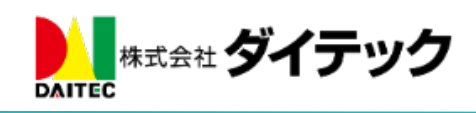

#### 1-1 1-2 1-2-11 - 2 - 21 - 2 - 31-3 1 - 3 - 1納品管理テンプレート一覧画面......5 1 - 3 - 21-3-3 1-3-4 1-4 1-4-1 1-4-21 - 4 - 3 $1^{-5}$ 1 - 5 - 11-5-21 - 5 - 31-5-41 - 5 - 51 - 5 - 61-5-71 - 5 - 81 - 5 - 91-6 1-71 - 7 - 11 - 7 - 21-8 1-91 - 9 - 11 - 9 - 21-10 2-12-1-1

## 改善項目一覧

|    | 2-2         | 1-2 | 現場新規作成時の初期値として設定する4                  | 8        |
|----|-------------|-----|--------------------------------------|----------|
|    | 2-2         | 搬入  | 、可能車両 項目を追加                          | 9        |
| 3. | 元           | 請から | っのお知らせ機能5                            | 0        |
|    | 3-1         | メー  | -ル・アプリ通知に対応5                         | 0        |
| 4. | 定           | 型文  |                                      | 1        |
|    | 4-1         | 納品  | 品管理に対応5                              | 1        |
|    | 4-2         | 1-1 | 定型文設定5                               | 1        |
|    | 4-2         | 1-2 | 納品管理画面で定型文を挿入する5                     | <b>2</b> |
|    | 4-2         | 置換  | <b>è</b> 項目の前回値の記憶に対応5               | 3        |
|    | <b>4-</b> 3 | 定型  | U文の原文を表示する5                          | 4        |
| 5. | 点           | 検テン | ・プレート・現場点検 Excel 出力・取込               | <b>5</b> |
|    | 5-1         | 点検  | €テンプレートを Excel ファイルに出力する5            | <b>5</b> |
|    | 5-2         | 点検  | €テンプレートを Excel ファイルから作成する5           | 6        |
|    | 5-3         | 各現  | 見場で点検内容を Excel 出力する5                 | 7        |
|    | 5-4         | 各現  | 見場で Excel ファイルから点検を新規作成する5           | 8        |
|    | 5-2         | 4-1 | Excelファイルで点検実施者、確認予定者が指定されている場合について5 | 9        |
| 6. | ユ           | ーザー | -オプション6                              | 1        |
|    | 6-1         | 現場  | 湯選択時の表示画面設定                          | 1        |
| 7. | そ           | の他更 | 毛新                                   | 3        |
|    | 7-1         | アフ  | プリ(最新バージョン 1.23.0300)                | 3        |
|    | 7-          | 1-1 | QRコード読込に対応                           | 3        |
|    |             |     |                                      |          |

- 1. 納品管理機能(新機能)
- 1-1 納品管理機能とは
- 納品管理機能は、元請の納品管理担当者と、納品業者のユーザーが商材の納期を調整するための機能です。
- 元請の納品管理担当者は、納品業者の調整や納品先、配送方法の指定を行えます。
- 納品業者のユーザーは、希望された納期で商材を納品できるか回答し、合意が取れるまで納期を調整 できます。
- 1-2 納品管理機能を利用するための設定
- 納品管理機能を利用するには、事前に納品依頼先となる協力業者と各現場の納品管理担当者を設定する必要があります。

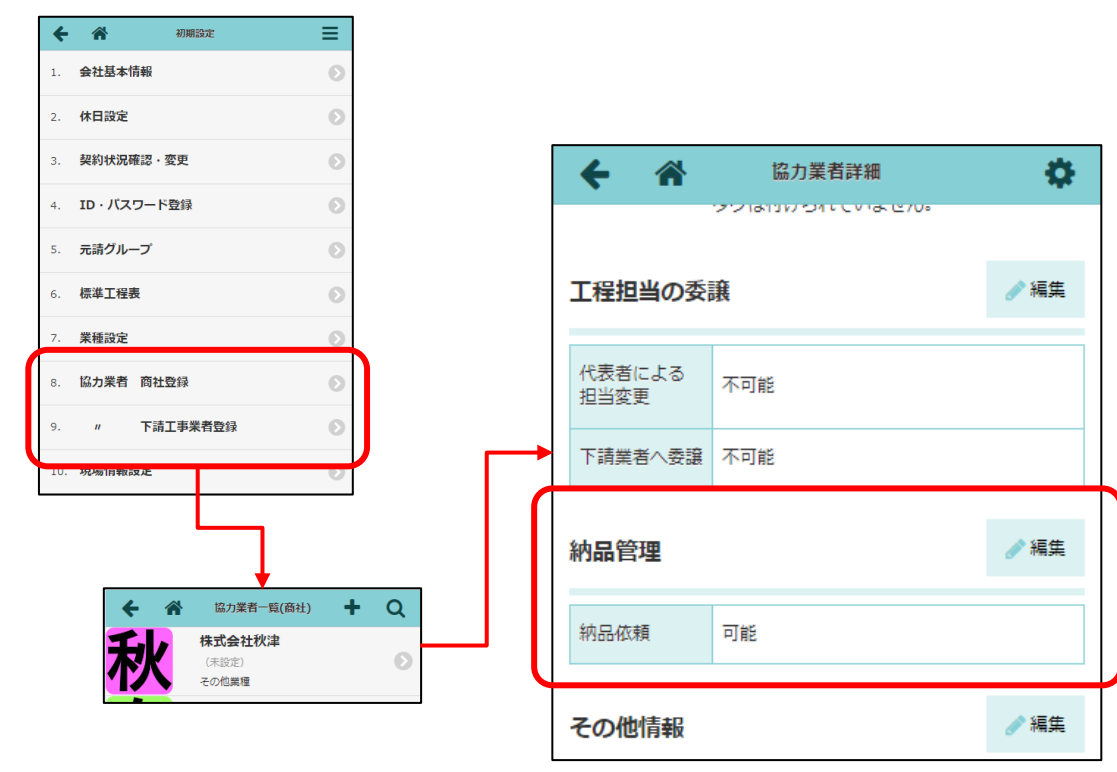

1-2-1 納品依頼先となる協力業者会社の設定

- 納品管理機能で協力業者を納品依頼先として指定できるようにするには、協力業者会社の設定で「納品依頼」を「許可」にする必要があります。
- 管理者ユーザー様のみ設定できます。
- 協力業者の Excel 取込で、一括して設定することも可能です。

#### 1-2-2 納品管理担当となる元請ユーザーの設定

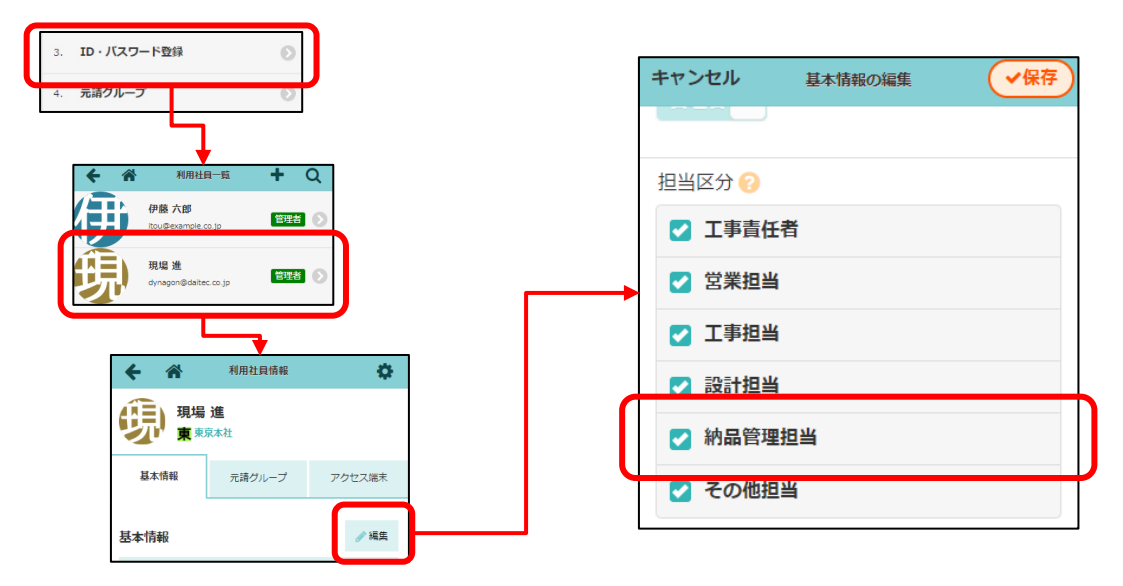

- 現場に納品管理担当を設定するには、予め担当指定する元請ユーザーの「担当区分」の「納品管理担当」にチェックを付けておく必要があります。
- 利用社員の Excel 取込で、一括して設定することも可能です。

#### 1-2-3 現場に納品管理担当者を設定

| ÷               | *            |                | 現場       | 情報詳細     |          |            | \$        |
|-----------------|--------------|----------------|----------|----------|----------|------------|-----------|
| 品川邸<br>新築工<br>事 | 品川邸          | 新築工            | 事        |          |          |            |           |
| 元請              | 但当設於         | È              |          |          |          |            | ℯ⁄ 編集     |
| 協力調             | 業者への<br>乗号公開 | 工事責<br>任者      | 営業担<br>当 | 工事担<br>当 | 設計担<br>当 | 納品管<br>理担当 | その他<br>担当 |
| HE:01           | 함 '그'가비      | 非公開            | 非公開      | 非公開      | 非公開      | 非公開        | 非公開       |
| 元請              |              | -覧             | 易進       |          |          |            | ∕ 編集      |
| 工事員             | 責任者<br>旦当    | 切魂             | 易進       |          |          |            |           |
| 工事!             |              |                |          |          |          |            |           |
| 納品<br>その1       | 管理担当<br>0123 | <del>傆</del> 現 | 易進       |          |          |            |           |
|                 |              |                |          |          |          |            |           |
|                 |              |                |          |          | 1        | -2-2       | で納品       |

納品管理担当の選択肢として表示されます。

- 納品管理機能を利用するには、各現場で納品管理担当者を設定する必要があります。
- 納品管理担当でない元請ユーザーも納品管理機能を参照できますが、納品依頼の実行や納品管理機能
   に関する通知を受け取ることはできません。

- 1-3 納品管理テンプレート
- 1-3-1 納品管理テンプレートとは
- 各現場の納品依頼項目は、あらかじめよく使う納品依頼項目を複数まとめて、納品管理テンプレート として登録しておくことができます。
- 各現場の納品依頼項目を作成するときに、テンプレートをコピーして作成することができるため、納
   品依頼項目の情報を入力する手間を削減できます。
- 納品管理テンプレートの作成・更新は元請管理者ユーザー様のみ行えます。

**1-3-2** 納品管理テンプレート一覧画面

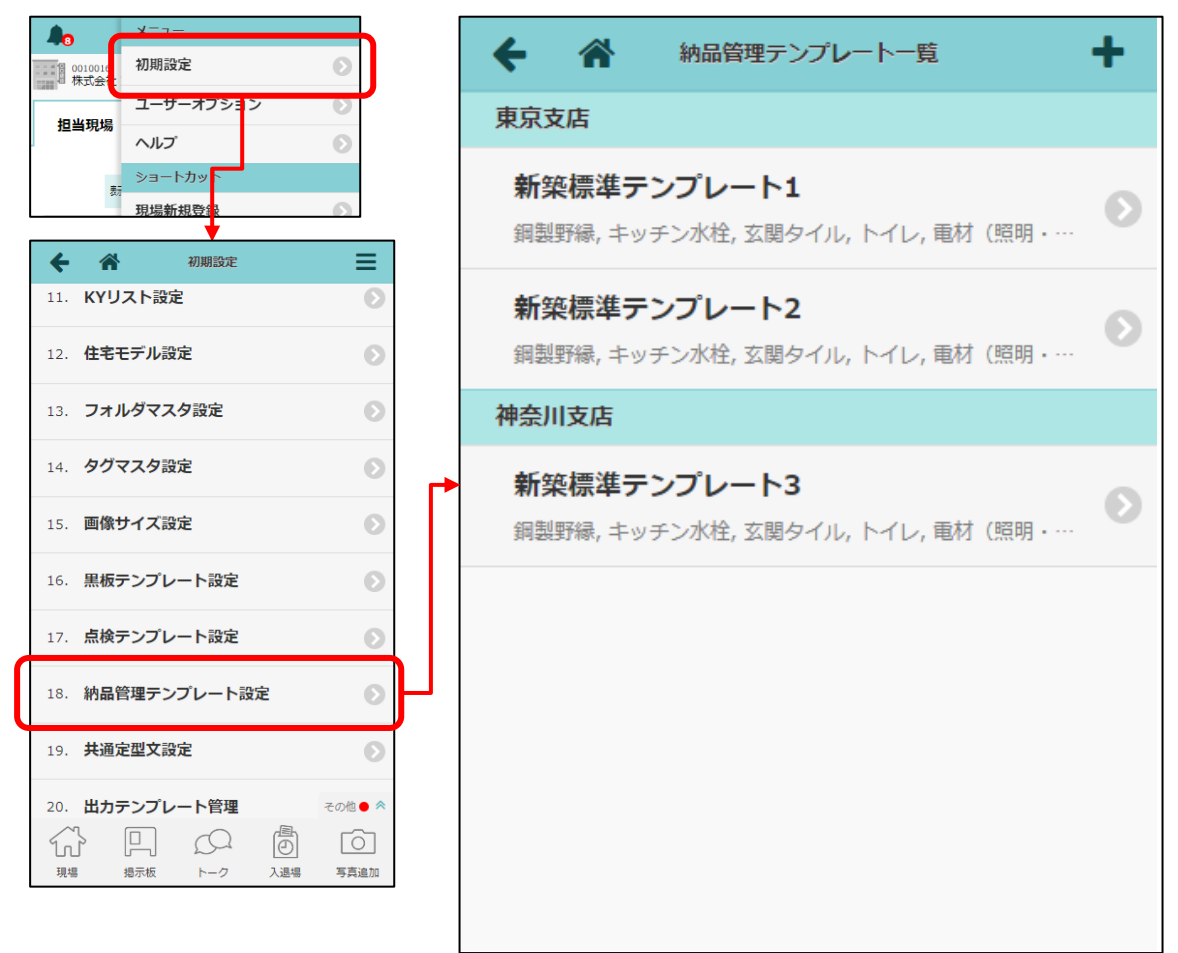

● 既存の納品管理テンプレートの一覧を表示します。

| ← 谷 初期設定 Ξ                                |          | キャンセル   | 納品管理 | テンプレートの… | ✓登録          |
|-------------------------------------------|----------|---------|------|----------|--------------|
| 15. 画像サイズ設定                               |          | テンプレート情 | 報    |          |              |
| 16. 黒板テンプレート設定                            |          | テンプレート  | 名*   |          |              |
| 17. 点検テンプレート設定 📀                          |          |         |      |          |              |
| 18. 納品管理テンプレート設定                          | <b>)</b> | 分類名     |      |          |              |
| 19. <b>共通定型文設定</b> 🕥                      |          |         |      |          |              |
|                                           |          | ▲候補を表示  |      |          |              |
| 東京支店                                      |          | コピー元    |      |          |              |
| 新築標準テンプレート1<br>鋼製野緑,キッチン水栓,玄関タイル,トイレ,電材(  | 照明 • …   | 他のテンプ   | ピート  | 既存の現場    | なし           |
| 新築標準テンプレート2<br>鋼製野線、キッチン水栓、玄関タイル、トイレ、電材() | ≅明·…     |         |      |          |              |
| 神奈川支店                                     |          |         | 選択して | ください     | $\mathbf{O}$ |
| 新築標準テンプレート3<br>鋼製野緑,キッチン水栓,玄関タイル,トイレ,電材(  | 照明 9     |         |      |          |              |
| /                                         |          |         |      | ✔ 登録     |              |
| ・「他のテンプレート」                               |          |         | ×    | キャンセル    |              |
| 既存のテンプレートをコピーして                           | こ登録します。  |         |      |          |              |
| ・「既存の現場」                                  |          |         |      |          |              |
| 現場に登録済みの納品依頼項目を                           | ビコピーして登  | 登録します。  |      |          |              |
| ・「なし」                                     |          |         |      |          |              |
| 白紙のテンプレートとして登録し                           | _ます。     |         |      |          |              |

- テンプレート名と分類名、コピー元を指定してテンプレートを作成します。
- 分類名を指定すると、一覧表示時やテンプレート選択時に分類名で分けられて表示されます。
- 既存のテンプレート名と同じ名前のテンプレート名をつけることはできません。
   ※分類が異なる場合でも、同じ名前のテンプレート名はつけることはできません。
- 納品管理テンプレート作成後、編集画面で納品依頼項目の編集を行います。

1-3-4 納品管理テンプレート詳細画面

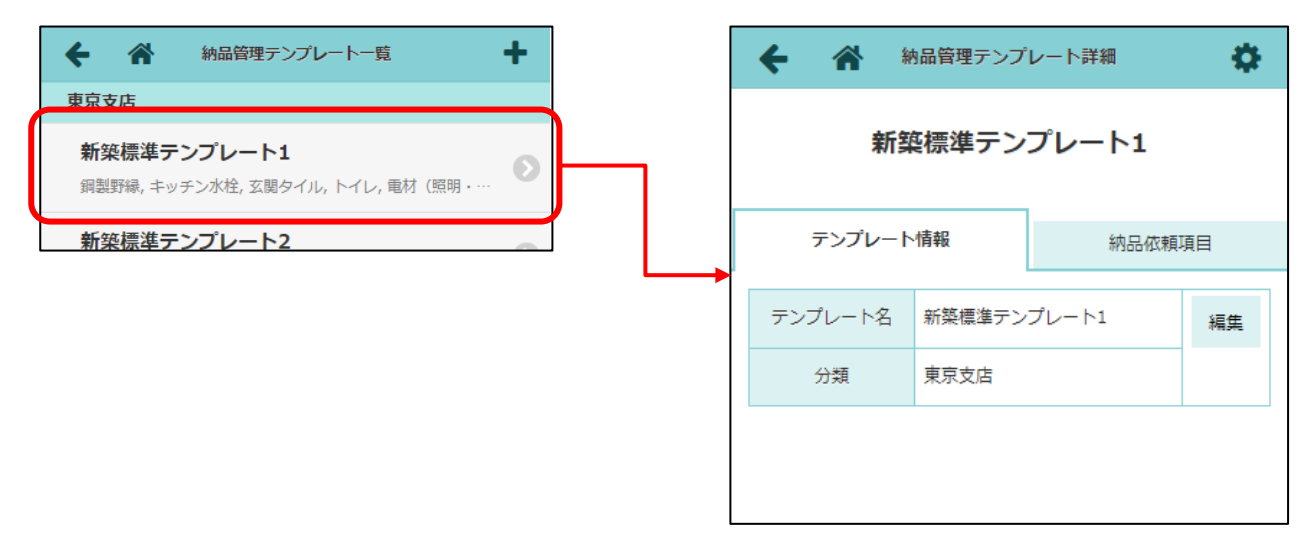

納品管理テンプレートの確認や編集を行う画面です。

#### 1-3-4-1 テンプレート情報の編集

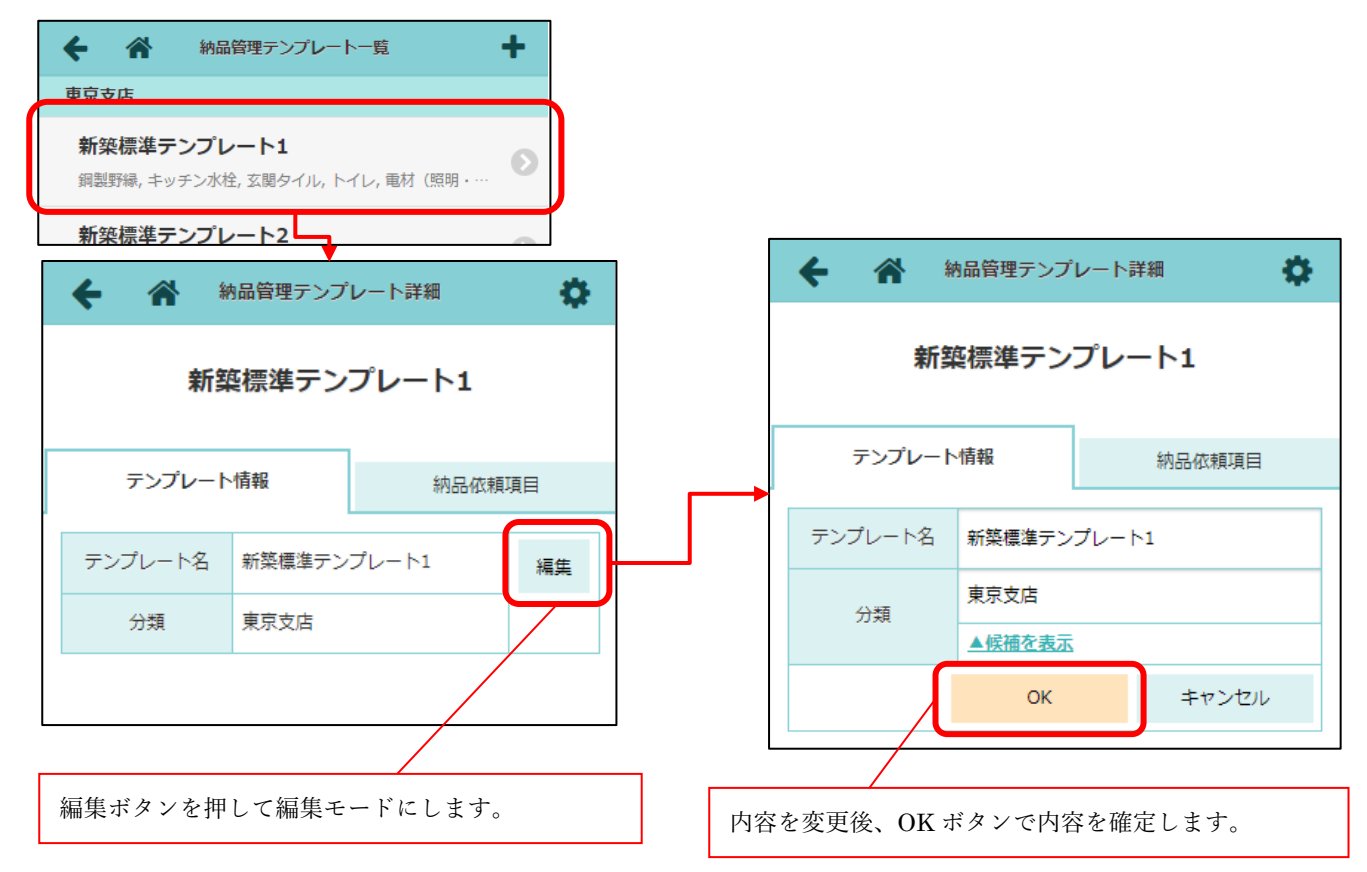

新規登録時に入力したテンプレート名と分類を変更できます。

#### 1-3-4-2 納品依頼項目の追加

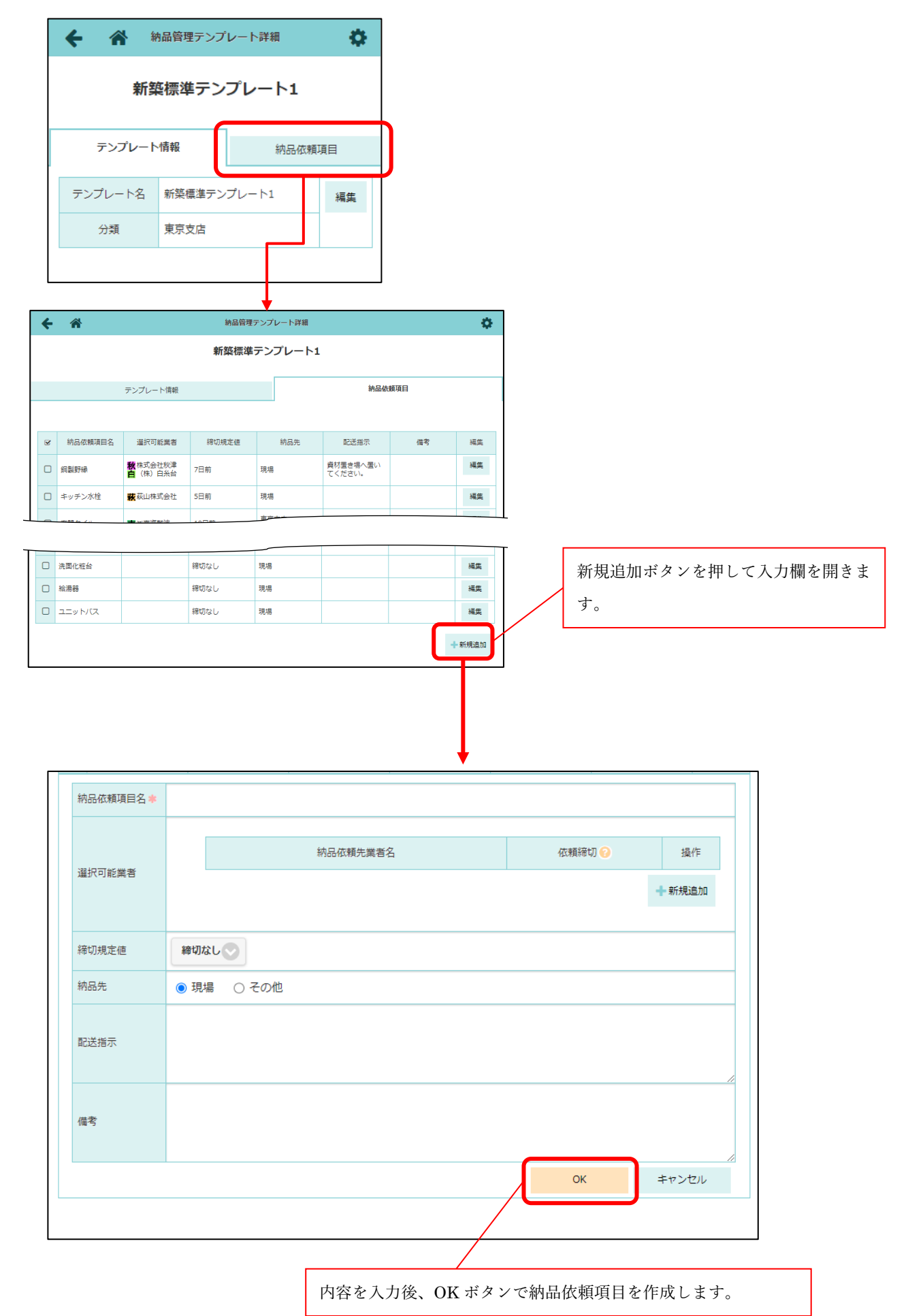

● 各納品依頼項目には以下の内容を登録できます。

| 項目名     | 内容                                    |  |  |  |  |  |  |  |
|---------|---------------------------------------|--|--|--|--|--|--|--|
| 納品依頼項目名 | 納品依頼項目の名称を登録します。                      |  |  |  |  |  |  |  |
| 選択可能業者  | 納品依頼先として選択可能な業者を登録します。                |  |  |  |  |  |  |  |
|         | 各現場で納品を依頼する業者を選択する際の選択肢となります。         |  |  |  |  |  |  |  |
|         |                                       |  |  |  |  |  |  |  |
|         | 納品依頼先業者名   選択可能とする業者をあらかじめ登録します。      |  |  |  |  |  |  |  |
|         | 依頼締切 選択した業者に納品を依頼する際の締切を設定します。        |  |  |  |  |  |  |  |
|         | 納品を依頼する際、「今日から何日後以降を納品日に指定            |  |  |  |  |  |  |  |
|         | できるか」を指定できます。                         |  |  |  |  |  |  |  |
|         | 「土日含む」にチェックをつけた場合、土日を含めて締             |  |  |  |  |  |  |  |
|         | 切を計算します。チェックをつけていない場合、土日を             |  |  |  |  |  |  |  |
|         | 含めずに締切を計算します。                         |  |  |  |  |  |  |  |
|         |                                       |  |  |  |  |  |  |  |
| 締切規定値   | 選択可能業者の締切が「規定値」の業者の締切はここで設定した値となります。  |  |  |  |  |  |  |  |
| 納品先     | 納品先を登録します。                            |  |  |  |  |  |  |  |
|         | 納品先が「その他」の場合、納品先の名称や住所を登録します。         |  |  |  |  |  |  |  |
| 配送指示    | 配送する際の指示内容を登録します。                     |  |  |  |  |  |  |  |
|         | 「資材置き場に置いてください。」のように入力して、配送先での置き場などを指 |  |  |  |  |  |  |  |
|         | 示します。                                 |  |  |  |  |  |  |  |
| 備考      | 備考を登録します。                             |  |  |  |  |  |  |  |

● 納品先が「その他」の場合、納品先名と納品先住所を登録します。

▼マークをクリックすると、他の項目で登録している納品先を候補として表示します。納品先の候補をクリックすると、その納品先名と納品先住所を自動入力します。

| 納品依賴項目名 * |                                                |                           |                                             |
|-----------|------------------------------------------------|---------------------------|---------------------------------------------|
| 選択可能業者    | 統品依賴先業者名                                       | (在1983年17) • 报作<br>+ 新規追加 |                                             |
| 締切規定値     | 締切なし。                                          |                           |                                             |
| 納品先       | <ul> <li>○ 現場 ● その他</li> <li>納品先名*:</li> </ul> | ×+.                       |                                             |
| 配送指示      |                                                |                           |                                             |
| 儒考        |                                                |                           | <ul> <li>○ 現場 ● その他</li> <li>納品先</li> </ul> |
|           |                                                | OK キャンセル                  |                                             |
|           |                                                |                           | 配送指示                                        |
| Г         | 4443770K IC                                    |                           |                                             |
|           | 納品先     ① 現場     ● その他       納品先名 *:     東京支店  | ]                         | ▼ 納品先住所 🐐 新宿区西新宿2-8-1                       |
|           |                                                |                           |                                             |

## 1-3-4-3 納品依頼項目の編集

| ÷ | *                          |                                       | 納品管理   | !テンプレート詳細              |                   |                 |        |   |
|---|----------------------------|---------------------------------------|--------|------------------------|-------------------|-----------------|--------|---|
|   |                            |                                       | 新築標準   | テンプレート1                | 編集オす。             | ドタンを押して編集モードにしま |        |   |
|   |                            | テンプレート情報                              |        |                        | 納品                | 依頼項目            |        |   |
|   |                            |                                       |        |                        |                   |                 |        |   |
|   | <ul> <li>納品依頼項目</li> </ul> | 目名 選択可能業者                             | 締切規定値  | 納品先                    | 配送指示              | 備考              | 福集     |   |
|   | □ 鋼製野緑                     | 秋株式会社秋津<br>白 (株)白糸台                   | 7日前    | 現場                     | 資材置き場へ置いてく<br>さい。 | É               | 編集     |   |
|   | □ キッチン水栓                   | <b>款</b> 萩山株式会社                       | 5日前    | 現場                     |                   |                 | 編集     |   |
|   | 玄関タイル                      | 南國南海難波                                | 10日前   | 東京支店<br>(新宿区西新宿2-8-1♀) |                   |                 | 編集     |   |
|   |                            |                                       |        |                        |                   |                 | +      |   |
|   | f 🏦                        |                                       | 納品     | 暗理テンプレート詳              | 細                 |                 | 4      | ¢ |
|   |                            |                                       |        |                        |                   |                 |        | 1 |
|   | 納品依頼項目名                    | * 銅製野緑                                |        |                        |                   |                 |        |   |
|   |                            |                                       |        |                        |                   |                 | 10.15  |   |
|   |                            |                                       | 利品化粮   | 元葉若名                   |                   | 化粮稀切 😡          | 操作     |   |
|   |                            | 秋株式会社                                 | 秋津     |                        | 変更 規5             | Ed 🗸            | 削除     |   |
|   | 湖中可能带来                     |                                       |        |                        |                   |                 |        |   |
|   | 進抓り能乗伯                     | <b>白</b> (株)白                         | 糸台     |                        | 変更 規算             | eá 💽            | 削除     |   |
|   |                            |                                       |        |                        |                   |                 |        |   |
|   |                            |                                       |        |                        |                   |                 | ╋ 新規追加 |   |
|   |                            |                                       |        |                        |                   |                 |        |   |
|   | 締切規定値                      | 7日前 💽 🗌                               | 土日含む   |                        |                   |                 |        |   |
|   | 納品先                        | ● 現場 ○ その                             | D他     |                        |                   |                 |        |   |
|   |                            | 資材置き場へ置いてく                            | ださい。   |                        |                   |                 |        |   |
|   | 配送指示                       |                                       |        |                        |                   |                 |        |   |
|   |                            |                                       |        |                        |                   |                 | /      |   |
|   |                            |                                       |        |                        |                   |                 |        |   |
|   | 価考                         |                                       |        |                        |                   |                 |        |   |
|   |                            |                                       |        |                        | ſ                 | OK              | キャンクル  |   |
|   |                            |                                       |        |                        |                   | UK              | +77200 |   |
|   | _ キッチン水栓                   | · · · · · · · · · · · · · · · · · · · | 5日前    | 現場                     |                   |                 |        |   |
|   |                            |                                       | 0.77   |                        |                   |                 |        |   |
|   |                            | 内容変更後、                                | OK ボタン | で内容を催定                 | きします。             |                 |        |   |
|   |                            |                                       |        |                        |                   |                 |        |   |

## 1-3-4-4 納品依頼項目の並べ替え、削除

| ÷ | *       |                    | 納品管理  | テンプレート詳細               |                    |        | ¢    |         |
|---|---------|--------------------|-------|------------------------|--------------------|--------|------|---------|
|   |         |                    | 新築標準  | テンプレート1                | 変更したい              | 小納品依頼項 | 頁目にチ | エックを付けま |
|   |         | テンプレート情報           |       |                        | L                  |        |      |         |
| ۲ | 納品依賴項目名 | 選択可能業者             | 締切規定値 | 納品先                    | 配送指示               | 備考     | 編集   |         |
| D | 可觀野線    | 秋株式会社秋津<br>白(株)白糸台 | 7日前   | 現場                     | 資材置き場へ置いてくだ<br>さい。 |        | 編集   |         |
| 0 | キッチン水栓  | 藏萩山株式会社            | 5日前   | 現場                     |                    |        | 編集   |         |
| O | 玄関タイル   | 南國南海難波             | 10日前  | 東京支店<br>(新宿区西新宿2-8-1♀) |                    |        | 編集   |         |
| ᡟ |         |                    |       |                        |                    |        |      |         |

|  |         | テンプレート情報                   |       |      | 納品依賴項目           |     |    |    |      |  |  |
|--|---------|----------------------------|-------|------|------------------|-----|----|----|------|--|--|
|  |         |                            |       |      |                  | 上へ  | 下へ | 削除 | 選択解除 |  |  |
|  | 納品依頼項目名 | 選択可能業者                     | 締切規定値 | 納品先  | 配送指示             |     | 備考 |    | 編集   |  |  |
|  | 鋼製野緑    | <b>秋</b> 株式会社秋津<br>白(株)白糸台 | 7日前   | 現場   | 資材置き場へ置<br>ください。 | ווד |    |    |      |  |  |
|  | キッチン水栓  | <b>萩</b> 萩山株式会社            | 5日前   | 現場   |                  |     |    |    |      |  |  |
|  | 支用ねる山   | <b>王</b> 帝帝帝王              | 10日前  | 東京支店 |                  |     |    |    |      |  |  |

| 項目にチェックを付ける | と項目の並び替えや削除 |
|-------------|-------------|
| を行えます。      |             |

1-4 現場ごとの納品依頼項目作成

1-4-1 現場の納品依頼項目一覧の表示

| ← 🏠                                                                                                    |                                                                                                |                                       | 現場情報                | 詳細         |            |             |                                       | <b>\$</b>                                                                                                    |                |                                                                                                    |               |                                       |                             |                                                                 |                                                  |                                                                                             |
|----------------------------------------------------------------------------------------------------|------------------------------------------------------------------------------------------------|---------------------------------------|---------------------|------------|------------|-------------|---------------------------------------|----------------------------------------------------------------------------------------------------|----------------|----------------------------------------------------------------------------------------------------|---------------|---------------------------------------|-----------------------------|-----------------------------------------------------------------|--------------------------------------------------|---------------------------------------------------------------------------------------------|
| 品川邸                                                                                                    | び新築工事                                                                                          |                                       |                     |            |            |             |                                       |                                                                                                    |                |                                                                                                    |               |                                       |                             |                                                                 |                                                  |                                                                                             |
|                                                                                                    | 1                                                                                              |                                       |                     | ♥地図を       | 表示 □       | →<br>ンピニ    | ↑ ↑ ↓ ↓ ↓ ↓ ↓ ↓ ↓ ↓ ↓ ↓ ↓ ↓ ↓ ↓ ↓ ↓ ↓ | P<br>車場 ホームセンター                                                                                                    |                |                                                                                                    |               |                                       |                             |                                                                 |                                                  |                                                                                             |
| 全項目 工事種別                                                                                                    | 土地情報                                                                                           | 建物情報                                  | 施主情報                | その他項目      | 90         | 日程          | 元請担当                                  | 協力業者                                                                                                    |                |                                                                                                    |               |                                       |                             |                                                                 |                                                  |                                                                                             |
| L事種別                                                                                                    |                                                                                                |                                       |                     |            |            |             |                                       | ∥ 編集                                                                                                    |                |                                                                                                    |               |                                       |                             |                                                                 |                                                  |                                                                                             |
| 現場名 品川邸 第                                                                                                    | 篠工事(シナガワ                                                                                       | フテイシンチク:                              | コウジ)                |            |            |             |                                       |                                                                                                    |                |                                                                                                    |               |                                       |                             |                                                                 |                                                  |                                                                                             |
| 6                                                                                                    |                                                                                                |                                       | 品川郡 新               | 「榮工事       |            |             |                                       | その他 🎽                                                                                                    |                |                                                                                                    |               |                                       |                             |                                                                 |                                                  |                                                                                             |
| 現場情報                                                                                                    |                                                                                                | 5                                     | S<br>N-3            | )<br>,     | 800<br>工程課 | ļ           |                                       | <ul><li>う</li><li>う</li><li></li><li></li><li></li><li><li></li><li></li><li></li><li></li><li></li><li></li><li></li><li></li><li></li><li></li><li></li><li></li><li></li><li></li><li></li><li></li><li>&lt;</li></li></ul> |                |                                                                                                    |               |                                       |                             |                                                                 |                                                  |                                                                                             |
| 日二月                                                                                                    | 1981 S                                                                                         | ]<br>[]<br>変更                         | 加加                  | }          |            |             |                                       | 日本類                                                                                                    |                |                                                                                                    |               |                                       |                             |                                                                 |                                                  |                                                                                             |
| <br>☆<br>…<br>点検─覧                                                                                                    | 神品語                                                                                            |                                       | くついて                | Ē          | 2-4-47     | 2           |                                       |                                                                                                    |                |                                                                                                    |               |                                       |                             |                                                                 |                                                  |                                                                                             |
|                                                                                                    |                                                                                                |                                       |                     |            |            |             |                                       |                                                                                                    | J              |                                                                                                    |               |                                       |                             |                                                                 |                                                  |                                                                                             |
|                                                                                                    |                                                                                                |                                       |                     |            |            |             |                                       |                                                                                                    |                |                                                                                                    |               |                                       |                             |                                                                 |                                                  |                                                                                             |
|                                                                                                    |                                                                                                |                                       |                     |            |            |             |                                       | L                                                                                                    |                |                                                                                                    |               |                                       |                             |                                                                 |                                                  |                                                                                             |
| <del>(</del> )                                                                                                    |                                                                                                |                                       |                     |            |            |             | 納品                                    | 管理                                                                                                    |                |                                                                                                    |               |                                       |                             |                                                                 |                                                  |                                                                                             |
| ← ペ                                                                                                    | 川邸 新築                                                                                          | 红事                                    |                     |            |            |             | 納品                                    | 管理                                                                                                    | тя             | Ft                                                                                                    | <b>₽</b> ₽    |                                       | 完成日                         |                                                                 | 引渡                                               | ₹8                                                                                          |
| ← ☆ 品川邸 晶                                                                                                    | <b>川邸新</b> 第<br>京都品川区南<br>東京支社                                                                 | <b>隆王事</b><br>前大井1-1-                 | -1                  |            |            | <b>♀</b> 地図 | <b>納品</b><br>1を表示                     | )管理                                                                                                    | L日<br>28       | 上t<br>3,                                                                                                    | 東日<br>/3      |                                       | 完成日<br>6/30                 |                                                                 | 引渡<br>7/2                                        | 王<br>王<br>王<br>王<br>王<br>王<br>王<br>王<br>王<br>王<br>王<br>王<br>王<br>王<br>王<br>王<br>王<br>王<br>王 |
| ← ↑<br>品川邸<br>新築工<br>事                                                                                                    | 川邸新第<br>京都品川区雨<br>東京支社<br>既存道路                                                                 | <b>致工事</b><br>新大井1-1-                 | -1                  |            | 2          | • 地区        | 納品                                    | )管理<br>若コ<br>1/-                                                                                                    | L日<br>28       | 上村<br>3,                                                                                                    | 東日<br>/3      |                                       | 完成日<br>6/30                 |                                                                 | 引渡<br>7/2                                        | Ē日<br>20                                                                                    |
| <ul> <li>人工</li> <li>人工</li> <li></li></ul>                                                                                                    | <b>川邸新錄</b><br>京都品川区雨<br>東京支社<br>既存道路<br>4t車                                                   | <b>注工事</b><br>前大井1-1:                 | -1                  |            |            | ♥地図         | 納品                                    | )管理<br>若コ<br>1/<br>納品管理                                                                                                    | T日<br>28<br>祖当 | 上t           ③ 現場 進                                                                                                    | 東曰<br>/3      |                                       | 完成日<br>6/30                 |                                                                 | 引渡<br>7/2                                        | 街<br>20<br>変更                                                                               |
| <ul> <li> <b>六</b></li></ul>                                                                                                    | <b>川邸新第</b><br>京都品川区雨<br>東京支社<br>既存道路<br>4t車                                                   | <b>資工事</b><br>前大井1-1-                 | -1                  |            |            | •地図         | 納品を表示                                 | 管理<br>着」<br>1/<br>納品管理                                                                                                    | T日<br>28<br>跑当 | <br>3,<br>④ 現場 進                                                                                                    | 東日<br>/3      |                                       | 完成日<br>6/30                 |                                                                 | 弓)渡<br>7/2                                       | 20<br>変更                                                                                    |
| <ul> <li> </li> <li></li></ul>                                                                                                    | <b>川田郡 新第</b><br>京都品川区南<br>東京支社<br>田存道路<br>41車                                                 | を工事<br>前大井1-1・<br>あります。               | -1<br><u>(未依頼</u> : | 8)         |            | 地区          | 納品                                    | <b>管理</b><br>名」<br>1/:<br>納品管理                                                                                                    | T日<br>28<br>担当 | 上林<br>3,<br>使〕現場 進                                                                                                    | 東曰<br>/3      |                                       | 完成日<br>6/30<br>Excel出力      | ) 選                                                             | 弓)源<br>7/2                                       | 百<br>20<br>変更<br>♣ 追加                                                                       |
| 日本の学校では、1000年間の1000年間、1000年間、1000年 | <b>川田郡 新祭</b><br>京都品川区南<br>東京支社<br>既存道路<br>4t車                                                 | き <b>工事</b><br>前大井1-1:<br>あります。<br>項目 | -1<br><u>(未依頼</u> : | 8)         |            | ♥地図         | 納品を表示                                 | 管理                                                                                                    | 工日<br>28<br>阻当 |                                                                                                    | 東日<br>/3      | · · · · · · · · · · · · · · · · · · · | 完成日<br>6/30<br>Excel出力<br>日 | )<br>選手<br>次の                                                   | 引渡<br>7/:<br>R                                   | 20<br>変更<br>その他                                                                             |
| <ul> <li> <b>ホーム</b></li></ul>                                                                                                    | <b>川田郡 新驾</b> 京都品川区雨<br>東京支社<br>田子道路<br>41車<br>☆項目が8件2<br>納品依頼                                 | <b>ミ工事</b><br>前大井1-1:<br>あります。<br>項目  | -1<br><u>(未依頼</u> : | 8)         |            | ♥地図         | <b>納品</b><br>を表示<br>先                 | 管理<br>(普理<br>1/:<br>納品管理<br>編集                                                                                                    | エ日<br>28<br>担当 | Lt     3     3     3     3     3     3     3     3     3     3     3     3     3     3     3     3     3     3     3     3     3     3     3     3     3     3     3     3     3     3     3     3     3     3     3     3     3     3     3     3     3     3     3     3     3     3     3     3     3     3     3     3     3     3     3     3     3     3     3     3     3     3     3     3     3     3     3     3     3     3     3     3     3     3     3     3     3     3     3     3     3     3     3     3     3     3     3     3     3     3     3     3     3     3     3     3     3     3     3     3     3     3     3     3     3     3     3     3     3     3     3     3     3     3     3     3     3     3     3     3     3     3     3     3     3     3     3     3     3     3     3     3     3     3     3     3     3     3     3     3     3     3     3     3     3     3     3     3     3     3     3     3     3     3     3     3     3     3     3     3     3     3     3     3     3     3     3     3     3     3     3     3     3     3     3     3     3     3     3     3     3     3     3     3     3     3     3     3     3     3     3     3     3     3     3     3     3     3     3     3     3     3     3     3     3     3     3     3     3     3     3     3     3     3     3     3     3     3     3     3     3     3     3     3     3     3     3     3     3     3     3     3     3     3     3     3     3     3     3     3     3     3     3     3     3     3     3     3     3     3     3     3     3     3     3     3     3     3     3     3     3     3     3     3     3     3     3     3     3     3     3     3     3     3     3     3     3     3     3     3     3     3     3     3     3     3     3     3     3     3     3     3     3     3     3     3     3     3     3     3     3     3     3     3     3     3     3     3     3     3     3     3     3     3     3     3     3     3     3     3     3     3     3     3     3     3     3     3     3     3     3     3     3     3     3     3     3     3 | 東日<br>/3      |                                       | 完成日<br>6/30<br>Excel出力<br>日 | り<br>選<br>次の<br>納品                                              | 引渡<br>7/:<br>R<br>操作<br>依頼                       | 注日<br>20<br>変更<br>→ 追加<br>その他<br>…                                                          |
| <ul> <li></li></ul>                                                                                                    | 川田郡新第           京京都品川区南           東京支社           田存道路           4七車           納品依頼           拴 | を <b>工事</b><br>前大井1-1-<br>あります。<br>項目 | -1<br><u>(未依頼</u> : | <u>8 )</u> |            | ♥地図         | 納品を表示                                 | 管理<br>名<br>1/1<br>納品管理<br>編集                                                                                                    | E日<br>28<br>祖当 | Lt     え     、     、     、     、     、     、     、     、     、     、     、     、     、     木     統     、     、     木     統     、     、     、     、     、     、     、     、     、     、     、     、     、     、     、     、     、     、     、     、     、     、     、     、     、     、     、     、     、     、     、     、     、     、     、     、     、     、     、     、     、     、     、     、     、     、     、     、     、     、     、     、     、     、     、     、     、     、     、     、     、     、     、     、     、     、     、     、     、     、     、     、     、     、     、     、     、     、     、     、     、     、     、     、     、     、     、     、     、     、     、     、     、     、     、     、     、     、     、     、     、     、     、     、     、     、     、     、     、     、     、     、     、     、     、     、     、     、     、     、     、     、     、     、     、     、     、     、     、     、     、     、     、     、     、     、     、     、     、     、     、     、     、     、     、     、     、     、     、     、     、     、     、     、     、     、     、     、     、     、     、     、     、     、     、     、     、     、     、     、     、     、     、     、     、     、     、     、     、     、     、     、     、     、     、     、     、     、     、     、     、     、     、     、     、     、     、     、     、     、     、     、     、     、     、     、     、     、     、     、     、     、     、     、     、     、     、     、     、     、     、     、     、     、     、     、     、     、     、     、     、     、     、     、     、     、     、     、     、     、     、     、     、     、     、     、     、     、     、     、     、     、     、     、     、     、     、     、     、     、     、     、     、     、     、     、     、     、     、     、     、     、     、     、     、     、     、     、     、     、     、     、     、     、     、     、     、     、     、     、     、     、     、     、     、     、     、     、     、     、     、     、     、     、     、     、     、     、     、     、     、     、     、     、     、     、     、     、 | 東日<br>/3<br>▲ |                                       | 完成日<br>6/30<br>Excel出力<br>日 | <ul> <li>2) 違い</li> <li>注 次の</li> <li>納品</li> <li>納品</li> </ul> | 司<br>調<br>7/2<br>尺<br>保<br>保<br>依<br>頼<br>依<br>頼 | t日<br>20<br>変更<br>その他<br>                                                                   |

- 現場選択後、画面の下部にある機能切り替えボタンに「納品管理」項目を追加しました。
   「納品管理」項目を選択すると、選択中の現場の納品管理画面に移動します。
- 納品管理画面では、選択中の現場の納品依頼項目を一覧で確認できる他、納品依頼項目の追加や削除、
   納品依頼の一連の操作を行えます。

## 1-4-2 納品依頼項目の新規作成

| ← 🏦                                 | 納品                      | 管理            |                   |     |           |          |    |
|-------------------------------------|-------------------------|---------------|-------------------|-----|-----------|----------|----|
|                                     |                         | 着工日           | 上村                | 東日  | 完成日       | 引渡日      |    |
| 新発上, <sup>東京都品川区南大井1-1-1</sup><br>事 | ♥地図を表示                  | 1/26          | 3                 | /3  | 6/30      | 7/20     |    |
| 接道状況 既存道路                           |                         | 納品管理担当        | 〕現場 進             |     |           | 変更       | ון |
| 掀入可能单网 40年                          |                         |               |                   |     |           |          | _  |
|                                     |                         |               |                   |     | 🚯 Excel出力 | 選邦 🕂 追加  |    |
| 納品依賴項目                              | 依頼先                     |               | ステータ              | ス 🔺 | 納品日       | 次の操作 その他 | L  |
| 納品一覧画面で、<br>納品依頼項目追加                | 「追加」ボタンをク<br>加画面が表示されます | リックす。         | ると、               | 7   |           |          |    |
| 具体的な操作は                             | 欠のページ以降をご参              | <b></b> ≶照くださ | <sup>0</sup> ر کا |     |           |          |    |
|                                     |                         |               |                   |     |           | ↓ ↓      |    |

|        |                | ·                       |
|--------|----------------|-------------------------|
| キャンセル  | 納品項目追加         | <ul> <li>✓登録</li> </ul> |
| コピー元   |                |                         |
| テンプレート | 他の現場なし         |                         |
|        | 選択してください       | ٢                       |
|        | ↓チェックをつけた項目を追加 |                         |
| 追加する項目 |                |                         |
|        |                |                         |
|        | ✓ 項目を追加        |                         |
|        | * キャンセル        |                         |
|        |                |                         |

- 各現場の納品依頼項目を追加します。
- この操作は現場の納品管理担当者様のみ行えます。

### 1-4-2-1 納品管理テンプレートから納品依頼項目を追加

| н | F7: | ンセル                             |                                          | 納品依頼       | 項目追加                        |                    | ✓登録      |  |  |
|---|-----|---------------------------------|------------------------------------------|------------|-----------------------------|--------------------|----------|--|--|
| - | コピー | -元                              |                                          |            | ① 使用す                       | └るテンプレートを選         | 択します。    |  |  |
|   | 70  | ップレート 他の現場                      | なし                                       |            |                             |                    |          |  |  |
| ſ |     |                                 |                                          | 新築標準テンプ    | ·<br>レート1                   |                    | Ø        |  |  |
| C |     | 納品依頼項目名                         | 選択可能業者                                   | 締切規定値      | 納品先                         | 配送指示               | 備考       |  |  |
|   |     | 銅製野緑 <b>秋</b> 株式会社秋津<br>白(株)白糸台 |                                          | 7日前        | 現場                          | 資材置き場へ置いてくだ<br>さい。 |          |  |  |
|   |     | キッチン水栓                          | <b>蔌</b> 萩山株式会社                          | 5日前        | 田坦                          |                    |          |  |  |
|   |     | 玄関タイル                           | 南湖南海難波                                   | 2 不        | 要な項目がある場合<br>(新宿区西新宿2-8-1♀) | は、チェックを外して         | ておきます。   |  |  |
|   |     | • <del>•</del> •••              |                                          | 締切なし       | 現場                          |                    |          |  |  |
|   |     | 電材 (照明・分電盤)                     |                                          | 締切なし (3) 「 | チェックをつけた項                   | 目を追加しボタンをな         | クリックします。 |  |  |
|   |     | 洗面化粧台                           |                                          | 締切なし ク     | リックすると、画面                   | 下側の「追加する項目         | 」欄にチェック  |  |  |
|   |     | 給湯器                             |                                          | 締切なし が     | 付いている項目が移                   | 動します。              |          |  |  |
|   |     | ユニットバス                          |                                          | 締切なし       | 現場                          |                    |          |  |  |
|   | ſ   |                                 |                                          | ↓チェックをつ    | りけた項目を追加                    |                    |          |  |  |
|   |     |                                 |                                          |            |                             |                    |          |  |  |
|   |     |                                 |                                          | ↓チェックをつ    | けた頃目を追加                     |                    |          |  |  |
|   |     |                                 |                                          |            |                             |                    |          |  |  |
| ) | 追加了 | する項目                            |                                          |            |                             |                    |          |  |  |
|   |     | 納品依頼項目名                         | 選択可能業者                                   | 締切規定値      | 納品先                         | 配送指示               | 備考       |  |  |
|   |     | 銅製野緑                            | <b>秋</b> 株式会社秋津<br><mark>白</mark> (株)白糸台 | 7日前        | 現場                          | 資材置き場へ置いてくだ<br>さい。 |          |  |  |
|   |     | キッチン水栓                          | <mark>藤</mark> 萩山株式会社                    | 5日前        | 現場                          |                    |          |  |  |
|   |     | 玄関タイル                           | 南湖南海難波                                   | 10日前       | 東京支店<br>(新宿区西新宿2-8-1♀)      |                    |          |  |  |
|   |     | 電材(照明・分電盤)                      |                                          | 締切なし       | 現場                          |                    |          |  |  |
|   |     | 洗面化粧台                           |                                          | 締切なし       | ④ 「項目を追加」                   | ボタンをクリックし          | ます。      |  |  |
|   |     | 給湯器                             |                                          | 締切なし       | 現場                          |                    |          |  |  |
|   |     | ユニットバス                          |                                          | 締切なし       | 現場                          |                    |          |  |  |
|   | ſ   |                                 |                                          |            |                             |                    |          |  |  |
|   | U   |                                 |                                          | ✓ 項目       | 1を追加                        |                    |          |  |  |
|   |     |                                 |                                          | × ≠7       | ンセル                         |                    |          |  |  |

● あらかじめ作成した納品管理テンプレートをコピーします。

### 1-4-2-2 他の現場の納品依頼項目から作成

| +1       | ァンセル        |                           |           | 納品項目追加                 |            | ◆登録       |   |
|----------|-------------|---------------------------|-----------|------------------------|------------|-----------|---|
| ⊐t       | ピー元         |                           | <b>F</b>  |                        |            |           |   |
| 5        | テンプレート 他の現  | 場 なし (1)                  | 他の現場」     | をクリック。                 |            |           |   |
| ٩        | 田町          |                           |           |                        |            | 😢 Q 検索    |   |
|          |             |                           |           | 検索結果                   |            | Q         |   |
|          |             | (2) コピ                    | ーしたい納品    | 以来項目の現場名               | 名を入力し、「検索」 | ボタンをクリック。 | _ |
|          |             | その                        | 後、検索結果    | からコピー元とす               | トる現場を選択    |           |   |
| +7       | ▼<br>ンセル    |                           | 納品依       | 賴項目追加                  |            | →登録)      |   |
| コピ       | 一元          |                           |           |                        |            |           |   |
| 7        | ンプレート 他の現場  | なし                        |           |                        |            |           |   |
| QE       | 日町          |                           |           |                        |            |           |   |
|          |             | <ol> <li>3 不要た</li> </ol> | 「百日がある」   | 昌合け チェック               | を外しておきます   | $\odot$   |   |
| Ľ        | 納品依頼項目名     |                           | .дп/ 0 0% |                        |            | 備考        |   |
|          | 玄関タイル       | 南㈱南海難波                    | 10日前      | 東京支店<br>(新宿区西新宿2-8-1♀) |            |           |   |
| •        | KTL         | 南 ㈱南海難波 ④                 | 「チェックを    | つけた項目を追加               | 巾」ボタンをクリッ  | クします。     |   |
| 2        | 電材 (照明・分電盤) | 自(株)白糸                    | クリックする    | と、画面下側の「               | 追加する項目」欄に  | チェック      |   |
|          | 洗面化粧台       | 南㈱南湾難波                    | が付いている    | 項目が移動します               | t.         |           |   |
|          | 給湯器         | 日<br>(株) 白糸台              | 締切なし      | 垷場                     |            |           |   |
|          | באוא עבב    | <b>南</b> ㈱南海難波            | 締切なし      | 現場                     |            |           |   |
|          |             |                           | ↓チェックを    | つけた項目を追加               |            |           |   |
| 追加       | する項目        |                           |           |                        |            |           |   |
|          |             |                           |           |                        |            |           |   |
| 追加       | する頂日        |                           |           | •                      |            |           |   |
|          |             |                           |           |                        |            |           |   |
| <b>S</b> | 納品依頼項目名     | 選択可能業者                    | 締切規定値     | 納品先                    | 配送指示       | 備考        |   |
|          | 玄関タイル       | <b>南</b> ㈱南海難波            | 10日前      | 東京支店<br>(新宿区西新宿2-8-1♀) |            |           |   |
|          | 電材(照明・分電盤)  | 自(株)白糸台                   | 締切なし      | 現場                     |            |           |   |
|          | 洗面化粧台       | 南 ㈱南海難波                   | )「項目をネ    | 追加」ボタンをク               | リックします。    |           |   |
|          | 給湯器         | 自(株)白糸台                   |           |                        |            |           |   |
|          | ユニットバス      | 南 ㈱南海難波                   | 締切なし      | 現場                     |            |           |   |
| ſ        |             |                           | ✔ 項       | 目を追加                   |            |           |   |
|          |             |                           | ×÷        | ャンセル                   |            |           |   |
|          |             |                           |           |                        |            |           |   |

● 他の現場の納品依頼項目をコピーします。

## 1-4-2-3 一から作成

| キャンセル     | 納品(                 | 依頼項目追加                 | <ul> <li>✓登録</li> </ul> |  |  |  |  |  |  |  |  |  |  |
|-----------|---------------------|------------------------|-------------------------|--|--|--|--|--|--|--|--|--|--|
| コピー元      |                     | なし」をクリック。              |                         |  |  |  |  |  |  |  |  |  |  |
| テンプレート    | 他の現場なし              |                        |                         |  |  |  |  |  |  |  |  |  |  |
| 納品依頼項目名 🌟 | I項目名 *              |                        |                         |  |  |  |  |  |  |  |  |  |  |
| (市口)たあみ   | 納品依頼先業者             | 納品依頼先ユ                 | - <del>5</del> -        |  |  |  |  |  |  |  |  |  |  |
| 初始的化物力    | 業者を選択               | ユーザーを選択                |                         |  |  |  |  |  |  |  |  |  |  |
| 依頼締切 ?    | 締切なし、               | ② 各項目を入力します。           |                         |  |  |  |  |  |  |  |  |  |  |
| 納品先       | ● 現場 ○ その他          |                        |                         |  |  |  |  |  |  |  |  |  |  |
| 配送指示      |                     |                        |                         |  |  |  |  |  |  |  |  |  |  |
| 備考        |                     | ③ 「項目を追加」ボタンをク         | リックします。                 |  |  |  |  |  |  |  |  |  |  |
|           | 11                  | 項目を追加                  |                         |  |  |  |  |  |  |  |  |  |  |
|           |                     |                        |                         |  |  |  |  |  |  |  |  |  |  |
|           | ţ:                  | 項目を追加                  |                         |  |  |  |  |  |  |  |  |  |  |
| 追加する項目    |                     |                        |                         |  |  |  |  |  |  |  |  |  |  |
|           |                     | ④ 「項目を追加」ボタンをク         | リックします。                 |  |  |  |  |  |  |  |  |  |  |
| ☑ 納品依頼項   | 目名 選択可能業者 締切規定値     | 納品先 配送指示               | 備考                      |  |  |  |  |  |  |  |  |  |  |
| □ 玄関タイル   | <b>南</b> 湖南海難波 10日前 | 東京支店<br>(新宿区西新宿2-8-1♀) |                         |  |  |  |  |  |  |  |  |  |  |
|           | ~                   | 項目を追加                  |                         |  |  |  |  |  |  |  |  |  |  |
|           | ×                   | キャンセル                  |                         |  |  |  |  |  |  |  |  |  |  |

● 1つずつ項目を入力して納品依頼項目を作成します。

### 1-4-3 納品依頼項目内容の登録・変更

|                                                      |                           | > #                              | 、付いてい                               | 、ス佰日を溝                       | 星圯オスレ         | <u>п</u> н |        |           |                      |     |       |
|------------------------------------------------------|---------------------------|----------------------------------|-------------------------------------|------------------------------|---------------|------------|--------|-----------|----------------------|-----|-------|
| 確認が必要                                                | 要な項目が8件                   | ありま<br>の計                        | 「細が表示                               | されます。                        | 21/7900       | 項口         |        | 。 Excel出力 | 選択                   | 十追加 |       |
|                                                      | 納品依頼                      |                                  |                                     | 依頼先                          |               | ステータス・     | ▲<br>新 | 品日        | 次の操作                 | その他 |       |
| 鋼製下地                                                 | 財                         |                                  |                                     |                              | 編集            | 未依頼        |        | Ê         | 納品依頼                 |     |       |
| キッチン                                                 | /水栓                       |                                  |                                     |                              | 編集            | 未依頼        |        |           | 納品依頼                 |     |       |
|                                                      |                           |                                  | 1                                   |                              | -             |            |        | 項目を編      | 譲する                  | 場合は | 「編集」ォ |
|                                                      |                           |                                  |                                     |                              | Ļ             |            |        | 押してく      | ださい                  | °0  |       |
| 鋼製下地                                                 | 也材                        |                                  |                                     |                              | 編集            | 未依頼        |        |           | 納品依頼                 |     |       |
|                                                      | 内容                        | ;                                | 更新履歴                                | ]                            |               | I          |        |           |                      |     |       |
| 納                                                    | 内品依頼項目                    | 鋼製下地材                            |                                     |                              |               |            |        |           | 編集                   |     |       |
| 依                                                    | 、頼先                       |                                  |                                     |                              |               |            |        |           | 編集                   |     |       |
| <ul><li>     依頼先     依頼締切     納品日より     </li></ul>   |                           |                                  | 前                                   |                              |               |            |        |           |                      | 1   |       |
| <ul><li>     依頼先     依頼締切     納品日よ     納品日</li></ul> |                           |                                  | π                                   | 請希望日                         | 業             | 者回答日       |        | 確定納品日     |                      |     |       |
|                                                      |                           |                                  | 6-th 1                              | 編集                           |               |            | (+ D   | 64.5      |                      |     |       |
| ス                                                    | マテータス                     | 未依頼                              | 約品級                                 | 税 美石山                        |               | 有凹合帷硲      | 約品     | #936      | 石伊住成公                |     |       |
|                                                      |                           |                                  |                                     |                              |               |            |        |           |                      |     |       |
| ×                                                    | ベッセージ                     |                                  |                                     |                              |               |            |        |           |                      |     |       |
| 納                                                    | 内品先                       | 現場<br>(東京都品川区                    | 南大井1-1-1                            | ♥ III )                      |               |            |        |           | 編集                   |     |       |
| <b>6</b> 2                                           | 记送指示                      | 資材置き場へ置                          | 置いてください。                            |                              |               |            |        |           | 編集                   |     |       |
|                                                      |                           |                                  |                                     |                              |               | <b>٦ (</b> | 添付フォ   | ァイル追加     | 備考追加                 | ו ו |       |
|                                                      |                           | 1                                | 備考等一                                | 部の項目は                        | 初期状態          |            |        |           |                      | J   |       |
|                                                      |                           |                                  | では非表れ                               | 下です。項目                       | の追加ボ          |            |        |           |                      |     |       |
|                                                      |                           |                                  | タンを押る                               | りと追加でき                       | (ます。          |            |        |           |                      |     |       |
|                                                      |                           |                                  |                                     |                              |               |            |        |           |                      |     |       |
|                                                      |                           |                                  |                                     |                              |               |            |        |           |                      |     |       |
|                                                      |                           |                                  |                                     |                              |               |            |        |           |                      |     |       |
|                                                      |                           |                                  |                                     |                              |               |            |        | OK        | مر دمر <del>بر</del> | 711 |       |
| 口広雨雨                                                 |                           | Z/3                              |                                     |                              |               |            | 1      | UK        | +1/20                | 20  |       |
| 品依頼項                                                 | 頁目 [銅製]                   | 予緑                               | 山穴も辺                                | な面弦 「〇四                      | ノージタン         | な畑レイ       |        |           |                      |     |       |
| 品依頼項<br>頼先                                           | 頁目 銅製                     | 新義                               | 内容を変                                | 変更後、「Ok<br>確定します             | K」 ボタン        | を押して       |        |           | 編                    | 集   |       |
| 品依頼項<br>瀬先                                           | 頁目 [銅製]                   | 舒緑                               | 内容を変<br>編集を研                        | 変更後、「Ok<br>確定します。            | <b>〈</b> 」ボタン | を押して       |        |           | 編                    | 集   |       |
| 品依頼項<br>瀬先                                           | 銅製型                       | 子緑                               | 内容を<br>編集を<br>研                     | 変更後、「OK<br>確定します。            | く」 ボタン        | を押して       |        |           | 編                    | 集   |       |
| 品依頼珥<br>瀬先<br>編                                      | 順目<br>銅製型<br>誕生内容+        | 緑                                | 内容を<br>編集を<br>・<br>・<br>・<br>す<br>す | 変更後、「OK<br>権定します。            | く」ボタン<br>     | を押して       |        |           | 編                    | 集   |       |
| 品依頼<br>頼先<br>編                                       |                           | <sup>孫</sup><br>ジ反映され            | 内容を<br>編集を<br>ます。                   | 変更後、「OK<br>霍定します。            | く」 ボタン        | を押して       |        |           | 編                    | 集   |       |
| 瀬先                                                   | 顧目 鋼製要                    | 減反映され                            | 内容を3<br>編集を<br>話す。                  | 変更後、「Ok<br><sup>確定します。</sup> | く」 ボタン        | を押して       |        |           | 編                    | 集   |       |
| 品依頼耳<br>頼先<br>編<br>品依頼耳                              | 頁目 銅製型<br>新集内容な<br>頁目 鋼製野 | <sup>孫</sup> 禄<br><sup>孫</sup> 禄 | 内容を3<br>編集を6<br>ます。                 | 変更後、「OK                      | <」ボタン         | を押して<br>   |        |           | 編                    | 集   |       |

● 各項目の「編集」ボタンを押すと、項目を編集できます。

#### 1-4-3-1 依頼先の登録

| 確認が必要な項目が1件あります。(未依頼:1)         納品依頼項目       依頼先         ・ 飼製野緑       夕ス・         ・ 飼製野緑                                                     | Excelはカ 選択 + 通加                                                                                                    |
|----------------------------------------------------------------------------------------------------|----------------------------------------------------------------------------------------------------|
| 依頼先選択           ①納品業者の選択         〉検索オプション           累苦名、タグで絞り込み         @ 検索           秋株式会社秋津         ●グ3           (株) 白糸台         (株) 白糸台 | 最初に、納品を依頼する業者を選択します。<br>初期の選択肢には、納品依頼項目追加時に選択した<br>テンプレートの「選択可能業者」が表示されます。<br>↓<br>☆RRA業者の選択<br>↓<br>☆RRA業者の選択<br>↓<br>なたつ<br>の<br>本<br>な<br>な<br>な<br>、<br>、<br>、<br>、<br>、<br>、<br>、<br>、<br>、<br>、<br>、<br>、<br>、 |
| ②担当者の違択<br>ユーザー名,タグで絞り込み<br>● タグ1<br>● 中村橋 純<br>● タグ2 ● タグ4<br>● 保谷 大輔<br>● V × キャンセル                                                        | 「検索オプション」を指定したり、<br>テキストを入力して「検索」ボタン<br>を押すと業者を絞り込めます。<br>業者を選択すると業者に所属するユーザーが表示され<br>ます。担当者にするユーザーを選択してください。<br>※所属ユーザーが3名以下の場合、全員が自動選択さ<br>れます。                                                                    |

- 納品依頼先の協力業者および担当者を登録します。
- 納品依頼先に登録された協力業者ユーザーは、自身が担当の納品依頼項目を確認できるようになります。また、以下の操作ができます。
  - ▶ 納品依頼項目への添付ファイル登録・削除
  - ▶ 納品依頼の流れに沿った納期の調整
- 納品依頼先に登録された協力業者ユーザーには、納品依頼の流れに沿ってステータスが進行した際、 メール・アプリ通知が届くようになります。
- 現場に未登録の協力業者ユーザーを担当者として選択した場合、現場の参加協力業者に自動的に追加 されます。

▶ 追加された協力業者ユーザーには、現場に参加した旨の通知は送信されません。

項目追加時に選択したテンプレートの「選択可能業者」から業者を設定した場合、「依頼締切」がテンプレートで設定した値に更新されます。

#### 1-4-3-2 元請希望日の登録

| 確認が  | 必要な項目が | 1件あります。 <u>(</u> 未 | 依頼:1)            |                 |        | 👧 Exce | 出力 選択 | 十追加 |              |
|------|--------|--------------------|------------------|-----------------|--------|--------|-------|-----|--------------|
|      | 納品依    | 頼項目                | 依頼分              | t               | ステータス  | ▲ 納品日  | 次の操作  | その他 |              |
| ✔ 鋼製 | 野緑     |                    | 秋株式会社秋津          | 編集              | 未依頼    | É      | 納品依頼  | l   |              |
|      | 内      | 8 J                | 更新履歴             |                 |        |        |       | Г   |              |
|      | 納品依頼項目 | 鋼製野緑               |                  |                 |        |        | 編集    |     | 一覧行のカレンダーボタン |
|      | 依頼先    | ★株式会社秋津<br>●清瀬 拓郎  |                  |                 |        |        | 編集    |     | からも編集できます。   |
|      | 依頼締切   | 納品日より7日前           | Ĵ.               |                 |        |        |       | _ L |              |
|      | 納品日    |                    | 元請希望日            | 垣住              | 業者回答日  | 確      | 定納品日  |     |              |
|      | ステータス  | 未依頼                | 納品依頼             | 業有回答            | 元請回答確認 | 納品     | 納品確認  |     |              |
|      |        |                    | 元請               | 希望日             |        | 業者回答日  |       |     | -            |
| 納品日  | 3      |                    | 2023/02/20<br>OK | ם<br>איז לייד ( |        |        |       |     |              |
| ステー  | -タス    | 未依頼                | 納品依頼             | 業者[             | 回答     | 元請回答確認 |       |     |              |

- 納品依頼時に提示する納品希望日を登録します。
- 「依頼締切」が設定されている場合、今日の日付から締切の日数分あとの日付以降しか設定することが できません。
- 例1)今日:2023/2/1(水)、依頼締切:納品日より3日前の場合 →土日を除いて3日後の、2023/2/6(月)以降の日付が指定可能になります。

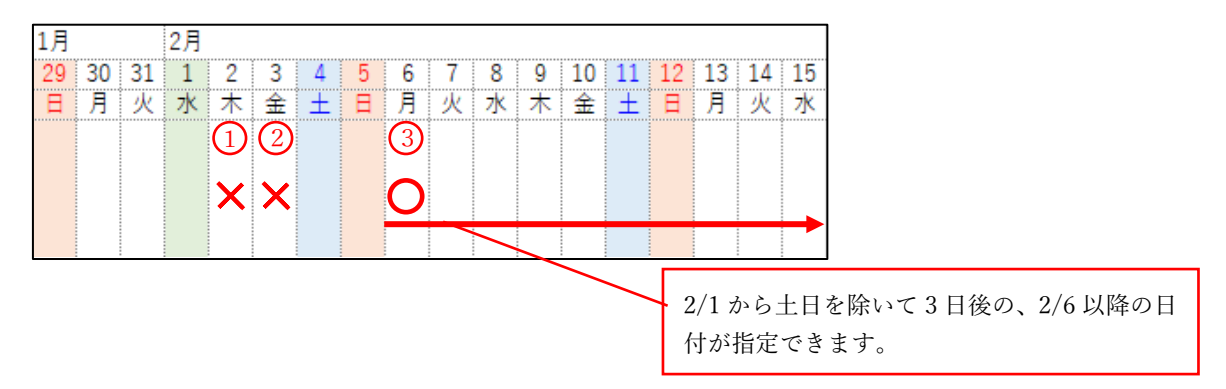

例2)今日:2023/2/1(水)、依頼締切:納品日より3日前(土日含む)の場合 →土日を含んで3日後の、2023/2/4(土)以降の日付が指定可能になります。

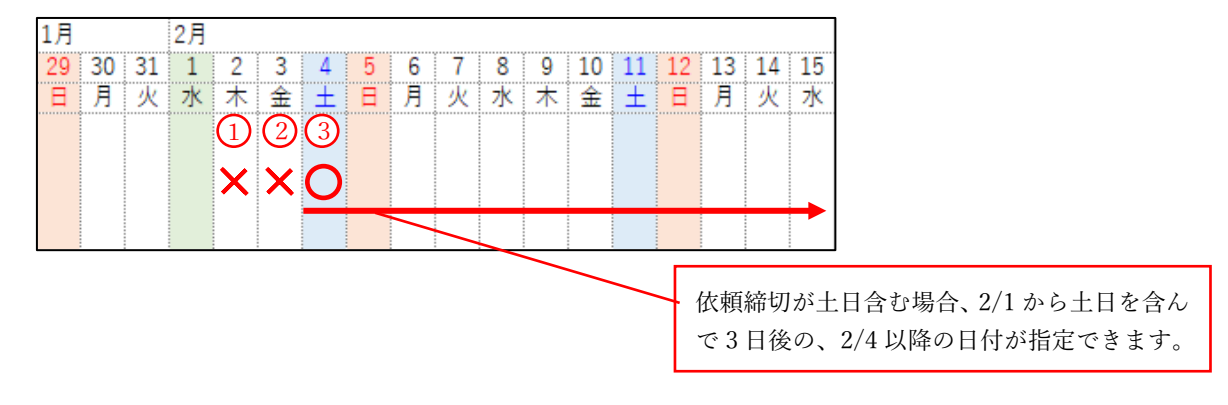

#### 1-4-3-3 納品先の登録

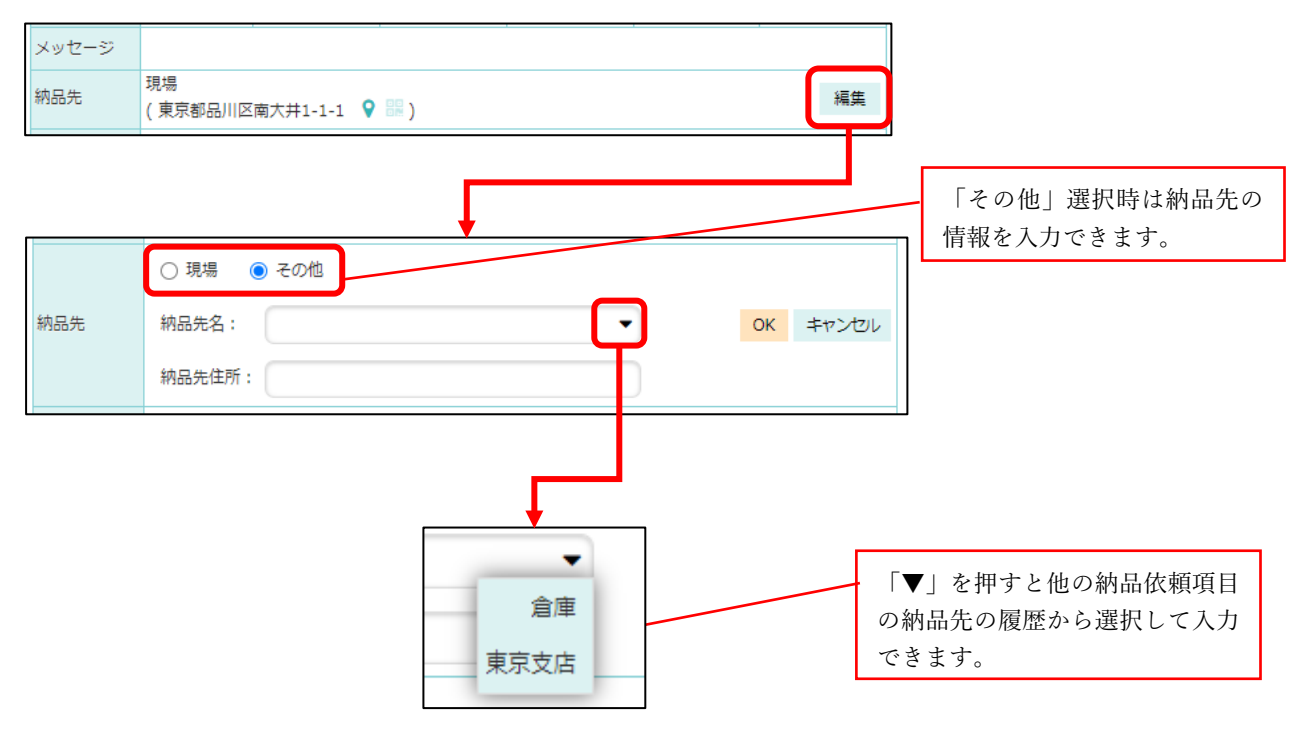

- 納品先の名称および住所を登録します。
- 「現場」を選択した場合は、現場情報に設定されている現場住所が納品先住所となります。
- 「その他」を選択した場合は、納品先名および納品先住所を入力できます。
- 他の納品依頼項目に設定した納品先の情報を再度入力する場合は「▼」を押してください。
   入力履歴が候補に表示され、選択すると納品先名と納品先住所が自動的に入力できます。(最大 20 件まで表示されます。)

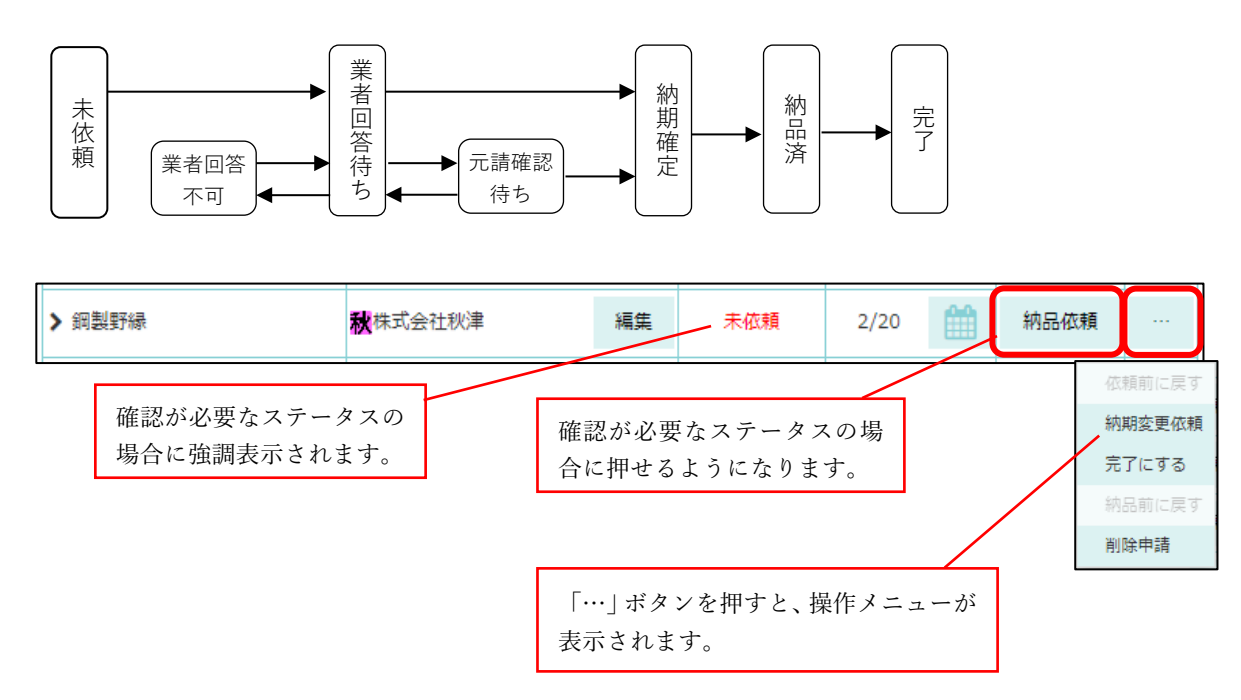

- 納品依頼項目は、上記の流れに沿って納品管理担当者と納品依頼先の協力業者ユーザーがやり取りを 行い、納期の調整を行います。
- 確認が必要なステータスの場合、ステータスが赤く強調表示されます。
   また、「次の操作」のボタンが押せるようになります。「次の操作」のボタンを押すと、納品依頼の流れに沿った操作を行えます。
- 「…」ボタンを押すと、操作メニューが表示されます。ステータスの巻き戻しや削除といった操作を行 えます。

1-5-1 納品依頼 (元請ユーザー)

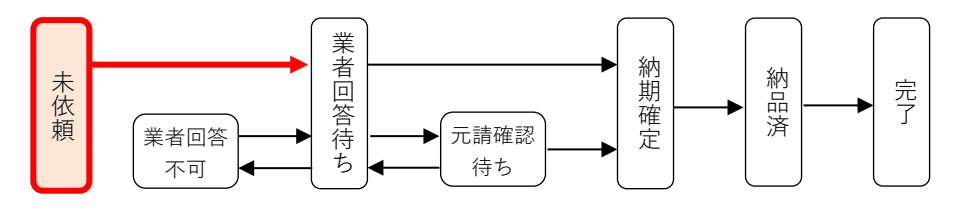

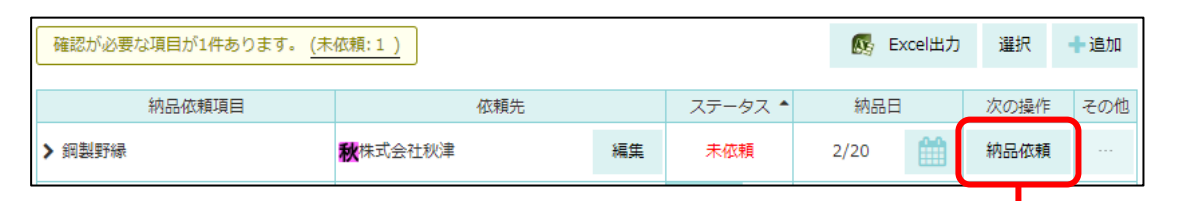

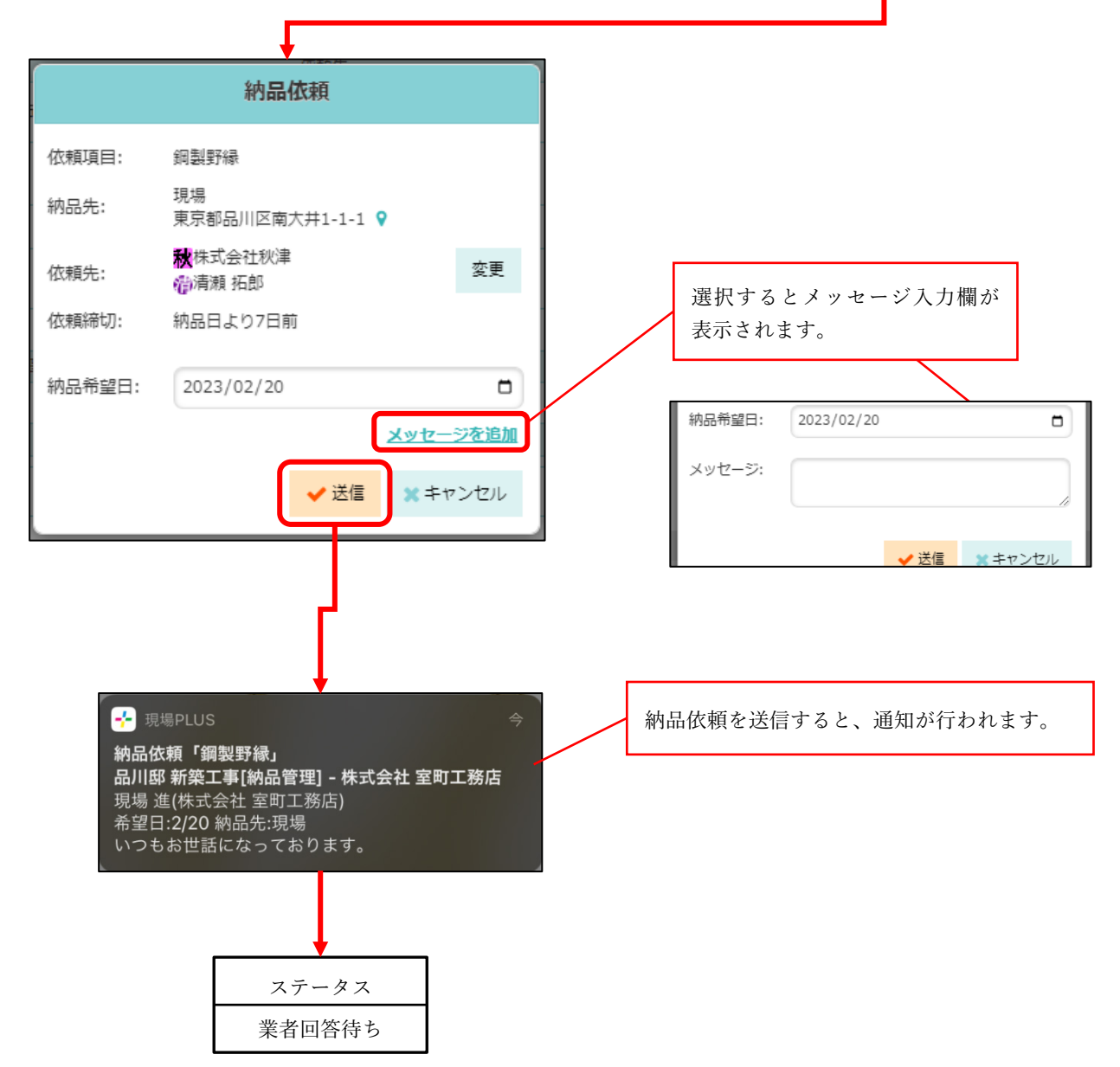

- 納品依頼先に指定した協力業者ユーザーへ納品依頼を行います。
- ステータスが「未依頼」の納品依頼項目について行う操作です。
- 納品依頼送信時、元請の納品管理担当者および納品依頼先の協力業者ユーザーへ通知されます。
- 納品依頼後、納品依頼項目のステータスが「業者回答待ち」になります。(1-5-2へ)

1-5-2 業者が納品依頼に回答(協力業者ユーザー)

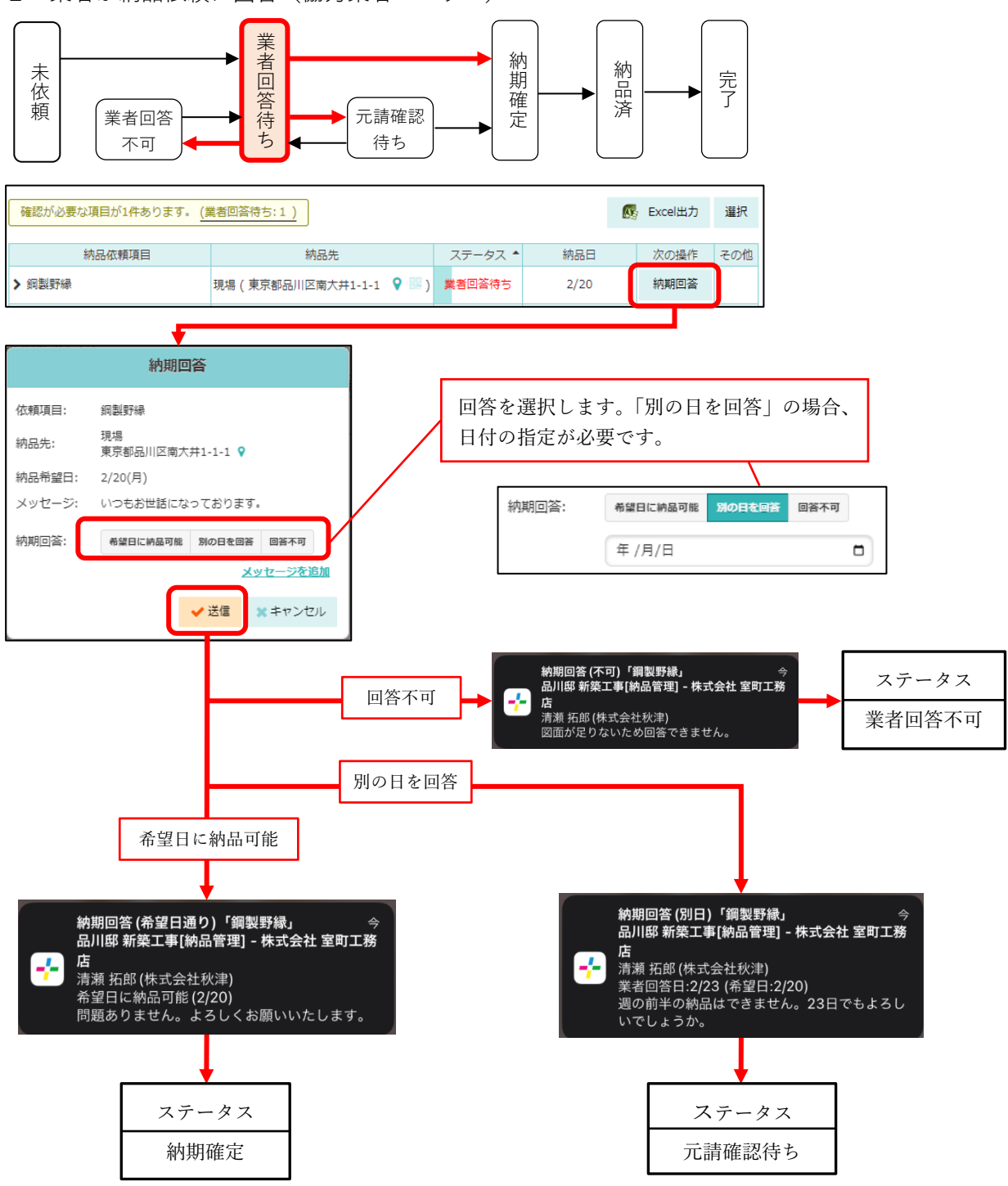

- 納品依頼の内容に対して、元請の希望通り納品可能か回答を行います。
- ステータスが「業者回答待ち」の納品依頼項目について行う操作です。
  - ▶ 「業者回答不可」の場合でも再回答を行い回答内容を修正できます。
- 回答送信時、元請の納品管理担当者および納品依頼先の協力業者ユーザーへ通知されます。
- 回答内容に応じて、次の納品依頼項目のステータスが変化します。
  - ▶ 希望日に納品可能:ステータスが「納期確定」になります。(1-5-4 へ)
  - ▶ 別の日を回答 :ステータスが「元請確認待ち」になります。(1-5-7 へ)
  - ▶ 回答不可 :ステータスが「業者回答不可」になります。(1-5-6 へ)

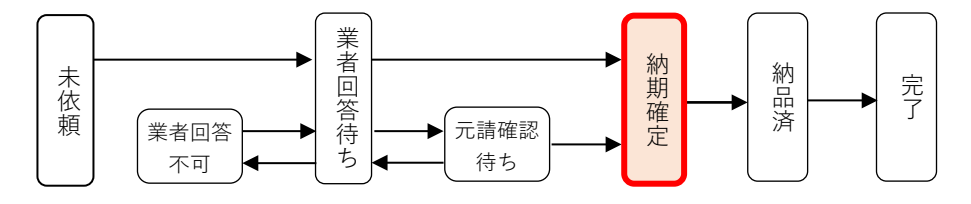

1-5-3-1 納品報告用 QR コードを出力

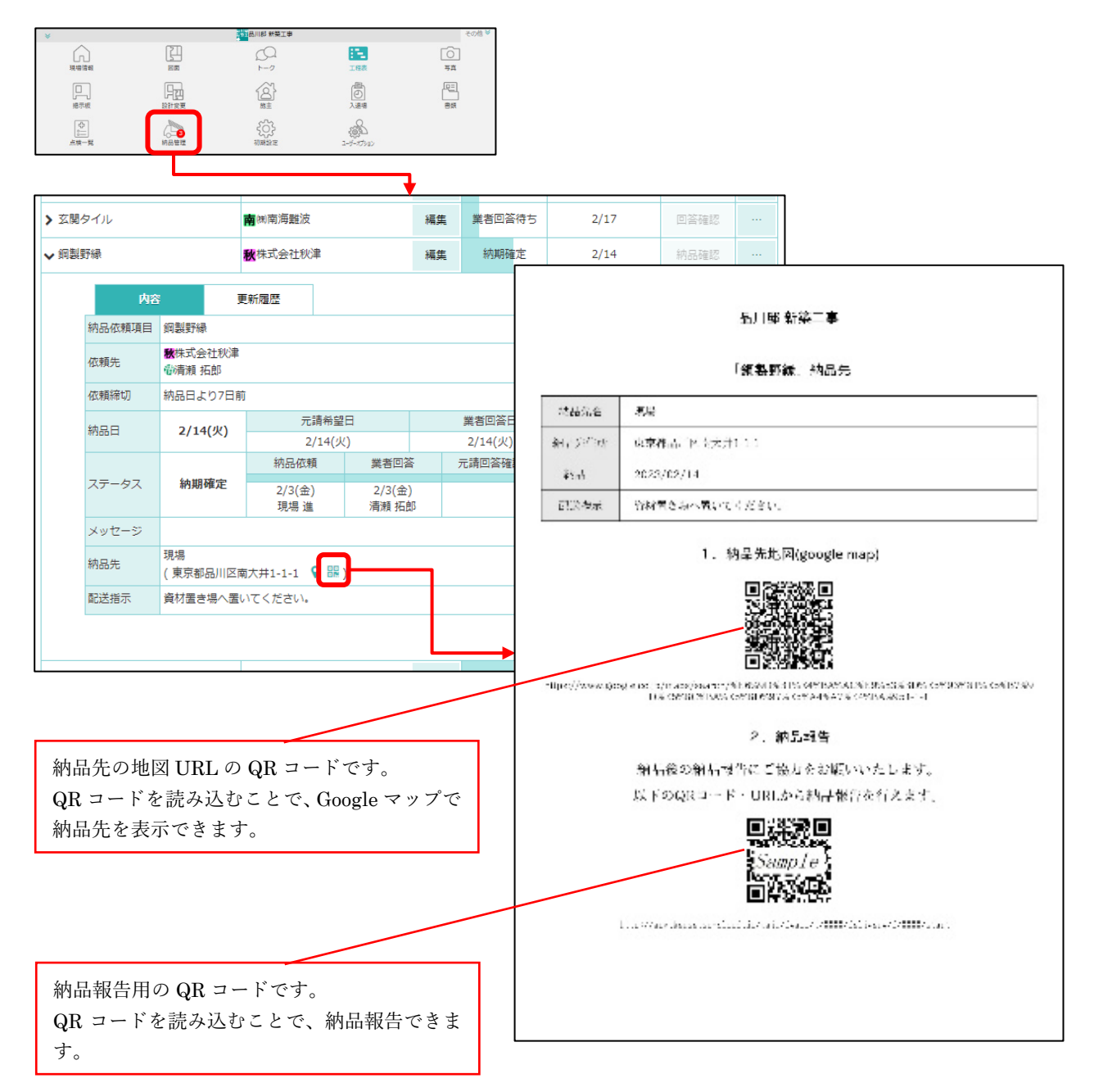

- 納品時に運送業者や現場で受け取った人が納品報告できるようにするには、予め納品報告用 QR コー ドを出力しておく必要があります。
- 納品報告用 QR コードには、Google マップ上で納品先への経路図を表示するための QR コードと、納 品報告するための QR コードが含まれています。
- 納品報告用 QR コードは、納品先の住所または緯度経度が記載済みのときのみ出力できます。
- QR コードを読み込むことで、納品報告ができます。

Copyright © DAITEC Co., Ltd. All Rights Reserved. [24 / 63]

#### 1-5-3-2 現場 Plus ユーザーの納品報告

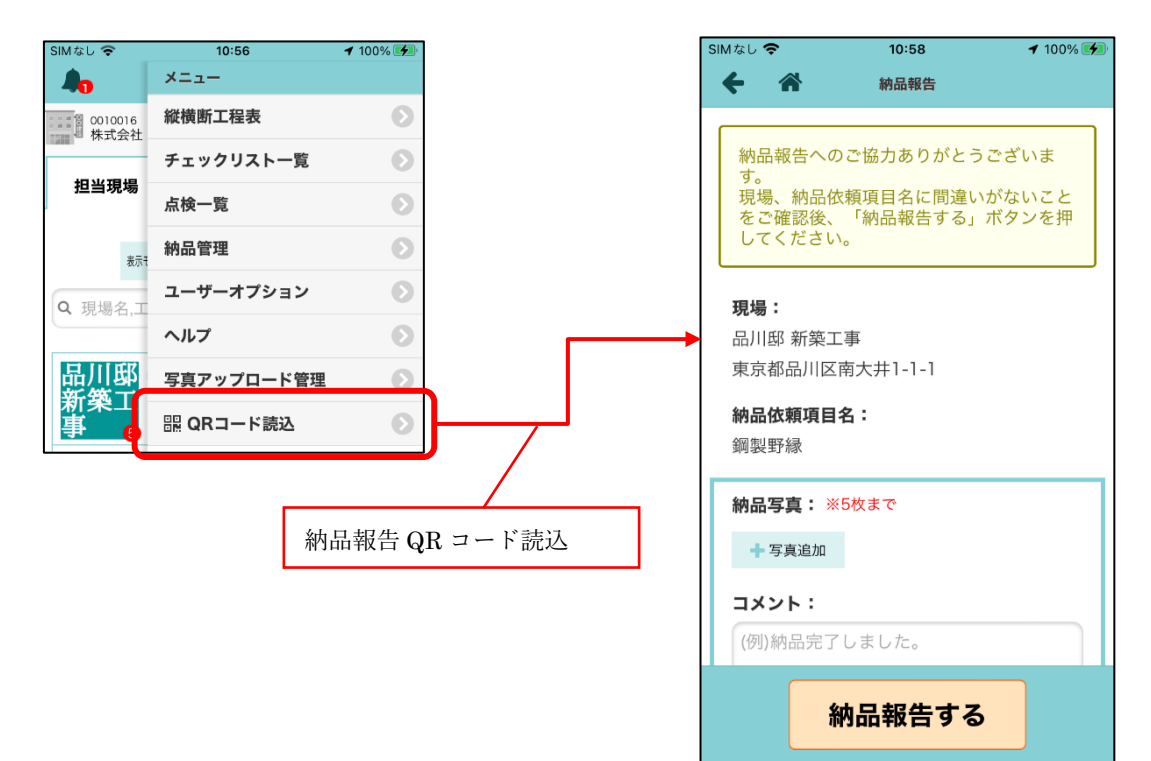

1-5-3-3 現場 Plus 未登録ユーザーの納品報告

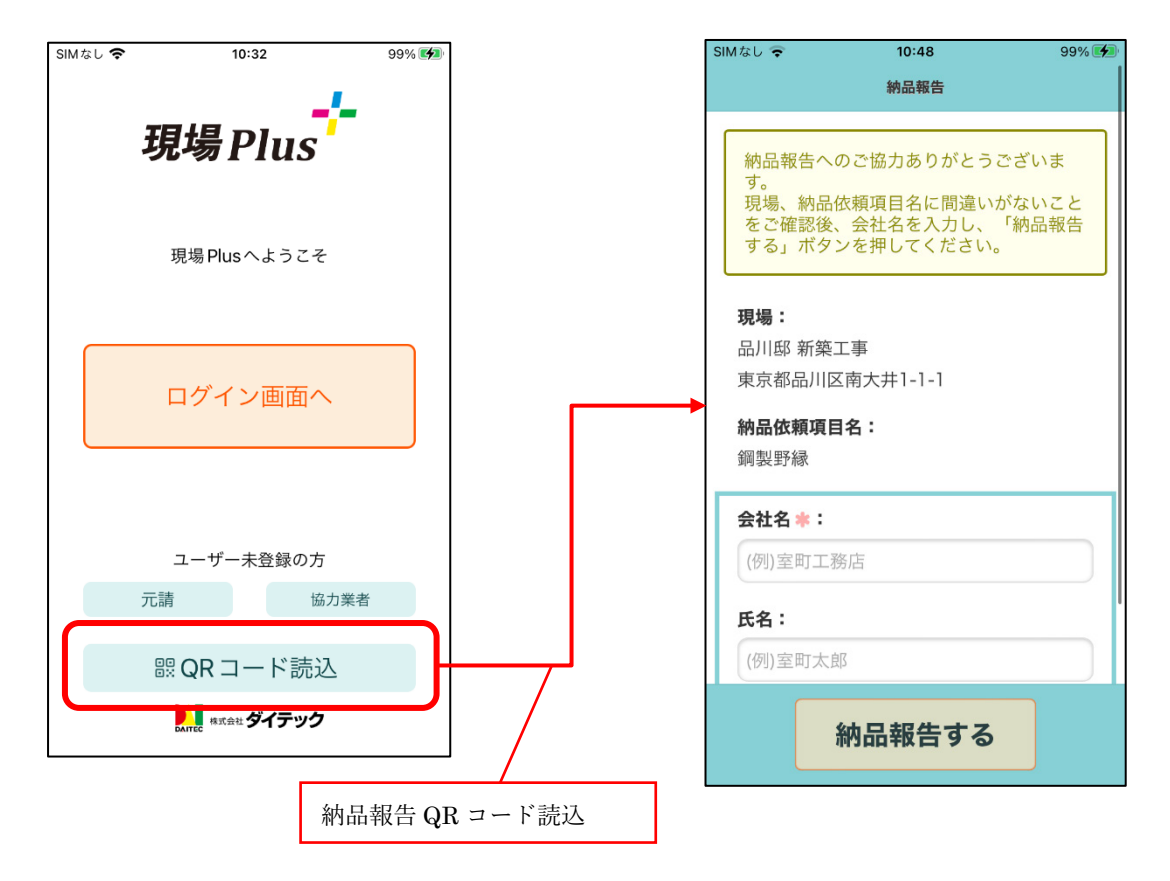

- 現場 Plus アプリ内で QR コードを読み込み、納品報告することができます。
- 現場 Plus アプリをインストールされていないユーザーも、QR コードを読み込みブラウザ経由で納品 報告することができます。

1-5-4 納品済にする(協力業者ユーザー)

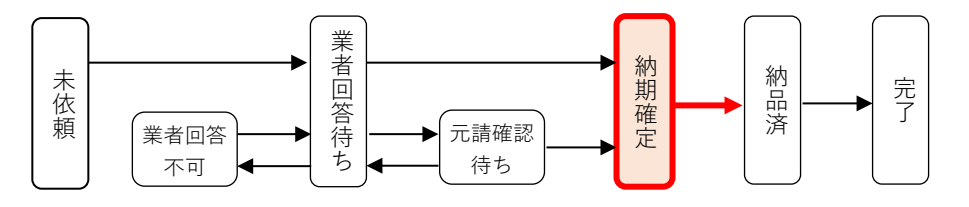

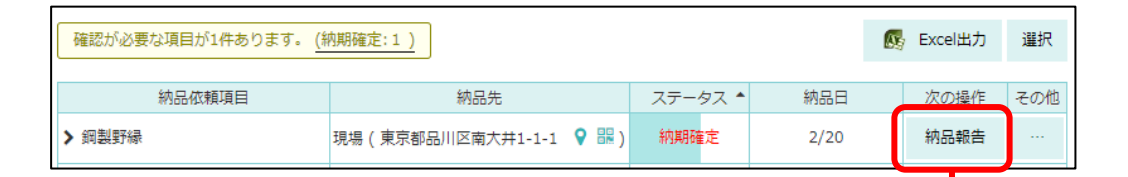

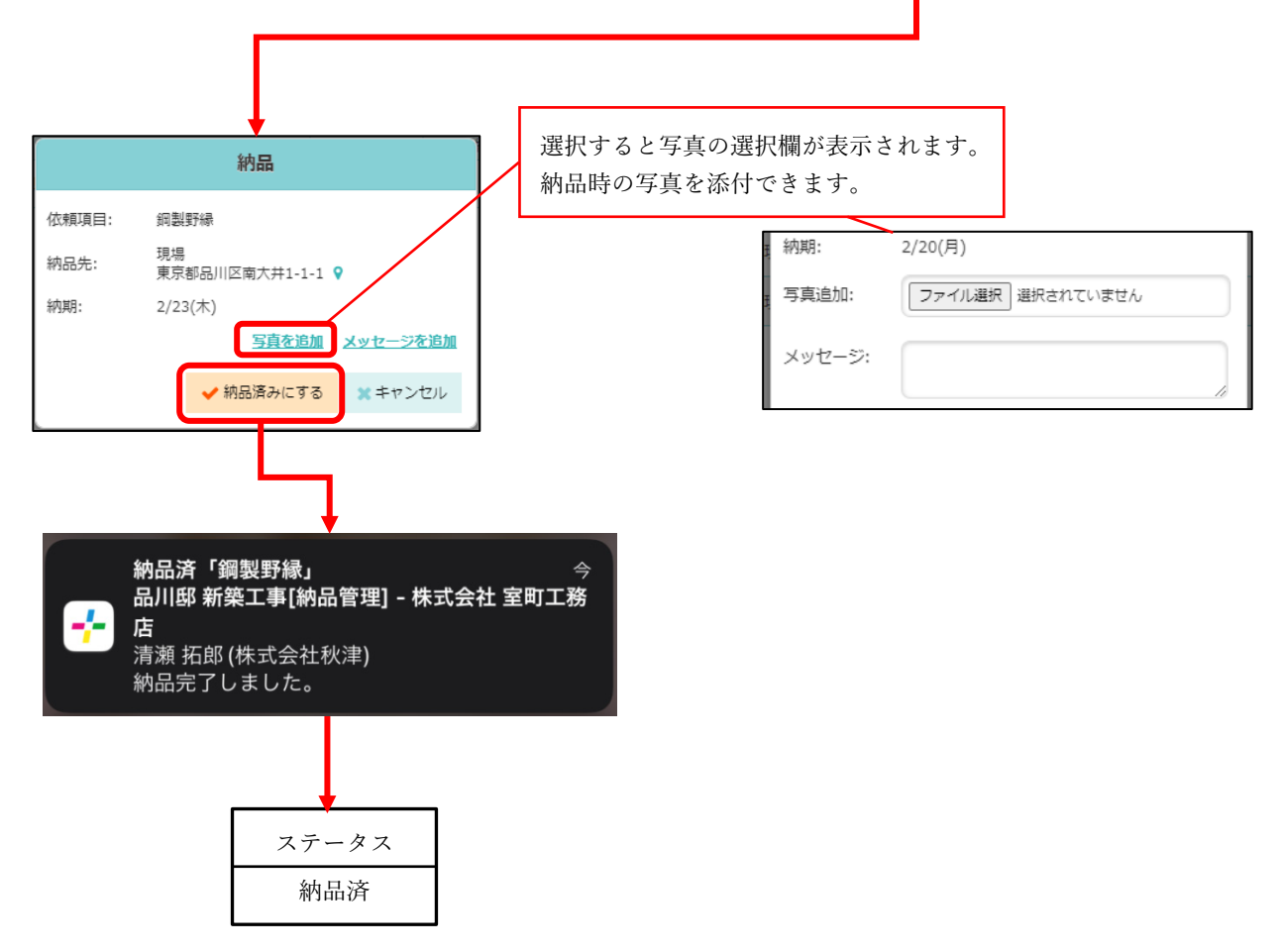

- 納品を行った、または納品報告の通知を受けたら、元請へ納品を行った旨を報告します。
- ステータスが「納期確定」の納品依頼項目について行う操作です。
- 報告時に写真を添付できます。(5枚まで)
   写真は、納品後も元請ユーザーによる納品の確認が完了するまでの間、追加・削除できます。
- 報告時、元請の納品管理担当者および納品依頼先の協力業者ユーザーへ通知されます。
- 報告後、納品依頼項目のステータスが「納品済」になります。(1-5-5 へ)

1-5-5 完了にする (元請ユーザー)

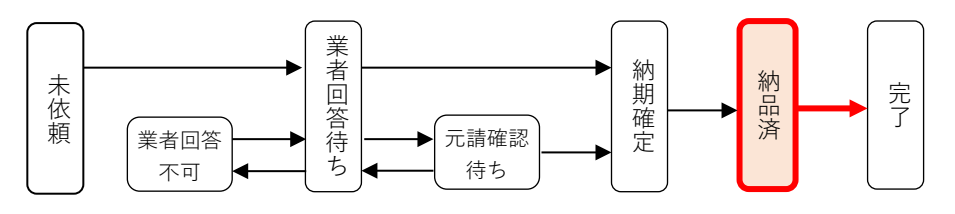

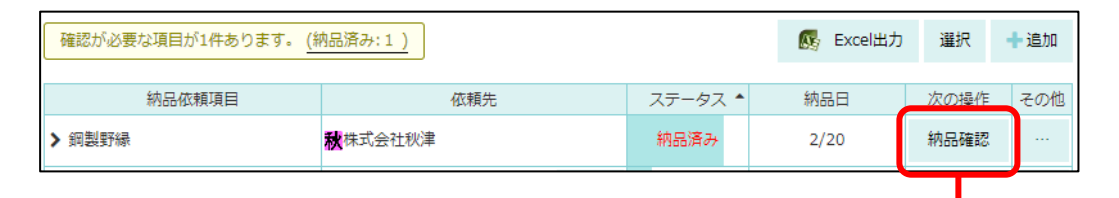

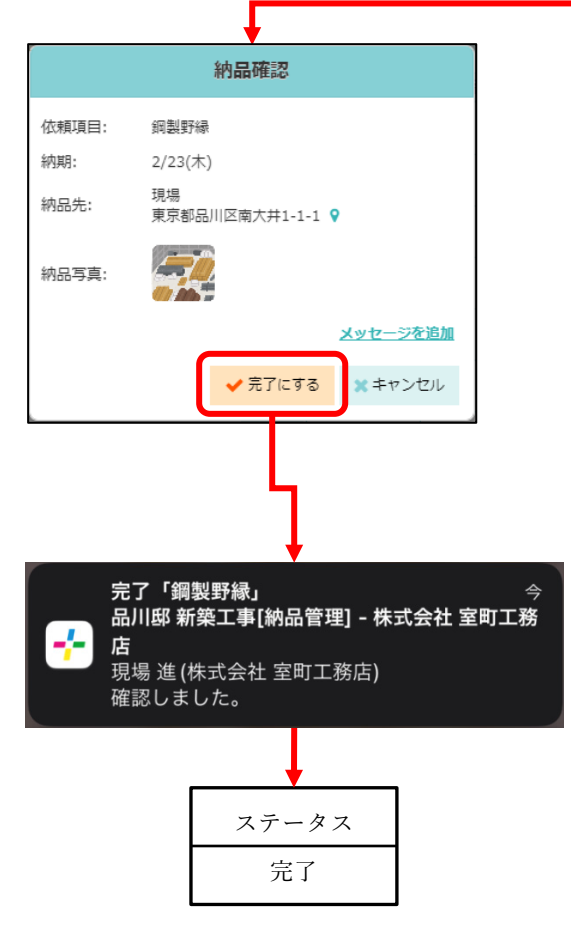

- 報告内容を確認し、問題がなければ完了します。
- ステータスが「納品済」の納品依頼項目について行う操作です。
- 確認時、元請の納品管理担当者および納品依頼先の協力業者ユーザーへ通知されます。
- 確認後、納品依頼項目のステータスが「完了」になります。

1-5-6 協力業者による納期回答が不可の場合(元請ユーザー)

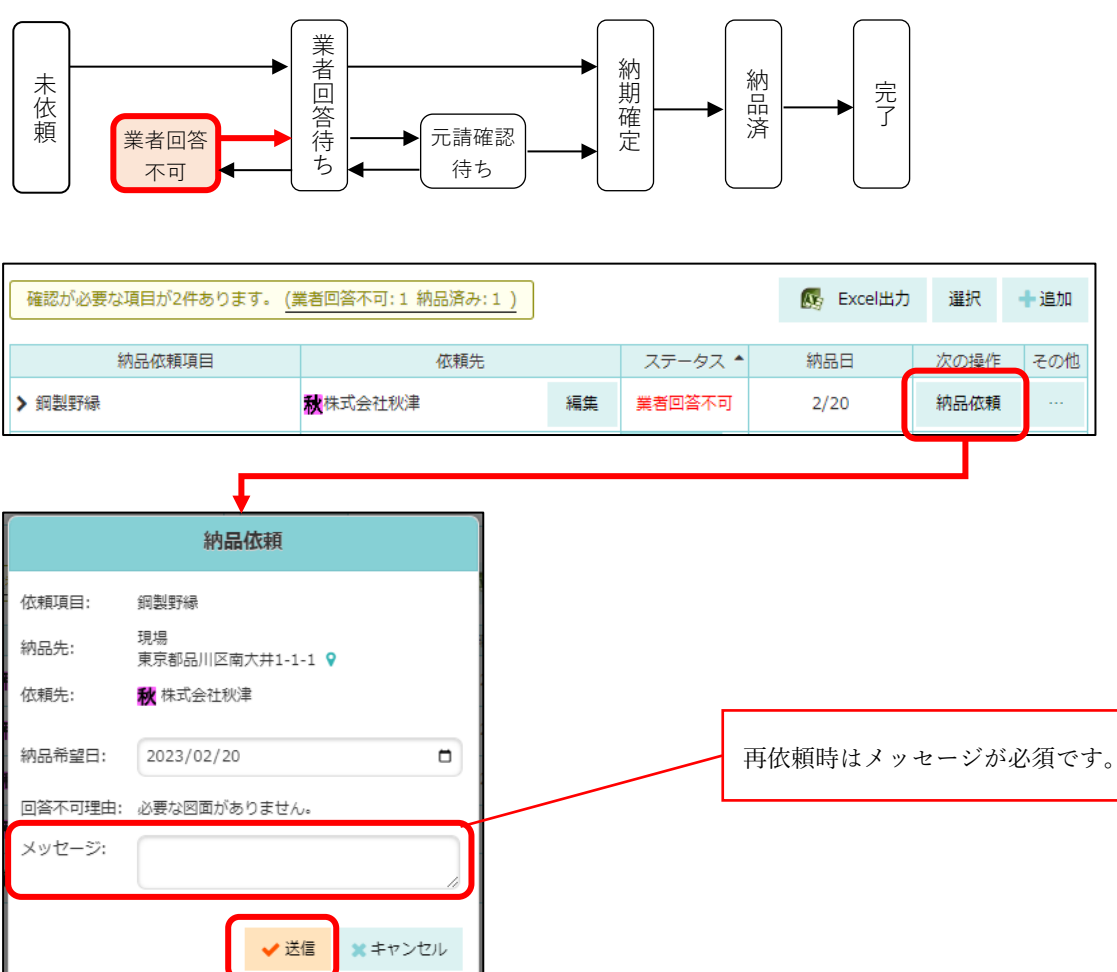

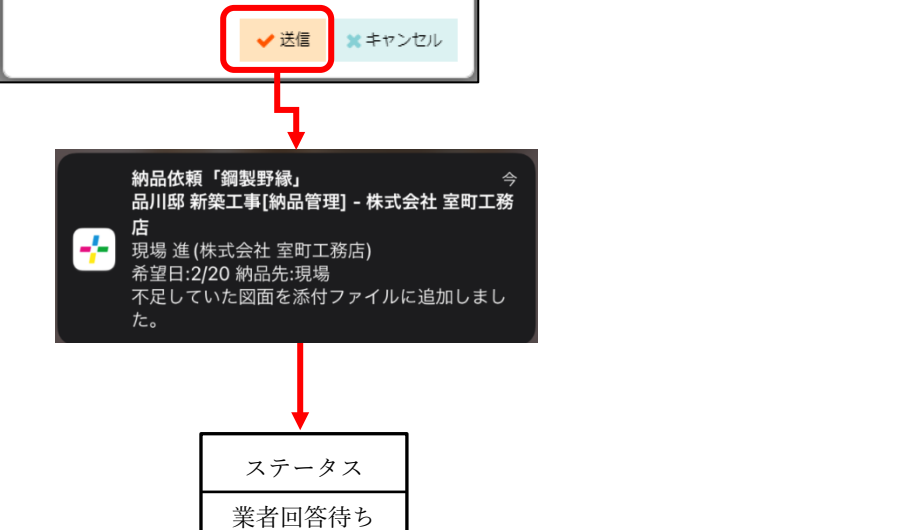

- ステータスが「業者回答不可」の場合、再依頼を行えます。
- 依頼送信時、元請の納品管理担当者および納品依頼先の協力業者ユーザーへ通知されます。
- 再依頼後、納品依頼項目のステータスが「業者回答待ち」になります。(1-5-2へ)

1-5-7 協力業者から別日を回答された場合(元請ユーザー)

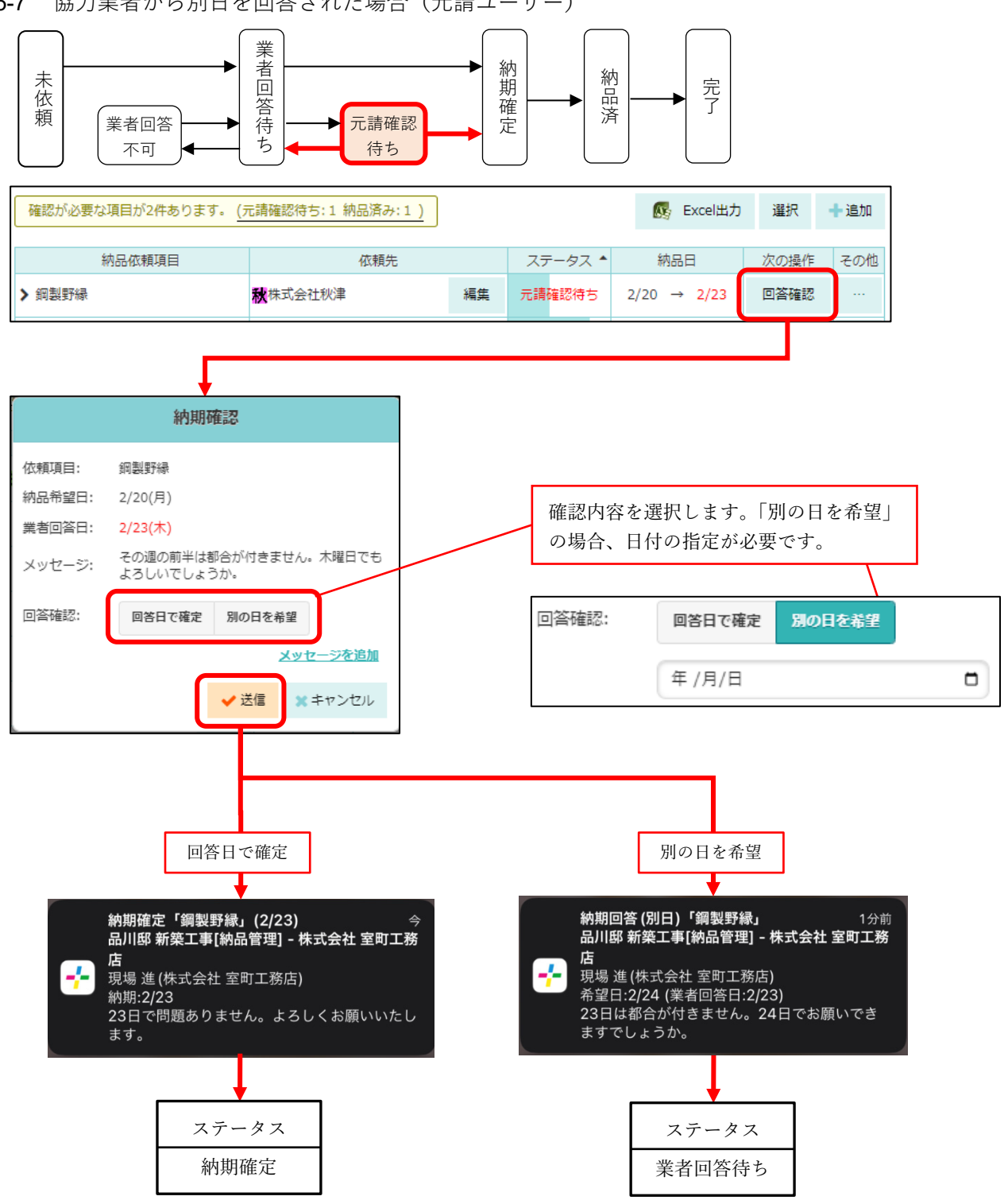

- 協力業者の回答が「別の日を回答」の場合に、回答された日を納品日としてよいか確認を行います。
- ステータスが「元請確認待ち」の納品依頼項目について行う操作です。
- 確認内容送信時、元請の納品管理担当者および納品依頼先の協力業者ユーザーへ通知されます。
- 確認内容に応じて、次の納品依頼項目のステータスが変化します。 •
  - ▶ 回答日で確定:ステータスが「納期確定」になります。(1-5-4 へ)
  - 別の日を希望:ステータスが「業者回答待ち」になります。(1-5-2へ)  $\triangleright$

#### 1-5-8 納期変更依頼

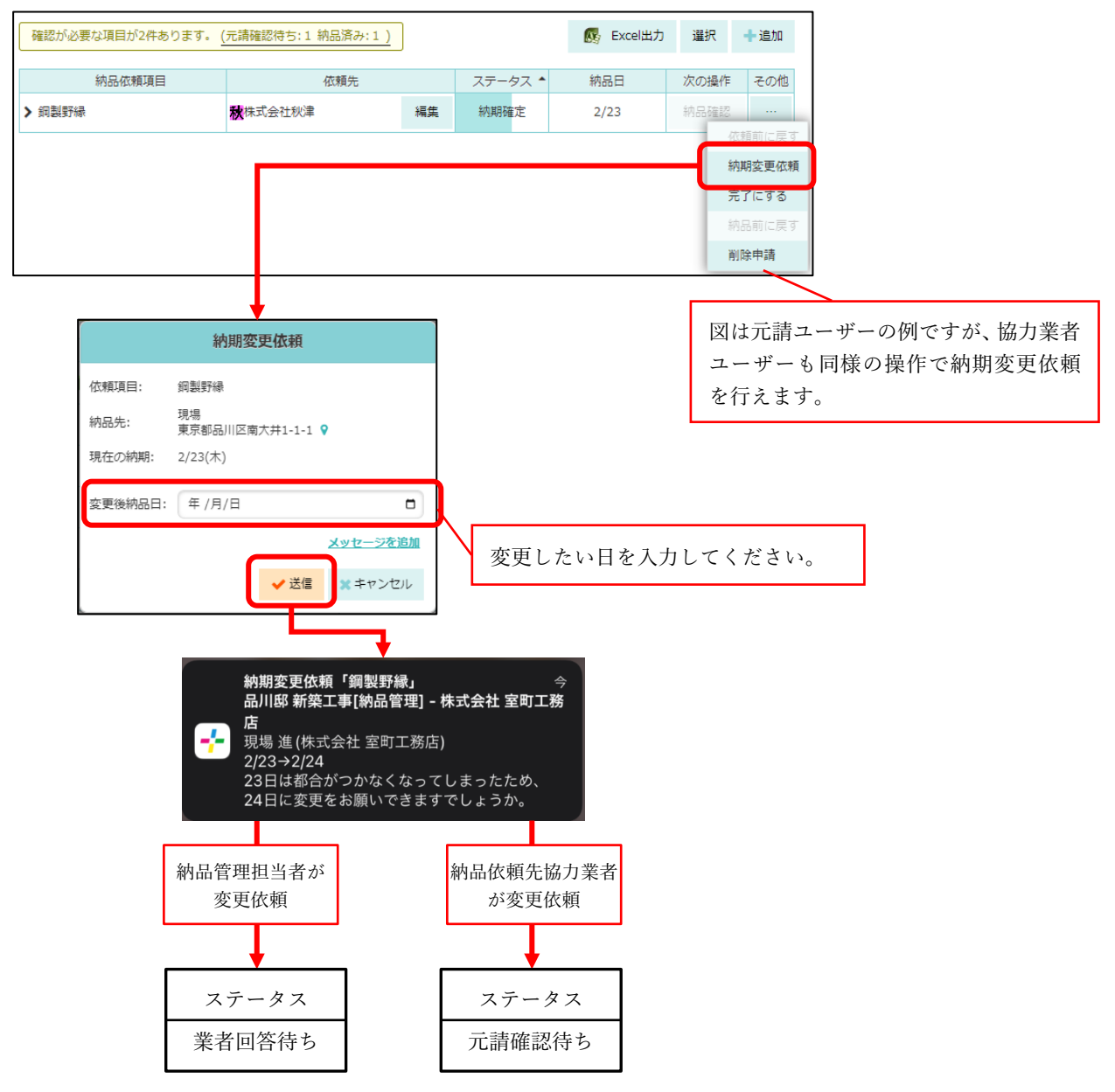

- 納期確定後、納品日を変更したい場合は、「納期変更依頼」を行います。
  - ▶ 納品管理担当者、納品依頼先協力業者ユーザーのどちらも同様の手順で納期変更依頼できます。
  - 納品管理担当者は、初期設定メニューの「現場情報設定」にて「元請ユーザーによる納期確定後の納期変更依頼」が「許可」になっている場合のみ納期変更依頼できます。
- その他の「…」ボタンを押すと表示される行操作メニューから「納期変更依頼」を選択してください。
- 依頼時、元請の納品管理担当者および納品依頼先の協力業者ユーザーへ通知されます。
- 依頼後、次の納品依頼項目のステータスが変化します。
  - ▶ 納品管理担当者から依頼:ステータスが「業者回答待ち」になり、納期変更依頼の回答待ちになります。(1-5-8-1 へ)
  - ▶ 納品依頼先ユーザーから依頼:ステータスが「元請確認待ち」になり、納期変更依頼の回答待ち になります。(1-5-8-1 へ)

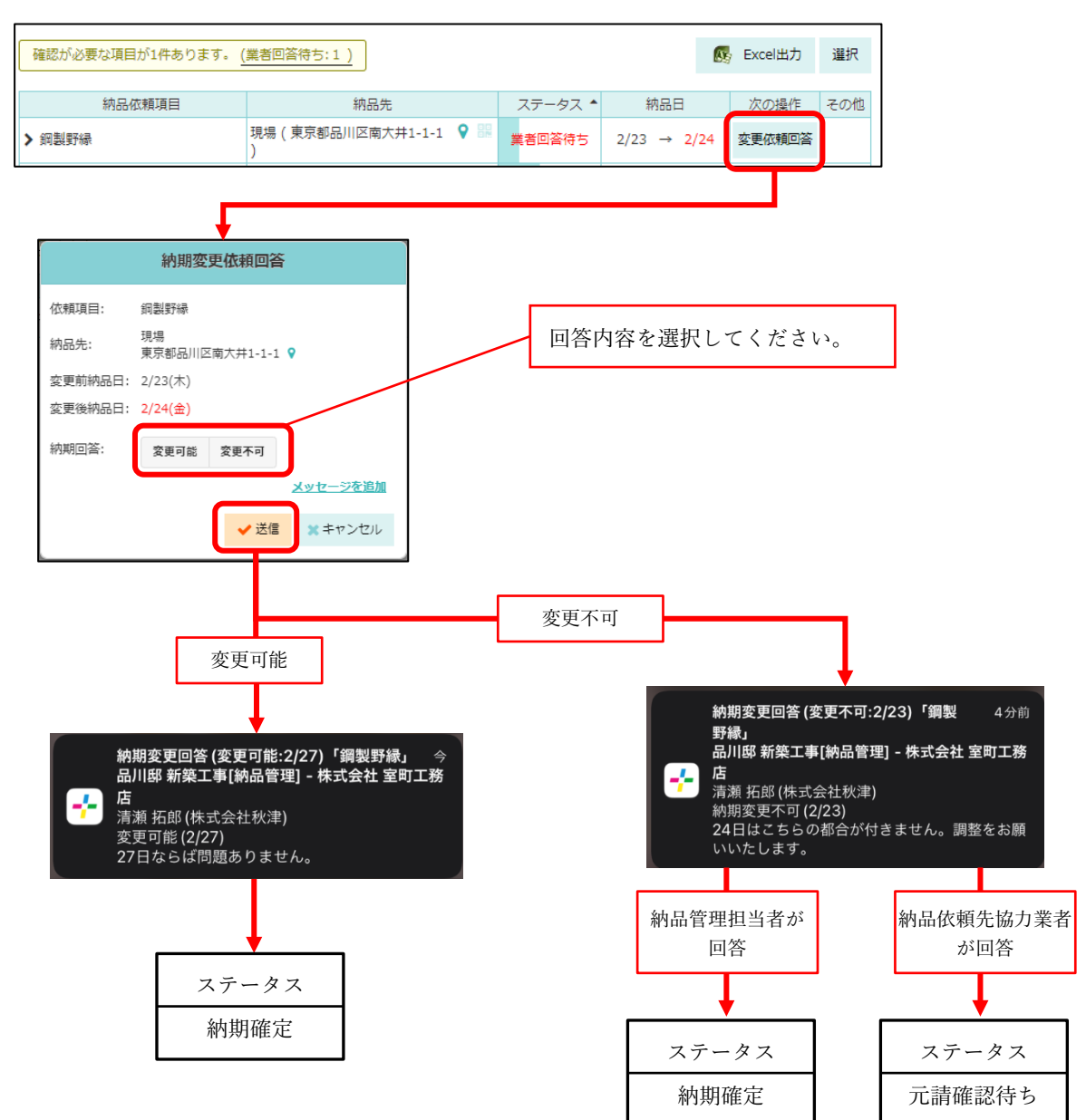

- 納期変更依頼に対して回答します。
- 納期変更依頼された納品依頼項目は、「次の操作」のボタンが「変更依頼回答」になっています。
   「変更依頼回答」ボタンを押して、回答を行ってください。
- 回答時、元請の納品管理担当者および納品依頼先の協力業者ユーザーへ通知されます。
- 回答後、次の納品依頼項目のステータスが変化します。
  - ▶ 変更可能:納品日が変更され、ステータスが「納期確定」になります。(1-5-4 へ)
  - ▶ 変更不可:回答したユーザーによって異なります。
    - ◆ 納品管理担当者が回答:ステータスが「納期確定」に戻ります。(1-5-4 へ)
       納品日は変更されません。
       納品依頼先ユーザーが回答:ステータスが「元請確認待ち」になります。(1-5-6 へ)
       以降、納品日について双方の合意が取れるまで、元請の回答確認と納期変更依頼回答を繰り返し行います。

1-5-9 納品依頼項目を削除

納品依頼項目はステータスの進行に応じて2通りの削除方法があります。

- 納期確定前(未依頼) :未依頼の納品依頼項目を選択し一括削除できます。
- 納期確定後(納期確定):協力業者と合意を取ることで、削除できます。

1-5-9-1 未依頼の納品依頼項目の削除

|                                                                                                    |                                    |       |                          | Excel出力 選択                                | 十追加       |                            |             |
|----------------------------------------------------------------------------------------------------|------------------------------------|-------|--------------------------|-------------------------------------------|-----------|----------------------------|-------------|
| 納品依賴項目                                                                                                    | 依赖先                                | ステータ  | ス 🕈 約                    | 品日 次の操                                    | 作その他      |                            |             |
| > 兄坦材 直 (#                                                                                                    | <u>#) 白糸</u> 台                     | 編集未依頼 |                          | 前納                                        | 頼 …       |                            |             |
| 選択モードになりチェッ                                                                                                    | ク<br>                              |       |                          |                                           |           |                            |             |
| できるようになります。                                                                                                    |                                    |       |                          |                                           |           |                            |             |
|                                                                                                    | I                                  |       |                          |                                           |           |                            | _           |
| 確認が必要な項目が8件あります。(未依頼:8)                                                                                                    | ]                                  |       | 納期                       | 確定 完了にする                                  | 削除        | 選択解除                       |             |
| ☑ 納品依頼項目                                                                                                    | 依頼先                                |       | ステータス 🔺                  | 納品日                                       | 次の操作      | ■ その他                      |             |
| □ > 足場材                                                                                                    | <b>自</b> (株)白糸台                    | 編集    | 未依頼                      |                                           | 納品依頼      | Į                          |             |
| □ > キッチン水栓                                                                                                    |                                    | 編集    | 未依頼                      |                                           | 納品依頼      |                            |             |
| <ul> <li>文 玄関タイル</li> </ul>                                                                                                    |                                    | 編集    | 未依頼                      |                                           | 納品依頼      | į                          |             |
| -                                                                                                    |                                    |       |                          |                                           |           |                            |             |
| 削除する納品依<br>チェックを付け<br><sup>2007/00円あります。(未依頼:8</sup>                                                                                             | t頼項目に     ます。     )                |       |                          | 納期確定 完了                                   | てにする      | 削除;                        | 選択          |
| 削除する納品依<br>チェックを付け<br><sup>鐵認が必要な項目 /8件あります。(未依頼:8</sup><br><sup>納品依頼項目</sup>                                                                    | t頼項目に     ます。 <u>→</u><br><u> </u> |       | ステーク                     | 納期確定 完了<br>ス▲ 納品                          | 7 にする     | 削除す                        | 選択          |
| 削除する納品依<br>チェックを付け<br><sup>確認が必要な項目 10件あります。(未依類:8</sup><br>納品依頼項目                                                                               |                                    | 福集    | ステータ 未依頼                 | 納期確定 売」<br>ス ▲ 納品E                        | アにする<br>1 | 削除<br>済<br>の操作<br>斜<br>品依頼 | 選択          |
| 削除する納品依<br>チェックを付け<br>電防必要な項目 <sup>1</sup> 8件あります。(未依頼:8                                                                                         |                                    | 福集    | ステータ       未依頼           | 納期確定 売<br>ス ▲ 納品E                         | 71298     | 削除<br>済<br>の操作<br>新<br>品の頼 | 選択          |
| <ul> <li>削除する納品依<br/>チェックを付け</li> <li>総が必要な項目が8件あります。(未依頼:8</li> <li>★ 応報</li> <li>★ 定場材</li> <li>✓ &gt; キッチン水栓</li> <li>✓ &gt; 玄関タイル</li> </ul> |                                    | 福集    | ステータ       未依頼       未依頼 | <ul><li>納期確定 売」</li><li>ス ▲ 納品E</li></ul> | 7(c98     | 削除                         | ·<br>·<br>· |

| <b>+</b>                  |          |
|---------------------------|----------|
| 確認                        | $\odot$  |
| <b>確認</b><br>選択した行を削除します。 | よろしいですか? |
| 🗸 ок                      | × キャンセル  |

- 未依頼の納品依頼項目を削除する場合は、納品依頼項目一覧の上部にある「選択」ボタンを押し、削除したい項目を選択してください。
- 「削除」ボタンを押すと確認が表示されます。問題がなければ「OK」を押して削除してください。

1-5-9-2 削除申請をする (元請ユーザー)

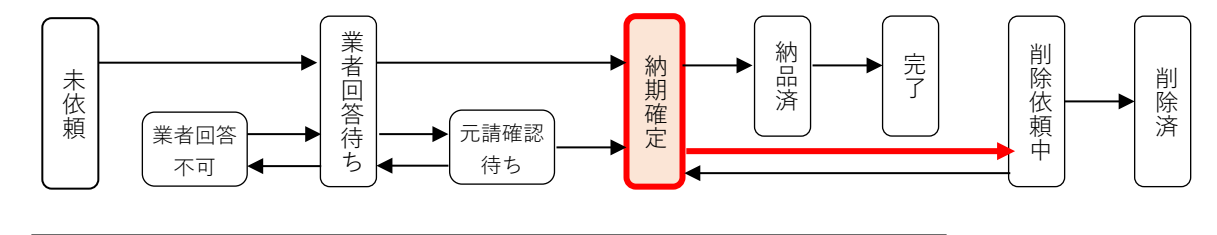

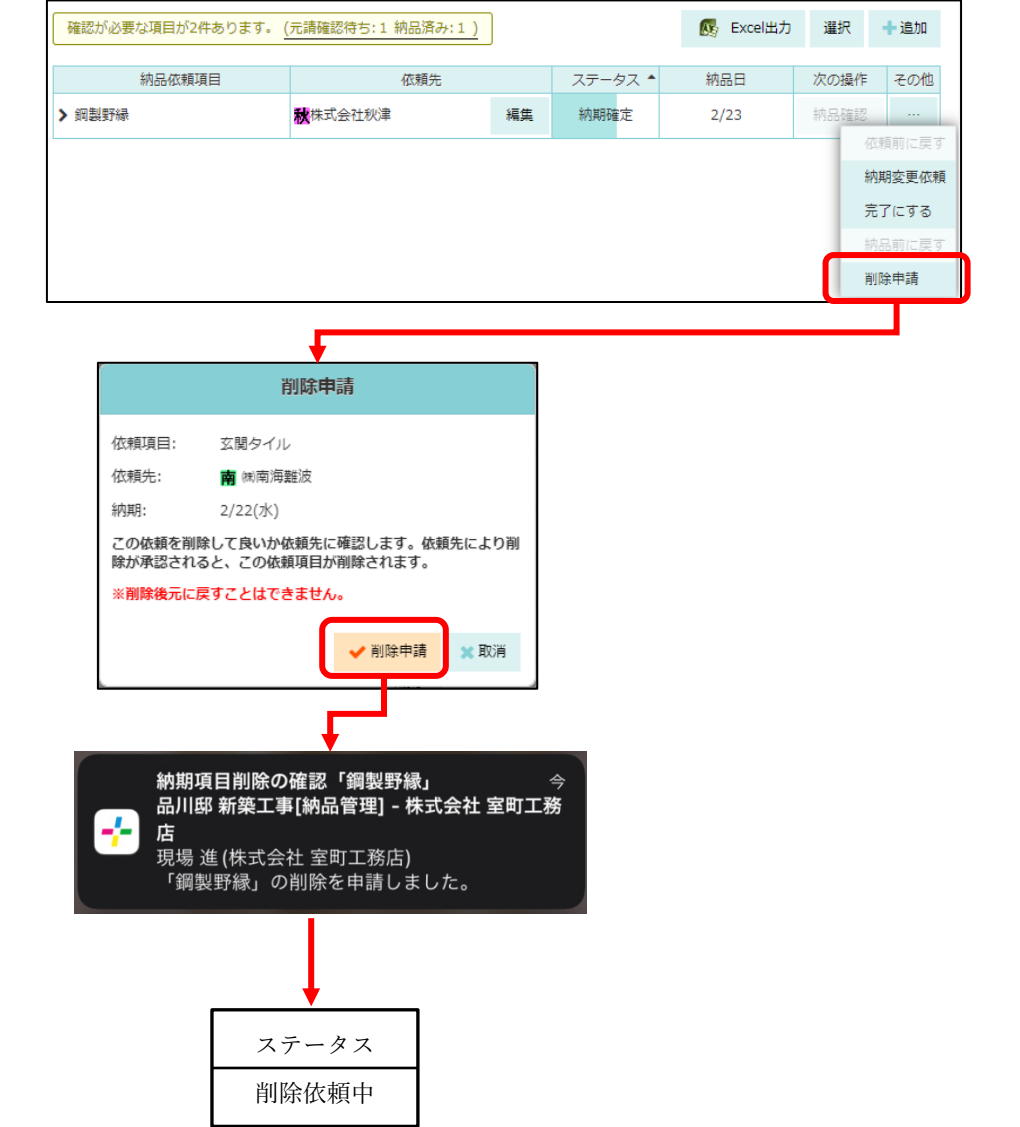

- 納期が確定した納品依頼項目を削除する場合は、協力業者との合意の上で削除します。
- その他の「…」ボタンを押すと表示される行操作メニューから「削除申請」を選択してください。
- 確認が表示されますので、問題がなければ「削除申請」ボタンを押して申請してください。
- 申請時、元請の納品管理担当者および納品依頼先の協力業者ユーザーへ通知されます。
- 削除申請後、納品依頼項目のステータスが「削除依頼中」になります。(1-5-9-3 へ)

1-5-9-3 削除申請の承認(協力業者ユーザー)

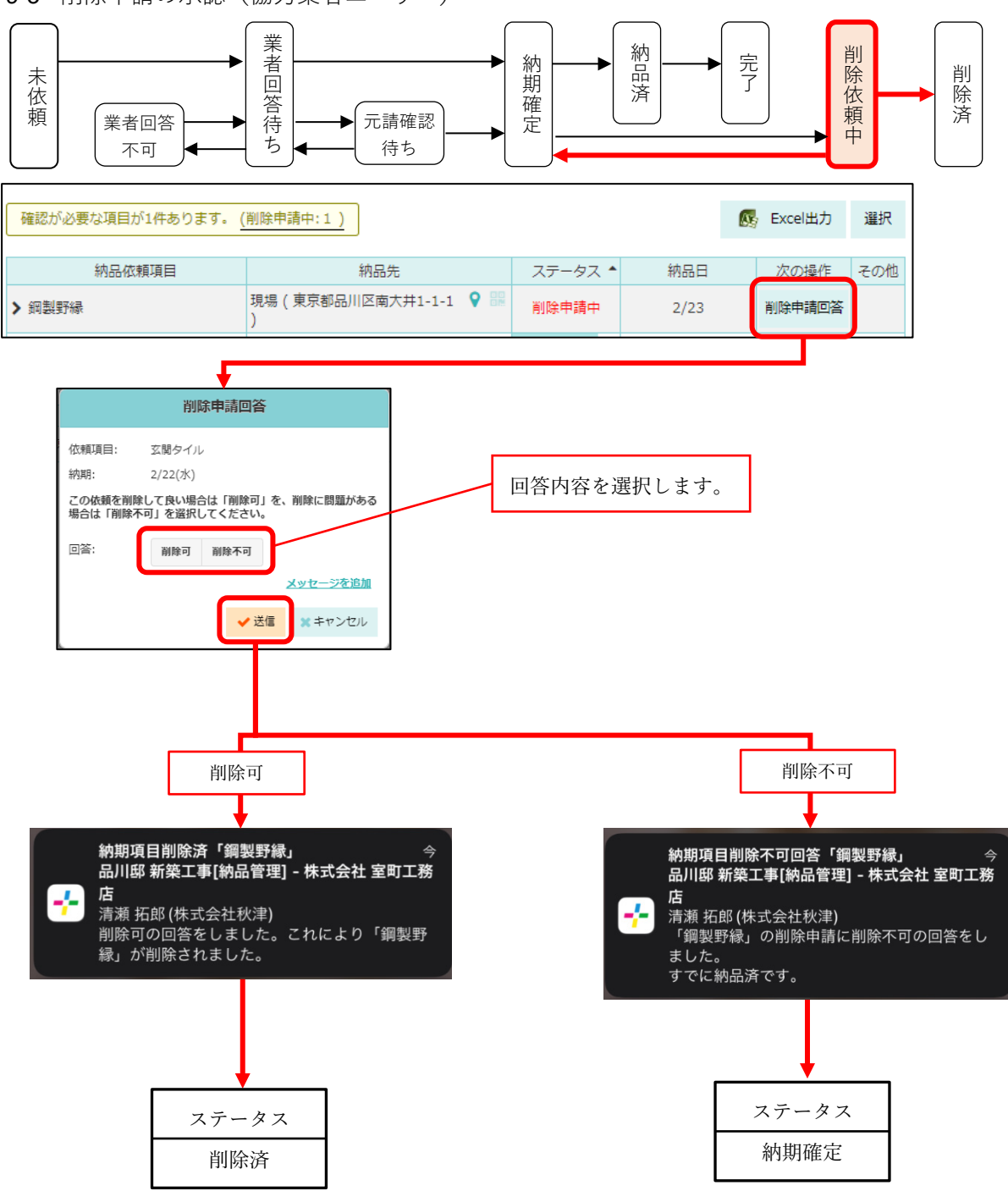

- 削除申請に合意して削除してよいか回答します。
- ステータスが「削除申請中」の納品依頼項目について行う操作です。
- 回答内容送信時、元請の納品管理担当者および納品依頼先の協力業者ユーザーへ通知されます。
- 回答内容に応じて、次の納品依頼項目のステータスが変化します。
  - ▶ 削除可:納品依頼項目が削除され、ステータスが「削除済」になります。以降この項目は操作できなくなります。
  - ▶ 削除不可:ステータスが「納期確定」になります。(1-5-4 へ)

## 1-6 納品依頼項目の更新履歴を確認

| ✔ 鋼劃        | 序線                          |                     |       | 秋株式会社秋津         |                                                                     | 完了         | 2/24   |    |   |
|-------------|-----------------------------|---------------------|-------|-----------------|---------------------------------------------------------------------|------------|--------|----|---|
|             | 内容                          | 更新履                 | Æ     |                 |                                                                     |            |        |    |   |
|             | 納品依頼項目 鋼製<br>依賴先 <b>發</b> 株 | 野緑<br>式会社秋津<br>瀬 拓郎 |       |                 | 「更新」                                                                | 覆歴」タフ      | でを選択しま | す。 | - |
| <b>∨</b> 鋼製 | 與野縁                         |                     |       | <b>秋</b> 株式会社秋津 |                                                                     | 完了         | 2/24   |    |   |
|             | 内容                          |                     | 更新履歴  |                 |                                                                     |            |        |    |   |
|             | 日時                          | <u>–</u> د          | ザー    | 操作              | 内                                                                   | 容/メッセージ    |        |    |   |
|             | 2/6 17:22                   | ■ 株式会社<br>動 現場 進    | 室町工務店 | 納品確認            | ステータス : 完了                                                          |            |        |    |   |
|             | 2/6 16:57                   | ■ 株式会社              | 室町工務店 | 内容変更            | 納品写真:1枚追加                                                           |            |        |    |   |
|             | 2/6 16:47                   | 務株式会社報<br>☆ 清瀬 拓郎   | 火津    | 納品              | ● 予定通り納品完了しました。<br>ステータス:納品済み                                       |            |        |    |   |
|             | 2/6 16:37                   | ■ 株式会社<br>- 劇 現場 進  | 室町工務店 | 元請回答確認          | 回答日で確定<br>● 問題ありません。よろしくお願いいたしま<br>ステータス: 納期確定<br>確定納品日: 2023/02/23 | <u>च</u> . |        |    |   |

- 各納品依頼項目の変更内容や納品日の調整内容を「更新履歴」から確認できます。
- 納品依頼項目の詳細から「更新履歴」タブを選択してください。
- 更新履歴では、表示中の納品依頼項目の内容について、いつ、誰が、どのような操作を行ったかを最 近のものを上にして表示します。
- 項目が変更された場合やメッセージが送信された場合、「内容/メッセージ」欄に内容が表示されます。

## 1-7 担当現場の納品依頼項目一覧の表示

| <b>A</b> 0                                                                                                    | -בבא                                                                                                    |                                                                                                    | <b>A</b> 0                                                                                                    | 現均                                                                                                    | 易Plus                                                                                                    | ≡                                                                                                    |                                                  |     |
|----------------------------------------------------------------------------------------------------|----------------------------------------------------------------------------------------------------|----------------------------------------------------------------------------------------------------|----------------------------------------------------------------------------------------------------|----------------------------------------------------------------------------------------------------|----------------------------------------------------------------------------------------------------|----------------------------------------------------------------------------------------------------|--------------------------------------------------|-----|
| 0010016<br>株式会社                                                                                                    | 初期設定                                                                                                    | Ø                                                                                                    |                                                                                                    | 010016<br>朱式会社 室町工務店                                                                                                    | 東                                                                                                    | 東京本社<br>現場 進                                                                                                    |                                                  |     |
| 相坐現場                                                                                                    | ユーザーオプショ                                                                                                    | > 0                                                                                                    | 担                                                                                                    | 当現場 <sup>所</sup><br>グル                                                                                                    | 所属元請<br>レープ担当                                                                                                    | 検索                                                                                                    |                                                  |     |
| 12-4-96-96                                                                                                    | ヘルプ                                                                                                    | Ο                                                                                                    |                                                                                                    |                                                                                                    |                                                                                                    |                                                                                                    |                                                  |     |
| 表示                                                                                                    | ショートカット                                                                                                    |                                                                                                    |                                                                                                    | 表示モード: 🗾 中                                                                                                    | 並小順:現場重要加                                                                                                    | € ↓F ¢                                                                                                    |                                                  |     |
| 0. 租焊久 工                                                                                                    | 現場新規登録                                                                                                    | Θ                                                                                                    | Q. 現                                                                                                    | 場名,工事名,現場                                                                                                    | 昜住所で絞り込                                                                                                    | <i>.7</i> ,                                                                                                    | J                                                |     |
| × 20-20-12,-                                                                                                    | 現場グルー <u>プ新規</u>                                                                                                    | 登録                                                                                                    |                                                                                                    | 订邸 <sup>田町邸 新</sup>                                                                                                    | 鞭工事                                                                                                    |                                                                                                    |                                                  |     |
| 品川邸                                                                                                    | 縦横断工程 メニ                                                                                                    | ューの「納品管理」<br>古                                                                                                    | から移動で新き                                                                                                    | 代上<br>東京都港区田<br>63階 300 n                                                                                                    | 町1-2-1<br>rl (90.75 坪)                                                                                                    | <u>に</u><br>こ<br>こ<br>1<br>高談中                                                                                                    |                                                  |     |
| 新築工<br>車                                                                                                    | チェックリー                                                                                                    | وَ<br><del>م</del>                                                                                                    | 浜村                                                                                                    | 公町 <mark>浜松町邸</mark>                                                                                                    | 新築工事                                                                                                    | その他き                                                                                                    | \$                                               |     |
| 田町邸                                                                                                    | 点検一覧                                                                                                    | 0                                                                                                    | 1                                                                                                    |                                                                                                    | 画面下部                                                                                                    | の納品管理                                                                                                    | <b>『アイコ</b> :                                    | ンから |
| 新築工                                                                                                    | 纳品管理                                                                                                    |                                                                                                    | 現場                                                                                                    | <b></b> 词示板                                                                                                    | も移動で                                                                                                    | きます。                                                                                                    |                                                  |     |
| 事 •                                                                                                    | 一一一一一一一一一一一一一一一一一一一一一一一一一一一一一一一一一一一一一                                                                                         |                                                                                                    | 現場新規                                                                                                    |                                                                                                    |                                                                                                    | )<br>7- 担当一括割当                                                                                                    | i                                                |     |
| 浜松町<br>邸新築                                                                                                    | 上住担当一拍刮目                                                                                                    | 0                                                                                                    |                                                                                                    | 新規作成                                                                                                    | ~~~~~~~~~~~~~~~~~~~~~~~~~~~~~~~~~~~~~~                                                                                                    | 2 2                                                                                                    |                                                  |     |
| 工事                                                                                                    | ユーザーー括登録                                                                                                    |                                                                                                    | 5±90U                                                                                                    | / <u> 3二</u> ]<br>スト 点検一覧 #                                                                                                    | (2-5)<br>納品管理<br>初期設                                                                                                    | ∫ {@31_<br>£ 1-ザ-                                                                                                    |                                                  |     |
|                                                                                                    |                                                                                                    |                                                                                                    |                                                                                                    |                                                                                                    |                                                                                                    | + + - > - > - > - > - > - > - > - > - >                                                                                                    |                                                  |     |
|                                                                                                    |                                                                                                    |                                                                                                    |                                                                                                    |                                                                                                    | ┯┛                                                                                                    | オプション                                                                                                    |                                                  |     |
| ★ ☆                                                                                                    |                                                                                                    |                                                                                                    | 納品管理                                                                                                    | L                                                                                                    | +                                                                                                    | オプション                                                                                                    |                                                  |     |
| ★ ☆ 確認が必要な項目                                                                                                    | lが11件あります。 <u>(</u> 未依頼: :                                                                                                    | 10 納品済み:1 <u>)</u>                                                                                                    | 納品管理                                                                                                    |                                                                                                    | ↓<br>Excel出力                                                                                                    | オプション<br>Q 絞り込み                                                                                                    | 選択                                               |     |
| <ul> <li>         ・・・・・・・・・・・・・・・・・・・・・・・・・・・・・</li></ul>                                                                                                    | 1が11件あります。 <u>(未依頼:</u><br>現場タグ                                                                                               | 10 納品済み: 1 )<br>納品依頼項目                                                                                                    | 納品管理<br>依頼先                                                                                                    | ر<br>۲۶-97                                                                                                    | ▶<br>Excel出力<br>納品日                                                                                                    | <ul> <li>オブション</li> <li>Q 絞り込み</li> <li>次の操作</li> </ul>                                                                                                    | 選択<br>その他                                        |     |
| ★ ☆ 確認が必要な項目 現場 >品川邸新築工事                                                                                                    | dが11件あります。 (未依頼::<br>現場タグ<br>3                                                                                                | 10 納品済み: 1 )<br>納品依頼項目<br>キッチン水栓                                                                                                    | 納品管理<br>                                                                                                    | ステータス・     未依頼                                                                                                    | Excel出力<br>約品日<br>前品日                                                                                                    | オプション<br>Q 絞り込み<br>次の操作<br>納品依頼                                                                                                    | 選択<br>その他<br>…                                   |     |
| <ul> <li>         ・ 福認が必要な項目         ・ 現場         ・ 品川邸 新築工事         ・ 品川郎 新築工事         ・ 品川郎 新築工事         ・ 品川郎 新築工事         ・ 品川郎 新築工事         ・ 品川郎 新築工事         ・ 品川郎 新築工事         ・ 品川郎 新築工事         ・ 品川郎 新築工事         ・ 日本         ・ 日本         ・ 日本         ・ 日本         ・         ・         ・</li></ul>                            | dが11件あります。 <u>(未依頼::</u><br>現場タグ<br>3<br>3                                                                                    | 10 納品済み: 1 )<br>納品依頼項目<br>キッチン水栓<br>洗面化粧台                                                                                                    | 納品管理                                                                                                    | ステータス・       株広頼       未広頼                                                                                                    | を<br>Excel出力<br>約品日<br>節<br>節                                                                                                    | オプション<br>Q 絞り込み<br>次の操作<br>納品依頼<br>納品依頼                                                                                                    | 選択<br>その他<br>…                                   |     |
| 確認が必要な項目           現場           > 品川邸 新築工事           > 品川郎 新築工事           > 品川郎 新築工事                                                                                                    | dが11件あります。(未依頼::<br>現場タグ<br>5<br>5<br>5                                                                                       | 10 納品済み: 1 )<br>納品依頼項目<br>キッチン水栓<br>洗面化粧台<br>給湯器                                                                                                    | <ul> <li>納品管理</li> <li></li></ul>                                                                                                    | ステータス・       東広頼       東広頼       東広頼                                                                                                    | を<br>Excel出力<br>約品日                                                                                                    | <ul> <li>オブション</li> <li>Q 絞り込み</li> <li>次の操作</li> <li>納品依頼</li> <li>納品依頼</li> </ul>                                                                                                    | 選択<br>その他<br>…<br>…                              |     |
| 確認が必要な項目           現場           > 品川邸 新築工事           > 品川邸 新築工事           > 品川邸 新築工事           > 品川邸 新築工事                                                                                                    | Hが11件あります。 (未依頼::<br>現場タグ<br>こ<br>こ<br>こ<br>こ<br>こ<br>こ<br>こ<br>こ<br>こ<br>こ<br>こ<br>こ<br>こ<br>こ<br>、<br>、<br>で<br>、<br>で<br>、 | 10 納品済み:1)       納品依頼項目       キッチン水栓       洗面化粧台       給湯器       ユニットバス                                                                                   | 納品管理<br>依頼先<br>編身<br>編身<br>編身<br>編身<br>編身                                                                                                    | ステータス・       東衣類       未衣類       東衣類       東衣類       東衣類       東衣類                                                                                                    | <ul> <li>Excel出力</li> <li>納品日</li> <li>         前     </li> <li>         前     </li> <li>         前     </li> <li>         前     </li> <li>         前     </li> <li>         前     </li> <li>         前     </li> </ul>                                                                                                    | <ul> <li>オブション</li> <li>マ、絞り込み</li> <li>次の操作</li> <li>納品依頼</li> <li>納品依頼</li> <li>納品依頼</li> <li>納品依頼</li> </ul>                                                                                                    | 選択<br>その他<br>…<br>…                              |     |
| 確認が必要な項目           現場           > 品川邸 新築工事           > 品川郎 新築工事           > 品川郎 新築工事           > 品川郎 新葉工事           > 品川郎 新葉工事           > 田町邸 新葉工事                                                                                                    | 日か11件あります。 <u>(未依頼:</u><br>現場タグ<br>5<br>5<br>5<br>5<br>5                                                                      | 10 納品済み:1 )       納品依頼項目       キッチン水栓       洗面化粧台       給湯器       ユニットバス       玄関タイル                                                                      | 納品管理       依頼先       編9       編9       編9       「南陝南海難波」                                                                                                    | ステータス・       末公類       末公類       末公類       末公類       末公類       末公類       末公類       末公類                                                                                                    |                                                                                                    | オプション       Q 絞り込み       次の操作       納品依頼       納品依頼       納品依頼       納品依頼                                                                                                    | 選択<br>その他<br>…<br>…                              |     |
| 確認が必要な項目           現場           > 品川邸新築工事           > 品川郎新築工事           > 品川郎新築工事           > 品川郎新築工事           > 田町邸新築工事           > 田町邸新築工事           > 田町邸新築工事                                                                                                    | 日か11件あります。 <u>(未依頼:</u><br>現場タグ                                                                                               | 10 納品済み:1 )       納品依頼項目       キッチン水栓       洗面化粧台       給湯器       ユニットバス       玄関タイル       トイレ                                                            | <ul> <li>納品管理</li> <li> <ul> <li></li></ul></li></ul>                                                                                                    | ステータス・       東衣類       末衣類       東衣類       東衣類       東衣類       東衣類       東衣類       東衣類       東衣類       東衣類       東衣類       東衣類       東衣類       東衣類       東衣類                                                                           |                                                                                                    | オプション       Q 絞り込み       次の操作       納品依頼       納品依頼       納品依頼       納品依頼       納品依頼       納品依頼                                                                                                    | 選択<br>その他<br>・・・・・・・・・・・・・・・・・・・・・・・・・・・・・・・・・・・ |     |
| 確認が必要な項目           現場           > 品川邸新築工事           > 品川郎新築工事           > 品川郎新築工事           > 品川郎新築工事           > 品川郎新築工事           > 田町郎新築工事           > 田町郎新築工事           > 田町郎新築工事           > 田町郎新築工事           > 田町郎新築工事                                                                                                    | 日か11件あります。 <u>(未依頼:</u><br>現場タグ                                                                                               | 10 納品済み:1)       納品依頼項目       キッチン水栓       洗面化粧台       給湯器       ユニットバス       玄関タイル       トイレ       電材(照明・分電盤)                                            | 納品管理         依頼先         「「「「「」」」」」」」」」」」」」」         編9         「「」」」」」」」」」」」」         「「」」」」」」」」」」」」」         「「」」」」」」」」」」」」」」」」」」」」」」」」」」」」」」」」」」」                                                                                                    | ステータス・       東衣類       末衣類       東衣類       東衣類       東衣類       東衣類       東衣類       東衣類       東衣類       東衣類       東衣類       東衣類       東衣類       東京衣類       東京衣類       東京衣類       東京衣類       東京衣類       東京衣類                             |                                                                                                    | オブション         Q 絞り込み         次の操作         納品依頼         納品依頼         納品依頼         納品依頼         納品依頼         納品依頼         納品依頼         納品依頼                                                                                                    | 選択<br>その他<br>・・・・・・・・・・・・・・・・・・・・・・・・・・・・・・・・・・・ |     |
| 確認が必要な項目           現場           > 品川邸 新築工事           > 品川邸 新築工事           > 品川邸 新築工事           > 品川邸 新築工事           > 田町邸 新築工事           > 田町邸 新葉工事           > 田町邸 新葉工事           > 田町邸 新葉工事           > 田町邸 新葉工事           > 田町邸 新葉工事           > 田町邸 新葉工事           > 田町邸 新葉工事                                                           | 日か11件あります。 (未依頼: :<br>現場タグ<br>夏<br>夏<br>夏<br>夏<br>夏<br>夏<br>夏<br>夏<br>夏<br>夏<br>夏<br>夏<br>夏<br>夏<br>夏<br>夏<br>夏<br>夏<br>夏     | 10 納品済み:1)       納品依頼項目       キッチン水栓       洗面化粧台       給湯器       ユニットバス       玄関タイル       トイレ       電材(照明・分電盤)       洗面化粧台                                | 納品管理         依領先         「「「」」」」」」」         編9         「「」」」」」         「「」」」」」         「「」」」」」         「「」」」」」         「「」」」」」         「「」」」」」         「「」」」」」         「」」」」」         「「」」」」」         「「」」」」」         「「」」」」」         「「」」」」」」         「」」」」」」         「」」」」」」         「」」」」」」         「」」」」」         「」」」」」         「」」」」」         「」」」」         「」」」」         「」」」         「」」」         「」」」         「」」」         「」」」         「」」」         「」」」         「」」」         「」」」         「」」」         「」」」         「」」」         「」」」         「」」         「」」         「」」         「」」         「」」         「」」         「」」         「」」         「」」         「」」         「」」         「」」         「」」         「」」                       | ステータス・       エステータス・       モ       未依頼       モ       未依頼       モ       未依頼       モ       未依頼       モ       未依頼       モ       未依頼       モ       未依頼       モ       東太依頼       モ       東太依頼       モ       東太依頼       モ       東太依頼         |                                                                                                    | オブション         Q 絞り込み         次の操作         納品依頼         納品依頼         納品依頼         納品依頼         納品依頼         納品依頼         納品依頼         納品依頼         納品依頼         納品依頼         納品依頼         納品依頼         納品依頼         納品依頼                                        | 選択<br>その他<br>・・・・・・・・・・・・・・・・・・・・・・・・・・・・・・・・・・・ |     |
| 確認が必要な項目           現場           > 品川邸新築工事           > 品川邸新築工事           > 品川郎新築工事           > 品川郎新築工事           > 品川郎新築工事           > 田町邸新築工事           > 田町邸新築工事           > 田町邸新築工事           > 田町邸新築工事           > 田町邸新築工事           > 田町邸新築工事           > 田町邸新築工事           > 田町邸新築工事           > 田町邸新築工事                               | 日か11件あります。 (未依頼: :<br>現場タグ<br>夏<br>夏<br>夏<br>夏<br>夏<br>夏<br>夏<br>夏<br>夏<br>夏<br>夏<br>夏<br>夏<br>夏<br>夏<br>夏<br>夏<br>夏<br>夏     | 10 納品済み:1)         納品依頼項目         キッチン水栓         洗面化粧台         給湯器         ユニットバス         玄関タイル         トイレ         電材(照明・分電盤)         洗面化粧台         約388 | 納品管理         依領先         「「「「」」」」」」」」」         「「」」」」」」」         「「」」」」」」         「「」」」」」」         「「」」」」」」         「「」」」」」」         「「」」」」」」         「「」」」」」         「「」」」」」         「「」」」」」」         「「」」」」」         「「」」」」」」         「「」」」」」」         「「」」」」」」         「」」」」」」         「」」」」」」」         「」」」」」」         「」」」」」         「」」」」         「」」」」         「」」」」         「」」」」         「」」」」         「」」」」         「」」」         「」」」         「」」」         「」」」         「」」」         「」」」         「」」」         「」」」         「」」」         「」」」         「」」」         「」」」         「」」」         「」」」         「」」         「」」         「」」         「」」」         「」」         「」」         「」」         「」」         「」」         「」」         < | ステータス・       エステータス・       本の類       末の類       本の類       末の類       本の類       本の類       本の類       本の類       本の類       本の類       本の類       本の類       本の類       本の類       本の類       本の類       本の類       本の類       本の類       本の類       本の類 | Excel出力 約品日 前品日 前品目 前品目 前 | オブション         Q 絞り込み         次の操作         納品依頼         納品依頼         納品依頼         納品依頼         納品依頼         納品依頼         納品依頼         納品依頼         納品依頼         納品依頼         納品依頼         納品依頼         納品依頼         納品依頼         納品依頼         納品依頼         納品依頼 | 選択<br>その他<br>・・・・・・・・・・・・・・・・・・・・・・・・・・・・・・・・・・・ |     |
| 確認が必要な項目           現場           入目前の新築工事           入日前の新築工事           入日前の新築工事           入日前の新築工事           日町の新築工事           日町の新築工事           日町の新築工事           日町の新築工事           日町の新築工事           日町の新築工事           日町の新築工事           日町の新築工事           日町の新築工事           日町の新築工事           日町の新築工事           日町の新築工事           日町の新築工事 | 日か11件あります。 (未依頼: :<br>現場タグ<br>夏 現場タグ<br>夏 2 2 2 2 2 2 2 2 2 2 2 2 2 2 2 2 2 2 2                                               | ID 納品済み:1)       納品依頼項目       キッチン水栓       洗面化粧台       給湯器       ユニットバス       取りイル       トイレ       電材(照明・分電盤)       洗面化粧台       給湯器       ユニットバス          | 納品管理         依頼先         「「「「」」」」」」」」」」」」」」」」」」」」」」」         「「「」」」」」」」」」」」」」」」         「「「」」」」」」」」」」」」」         「「」」」」」」」」」」」」」」」」」         「「」」」」」」」」」」」」」」」」」」」」」」」」」」」」」」」」」」」                                                                                                    |                                                                                                    | Excel出力 約品日 前品日 前品日 前品 前品                                                                                                    | オブション         2、絞り込み         次の操作         納品依頼         納品依頼         納品依頼         納品依頼         納品依頼         納品依頼         納品依頼         納品依頼         納品依頼         納品依頼         納品依頼         納品依頼         納品依頼         納品依頼         納品依頼         納品依頼         納品依頼 | 選択<br>その他<br>・・・・・・・・・・・・・・・・・・・・・・・・・・・・・・・・・・・ |     |

- 複数現場の納品依頼項目を一括で確認できます。
- 元請ユーザー様の場合、自分の担当現場の納品依頼項目を一覧で確認できます。
- 協力業者ユーザー様の場合、自分が依頼先になっている納品依頼項目を確認できます。

#### 1-7-1 納品依頼項目を並び替える

| <b>← ☆</b>   |                        |             | 納品管理                                      |    |        |           |         |     |
|--------------|------------------------|-------------|-------------------------------------------|----|--------|-----------|---------|-----|
| 確認が必要な項目が114 | 件あります。 <u>(</u> 未依頼: : | 10 納品済み:1 ) |                                           |    | ß      | 9 Excel出力 | Q 絞り込み  | 選択  |
| 現場           | 現場タグ                   | 納品依頼項目      | 依頼先                                       |    | ステータス  | 納品日       | (O)i£iF | その他 |
| > 品川邸 新築工事   |                        | キッチン水栓      |                                           | 編集 | 未依頼    |           | 納品依頼    |     |
| > 品川邸 新築工事   |                        | 洗面化粧台       |                                           | 編集 | 未依頼    |           | 納品依頼    |     |
| > 品川邸 新築工事   |                        | ① 納品日6      | Dヘッダーを                                    | クリ | ック。    | <b>m</b>  | 納品依頼    |     |
| > 品川邸 新築工事   |                        | ユニットバス      |                                           | 編集 | 未依頼    |           | 納品依頼    |     |
| > 田町邸 新築工事   |                        | 玄関タイル       | <b>南</b> ㈱南海難波                            | 編集 | 未依頼    |           | 納品依頼    |     |
| > 田町邸 新築工事   |                        | МИ          | 南湖南海難波                                    | 編集 | 未依頼    |           | 納品依頼    |     |
| > 田町邸 新築工事   |                        | 電材(照明・分電盤)  | 自(株)白糸台                                   | 編集 | 未依頼    |           | 納品依頼    |     |
| > 田町邸 新築工事   |                        | 洗面化粧台       | 南、湖南海難波                                   | 編集 | 未依頼    |           | 納品依頼    |     |
| > 田町邸 新築工事   |                        | 給湯器         | 自(株)白糸台                                   | 編集 | 未依頼    | <b>m</b>  | 納品依頼    |     |
| > 田町邸 新築工事   |                        | ユニットバス      | 南、湖南海難波                                   | 編集 | 未依頼    |           | 納品依頼    |     |
| > 品川邸 新築工事   |                        | 銅製野緑        | <b>秋</b> 株式会社秋津                           |    | 納品済み   | 2/17      | 納品確認    |     |
| > 品川邸 新築工事   |                        | 玄関タイル       | 南(映南海難波                                   | 編集 | 業者回答待ち | 2/22      | 回答確認    |     |
| > 品川邸 新築工事   |                        | MU          | 南、今天王王、王、王、王、王、王、王、王、王、王、王、王、王、王、王、王、王、王、 | 編集 | 業者回答待ち | 2/8       | 回答確認    |     |
| ▶ 品川邸 新築工事   |                        | 電材 (照明・分電盤) | 自(株)白糸台                                   | 編集 | 業者回答待ち | 2/8       | 回答確認    |     |

| <b>~</b> ~ |                        |             | 納品管理               |     |       |           |        |     |
|------------|------------------------|-------------|--------------------|-----|-------|-----------|--------|-----|
| 確認が必要な項目が1 | 1件あります。 <u>(未依頼: 1</u> | 0 納品済み:1 )  |                    |     |       | 🚯 Excel出力 | Q 絞り込み | 遥択  |
| 現場         | 現場タグ                   | 納品依頼項目      | 依頼先                |     | ステータス | 納品日       | ▲ )の操作 | その他 |
| > 品川邸 新築工事 |                        | トイレ         | <b>南</b> ㈱南海難波     | 編集  | 業者回答待 | 5 2/8     | 口答確認   |     |
| > 品川邸 新築工事 |                        | 電材 (照明・分電盤) | 自(株)白糸台            | 編集  | 業者回答待 | 5 2/8     | 口答確認   |     |
| > 品川邸 新築工事 |                        | 銅製野緑        | 秋株式会社秋津            |     | 納品済み  | 2/17      | 和品確認   |     |
| > 品川邸 新築工事 |                        |             | Interest a 2 Jan 2 |     | 者回答待  | 5 2/22    | 口答確認   |     |
| > 品川邸 新築工事 | (2) 並び順:               | が納品日の早い     | 順になりま              | した。 | 未依頼   | <b>#</b>  | 和品依頼   |     |
| > 品川邸 新築工事 |                        | 洗面化粧台       |                    | 編集  | 未依頼   | Ê         | 和品依頼   |     |
| > 品川邸 新築工事 |                        | 給湯器         |                    | 編集  | 未依頼   | Ê         | 和品依頼   |     |
| > 品川邸 新築工事 |                        | ユニットバス      |                    | 編集  | 未依頼   | <b>#</b>  | 和品依頼   |     |
| > 田町邸 新築工事 |                        | 玄関タイル       | 南湖南海難波             | 編集  | 未依頼   | <b>#</b>  | 網品依頼   |     |
| > 田町邸 新築工事 |                        | МΡ          | 南湖南海難波             | 編集  | 未依頼   | Ê         | 約品依頼   |     |
| > 田町邸 新築工事 |                        | 電材 (照明・分電盤) | 白(株)白糸台            | 編集  | 未依頼   | Ê         | 制品依頼   |     |
| > 田町邸 新築工事 |                        | 洗面化粧台       | 南(明南海難波            | 編集  | 未依頼   | Ê         | 約品依頼   |     |
| > 田町邸 新築工事 |                        | 給湯器         | 自(株)白糸台            | 編集  | 未依頼   | Ê         | 約品依頼   |     |
| > 田町邸 新築工事 |                        | ユニットバス      | 南湖南海難波             | 編集  | 未依頼   | <b>#</b>  | 和品依頼   |     |

- 先頭行にある「現場」、「ステータス」、「納品日」の各列名をクリックすると、それぞれの項目で並び 替えることができます。
- 「現場」の場合、現場名のあいうえお順で並び替えます。
- 「ステータス」の場合、対応が必要なステータスが上になるように並び替えます。
- 「納品日」の場合、納品日の日付が早い順に並び替えます。
- 並び替え中の項目と同じヘッダーをクリックすると逆順で並び替えます。
- デフォルトの並び順は「ステータス」順です。

## 1-7-2 納品項目を絞り込む

|   | F 🆀        |                  |       |             | 納品管理    |    |         |         |                    |     |
|---|------------|------------------|-------|-------------|---------|----|---------|---------|--------------------|-----|
| ł | 確認が必要な項目が1 | 1件あります。 <u>(</u> | 未依頼:1 | 10 納品済み:1 ) |         |    |         | Excel出力 | Q 絞り込み             | 選択  |
|   | 現場         | 現場夕              | _     |             | 1       |    | रह कर • | 納品日     | 次の操作               | その他 |
| > | 品川邸 新築工事   |                  | 1     | 絞り込みボタン     | ンをクリック。 |    | 未依頼     |         | 納品依頼               |     |
| > | 品川邸 新築工事   |                  |       | 洗面化粧台       |         | 編集 | 未依頼     | Ê       | 納 <mark>品依頼</mark> |     |
|   |            |                  |       |             |         |    |         |         |                    |     |

|                   | 納品依賴検索        | 122              |
|-------------------|---------------|------------------|
| 現場<br>Q.品川邸       | ② 絞り込み条件を入力。  | X頼<br>(2)<br>(2) |
| 現場タグ              |               | 又東               |
|                   | 現場タグを選択       | <b>②</b>         |
| 現場担当元請グループ        |               | 反東京              |
|                   | 担当元請グループを選択   |                  |
| 納品依頼項目            |               | 百乘了              |
| Q,項目名,依頼先名,備考から検索 |               |                  |
| ステータス             |               |                  |
| 未完了要対応完了・消        | 除済み詳細         | 1.7月             |
| 納品日               |               | 汉束頁              |
| 年 /月/日            | ③ OKボタンをクリック。 |                  |
| 条件クリア             | • ок          | *キャンセル           |
|                   |               |                  |

| Г |            |      |                   |              |         |     |          |          |        |     |
|---|------------|------|-------------------|--------------|---------|-----|----------|----------|--------|-----|
|   | ← 🎢        |      |                   |              | 納品管理    |     |          |          |        |     |
|   | 確認が必要な項目   | が5件あ | ります。 <u>(</u> 未依頼 | 1:4 納品済み:1 ) |         |     | <b>B</b> | ,Excel出力 | Q 絞り込み | 選択  |
|   | 現場         |      | 現場タグ              | 納品依頼項目       | 依頼先     |     | ステータス    | 納品日 🔺    | 次の操作   | その他 |
|   | > 品川邸 新築工事 |      | (4)               | 入力した条件で      | 絞り込まれま  | ミす。 | 徊答待ち     | 2/8      | 回答確認   |     |
|   | > 品川邸 新築工事 |      |                   |              |         |     | 「回答待ち    | 2/8      | 回答確認   |     |
|   | > 品川邸 新築工事 |      | /                 | 銅製野緑         | 秋株式会社秋津 |     | 納品済み     | 2/17     | 納品確認   |     |
|   | > 品川邸 新築工事 |      | /                 | 玄関タイル        | 南㈱南海難波  | 編集  | 業者回答待ち   | 2/22     | 回答確認   |     |
|   | > 品川邸 新築工事 |      |                   | キッチン水栓       |         | 編集  | 未依頼      | <b>#</b> | 納品依頼   |     |
|   | > 品川邸 新築工事 |      |                   | 洗面化粧台        |         | 編集  | 未依頼      |          | 納品依頼   |     |
|   | > 品川邸 新築工事 |      |                   | 給湯器          |         | 編集  | 未依頼      |          | 納品依頼   |     |
|   | > 品川邸 新築工事 |      |                   | ユニットバス       |         | 編集  | 未依頼      | <b>#</b> | 納品依頼   |     |
|   |            |      |                   |              |         |     |          |          |        |     |

● 表示する納品依頼項目を絞り込むことができます。

● 検索条件には以下の内容を指定できます。

| 項目名    | 内容        |                             |
|--------|-----------|-----------------------------|
| 現場     | 入力したキーワード | が現場名、現場名カナ、工事名、工事名カナ、現場番号   |
|        | のいずれかに含まれ | る現場の納品依頼項目を表示します。           |
|        | 半角スペース区切り | で複数指定できます。複数指定した場合、それらすべて   |
|        | を含む現場の納品依 | 頼項目を表示します。                  |
| 現場タグ   | 指定したタグがつい | ている現場の納品依頼項目を表示します。         |
| 現場担当元請 | 指定した元請グルー | プが担当している現場の納品依頼項目を表示します。    |
| グループ   |           |                             |
| 納品依頼項目 | 入力したキーワード | が納品依頼項目名、納品依頼項目備考、依頼先業者名、   |
|        | 依頼先ユーザー名、 | のいずれかに含まれる納品依頼項目を表示します。     |
|        | 半角スペース区切り | で複数指定できます。複数指定した場合、それらすべて   |
|        | を含む納品依頼項目 | を表示します。                     |
| ステータス  | 指定したステータス | の納品依頼項目を表示します。              |
|        | 複数のステータスを | 指定した場合、その内のいずれかのステータスの納品依   |
|        | 頼項目を表示します | °                           |
|        | 未完了       | 未完了の納品依頼項目を表示します。           |
|        | 要対応       | 対応が必要な納品依頼項目を表示します。         |
|        | 完了・削除済み   | 完了している、または削除済みの納品依頼項目を表示    |
|        |           | します。                        |
|        | 詳細        | 更に詳しくステータスを指定します。           |
|        |           | 「未依頼」「業者回答待ち」「業者回答不可」「元請確   |
|        |           | 認待ち」「納期確定」「納品済み」「完了」「削除申請中」 |
|        |           | 「削除済み」から指定できます。             |
|        |           |                             |
| 納品日    | 確定した納品日が指 | 定した範囲内の納品依頼項目を表示します。        |

● 複数項目の検索条件を指定した場合、入力した条件をすべて満たす納品依頼項目を表示します。

## 1-8 納品依頼項目一覧の Excel 出力

| 確認が必要な                 | 3項目が4件あります。 <u>(</u> | 未依頼:1 業者回    | 答不可:1 元請確認待: | 5:1 納品済み:1 )                     |                  |            | 🔊 E          | xcel出力       | 選択             | ▶追加          |             |                          |              |            |
|------------------------|----------------------|--------------|--------------|----------------------------------|------------------|------------|--------------|--------------|----------------|--------------|-------------|--------------------------|--------------|------------|
|                        | 納品依頼項目               |              |              | 依頼先                              |                  | ステータス 🔺    | 納品日          |              | 次の操作           | その他          |             |                          |              |            |
| > 給湯器                  |                      |              | 自(株)白糸台      |                                  | 編集               | 未依頼        | 3/17         |              | 納品依頼           |              |             |                          |              |            |
| ▶ 玄関タイル                |                      |              | 南湖南海難波       |                                  | 編集               | 業者回答不可     | 4/7          |              | 納品依頼           |              |             |                          |              |            |
| <b>&gt;</b> トイレ        |                      |              | 南湖南海難波       |                                  | 編集               | 元請確認待ち     | 3/3 →        | 3/7          | 回答確認           |              |             |                          |              |            |
| > 鋼製野緑                 |                      |              | 秋株式会社秋津      |                                  |                  | 納品済み       | 2/23         |              | 納品確認           |              |             |                          |              |            |
|                        | 出力されます               | с            | D            |                                  |                  | F_         | G            |              | н              |              | 1           | L                        | к            | L_         |
| 1<br>現場番号              | 現場名                  | 現場タグ         | 担当元請グループ     | 現場住所                             | 納品               | 品依頼項目      | ステータス        | ス依頼          | 順先会社           | 依頼先          | :担当         | 元請希望日                    | 莱者回答日        | 確定納品日      |
| 2 BK-0008<br>3 BK-0008 | 品川邸 新築工事<br>品川邸 新築工事 | 東京支社<br>東京支社 | 東京支社<br>東京支社 | 東京都品川区南大井1-1-1<br>東京都品川区南大井1-1-1 | <b>給</b> 測<br>玄問 | 局器<br>周タイル | 未依頼<br>業者回答7 | ()<br>下可 (#) | 朱) 白糸台<br>南海難波 | 是政 (<br>貝塚 ( | 8/境 湊/七道 光  | 2023/03/17<br>2023/04/07 |              |            |
| 4 BK-0008              | 品川邸 新築工事             | 東京支社         | 東京支社         | 東京都品川区南大井1-1-1                   | t -              | ſν         | 元請確認得        | 寺ち (株)       | 南海難波           | 貝塚名          | 위/境 湊/七道 光  | 2023/03/03               | 2023/03/07   |            |
| 5 BK-0008              | 品川邸 新築工事             | 東京支社         | 東京支社         | 東京都品川区南大井1-1-1                   | 鋼                | 與野縁        | 納品済み         | 株式           | 式会社秋津          | 清瀬技          | EBB         | 2023/02/20               | 2023/02/23   | 2023/02/23 |
| 6 BK-0008              | 品川邸新築工事              | 東京支社         | 東京支社         | 東京都品川区南大井1-1-1                   | 電林               | オ(照明・分電盤)  | 業者回答得        | 寺ち 萩山        | 山株式会社          | 井荻大          | 大陽/沼袋 優希/パ  | 2023/03/08               | 0000 (00 (07 | 0000/00/00 |
| 9<br>10                | £10月100新完上學          | 東京支社         | 東京文任         | 東京都協川区開大开1-1-1                   | ÷.               | ッナン水産      | #14月6世正      | (54) (       | 剌/冉雍⊥戊         | 貝塚 1         | 17.現 漢/七道 光 | 2023/02/27               | 2023/02/27   | 2023/02/21 |

- 納品依頼項目一覧上部の「Excel 出力」ボタンを押すと、納品依頼項目一覧 Excel を出力できます。
- PC 版からのみ出力できます。
- 画面に表示されている通りの並び順で出力されます。
- 出力列は以下の通りです。

| 列名       | 出力例                |
|----------|--------------------|
| 現場番号     | 「BK-0001」          |
| 現場名      | 「品川邸新築工事」          |
| 現場タグ     | 「東京支店」             |
| 担当元請グループ | 「東京支店」             |
| 現場住所     | 「東京都品川区南大井 1-1-1」  |
| 納品依頼項目   | 「鋼製野縁」             |
| ステータス    | 「納期確定」             |
| 依頼先会社    | 「株式会社秋津」           |
| 依頼先担当    | 「清瀬 拓郎」            |
| 元請希望日    | 「2023/02/20」       |
| 業者回答日    | 「2023/02/23」       |
| 確定納品日    | 「2023/02/23」       |
| 納品先名     | 「現場」               |
| 納品先住所    | 「東京都品川区南大井 1-1-1」  |
| 備考       | 「できれば午前中でお願いいたします」 |

#### 1-9 工程表上で納品依頼項目を確認

- 工程表上に納品予定行が表示されるようになり、納品依頼項目の納品日を確認することができます。
- 納品依頼項目が1つもない現場の工程表上には納品予定行は表示されません。
- 1-9-1 納品依頼項目情報を確認

-

| 展開時                               |                |                                         |                                    |                                               |                               |                                    |                     |                          |                         |                                 |                         |                       |                           |                      |                      |                           |
|-----------------------------------|----------------|-----------------------------------------|------------------------------------|-----------------------------------------------|-------------------------------|------------------------------------|---------------------|--------------------------|-------------------------|---------------------------------|-------------------------|-----------------------|---------------------------|----------------------|----------------------|---------------------------|
| <b>← ☆</b>                        |                |                                         |                                    | 品                                             | 川邸新                           | 築工事 工<br>2/3 1:                    | 程表(品<br>5:51 更      | 川邸 新第<br>新               | 红事)                     |                                 |                         |                       |                           |                      | -                    | 今日                        |
| 品川邸 <sub>品川邸 新築</sub><br>新築工<br>事 | 工事<br>新… ▼     | 2023年1月<br>26 27 28 2<br>木金土<br>大安赤口先勝友 | 20<br>9 30 31 1<br>日 火 刀<br>引先負仏滅大 | 023年2月<br>1 2 3<br>K 木 金<br><del>安赤口</del> 先勝 | 4 5<br>土日<br><sup>友引先負(</sup> | 6 7 8<br>月火水<br><u>A滅大安</u> 赤口     | 9 10<br>木 金<br>洗勝友引 | 11 12 13<br>土日月<br>先負仏滅大 | 3 14 15<br>引火水<br>g赤口先勝 | 16 17<br>木 金<br><sup>友引先負</sup> | 18 19 2<br>土日月<br>仏滅大安友 | 0 21 2<br>引火力<br>引先負仏 | 2 23 24<br>< 木 金<br>減大安赤[ | 25 26<br>土日<br>1先勝友引 | 27 28<br>月 火<br>先負仏滅 | 2023<br>1 2<br>水 オ<br>大安赤 |
| <del>周堤の日程</del><br>▼納品予定<br>元請将  | 未依頼:3<br>希望日指定 |                                         |                                    | •                                             | 洗面化                           | 湖台( <del>未做</del><br>◇ トイし<br>◇ 電材 | 頬) ◇<br>/<br>(照明・   | キッチン<br>分電盤)             | ン水栓<br>◆ 鋼              | 影野緑                             | 玄関ター                    | イル                    |                           |                      |                      |                           |
| 地鎮空                               |                |                                         |                                    | _                                             |                               |                                    |                     |                          | 村北空古名                   | <b>x</b> (2/13)                 |                         |                       |                           |                      |                      | 4                         |
| ▼地盤改良<br>地盤調査                     |                |                                         |                                    |                                               |                               |                                    |                     |                          | 地盤調                     | <b>査</b> (2/14)                 | )                       |                       |                           |                      |                      |                           |
| 収縮時                               |                |                                         |                                    |                                               |                               |                                    |                     |                          |                         |                                 |                         |                       |                           |                      |                      |                           |
| ▶ 納品予定                            | 未依頼:3          |                                         |                                    | $\diamond$                                    | 洗面化                           | 🔷 M                                | , ஸ                 | キッチ                      | ン:(◇ 第                  | <b>   製</b> 野()                 | 玄関タ                     | イル                    |                           |                      |                      |                           |

```
協力業者ユーザーログイン時
```

| <b>~</b> | *        |    |      |                      |     |       |     |          |     |      |       | i               | 品川        | 邸業         | <b>新築</b> | 工事<br>2/3 | 工利<br>3 15 | 呈表(<br>:51 | 品川更新        | I邸<br>新    | 新築   | (T | 事)  |      |      |     |          |      |     |      |          |     |
|----------|----------|----|------|----------------------|-----|-------|-----|----------|-----|------|-------|-----------------|-----------|------------|-----------|-----------|------------|------------|-------------|------------|------|----|-----|------|------|-----|----------|------|-----|------|----------|-----|
| 品川邸品     | 川邸 新築工事  | _  | 2023 | 年1月                  | 20  | 20 21 | 202 | 23年<br>2 | 2月  | 4    | 5 6   | 7               | 0         | 0          | -         | 11.1      | 21         | 2 1/       | 1 1 5       | 16         | 17   | 10 | 10  | 201  | 21 7 | 7 2 | 2 2/     | 1.25 | 26  | 27 1 | 2        | 023 |
| 新築工      | 3 品川邸 新… | ▼  | 本 :  | ,, <u>2</u> 0<br>È ± | B   | 月火    | 水   | 木        | 金:  | Ì È  | 月月    | 灾               | 。<br>水    | 木          | 金         | ΞÌ        | E F        | 引人         | (水          | 木          | 金    | ±  | E   | 月    | 火 7  | k 7 | 5 24     | ±    | 日   | 月:   | 。<br>火 7 | k 木 |
| 現場の日程    |          |    | 大安市  | 口先服                  | 反引分 | £負化。  | 大安  | 赤口       | 先勝及 | えらし先 | SHILS | 现大 <sup>3</sup> | 受赤L       | 1先勝        | 友引        | 先負化       | 大限之        | 安赤         | 山先服         | 原反ら        | 先負   | 仏滅 | 大安) | 5519 | 5負化  | 源大: | ₩<br>受赤L | 」先題  | 夏友引 | 先負化  | 大廠之      | 安赤  |
| ▼納品予定    |          |    |      |                      |     |       |     |          |     |      |       | >  <br> <br>    | 〜イI<br>昏材 | <b>(</b> 照 | 明・        | 分電        | 靋)         | <          | <b>)</b> #  | 製          | 予縁   |    |     |      |      |     |          |      |     |      |          |     |
| 地鎮祭      |          |    |      |                      |     |       |     |          |     |      |       | -               |           |            | _         |           | -          | H          |             |            | (10) | ノ  |     |      |      |     |          |      |     |      |          |     |
| ▼地盤改」    | 良.       |    |      |                      |     |       |     |          |     |      |       |                 |           |            |           |           |            |            |             |            |      |    |     |      |      |     |          |      |     |      |          |     |
| 地盤調査     |          |    |      |                      |     |       |     |          |     |      |       |                 |           |            | /         |           |            | 地          | <u>s</u> ii | <b>査</b> ( | 2/14 | )  |     |      |      |     |          |      |     |      |          |     |
|          |          |    |      |                      |     |       |     |          |     |      |       |                 | /         | /          |           |           |            |            |             |            |      |    |     |      |      |     |          |      |     |      |          |     |
| 納品研      | 確定日が入    | 力浐 | の約   | 钠品                   | 依   | 頼項    | 目   | が        | 表   | 示さ   | きれ    | しま              | す         | 0          |           |           |            |            |             |            |      |    |     |      |      |     |          |      |     |      |          |     |

- 納品ステータスが納期確定以降の場合、マイルストーンの色が強調されます。
- 協力業者ユーザーログイン時は、納品確定日が入力済の納品依頼項目のみ表示されます。
   自身が納品依頼先に設定されていない納品依頼項目も閲覧することができます。

- 1-9-2 未依頼の納品依頼項目に元請希望日を設定
- 納品管理担当者は、工程表上で未依頼の納品依頼項目の元請希望日を設定できます。
- 1-9-2-1 元請希望日を新規に設定

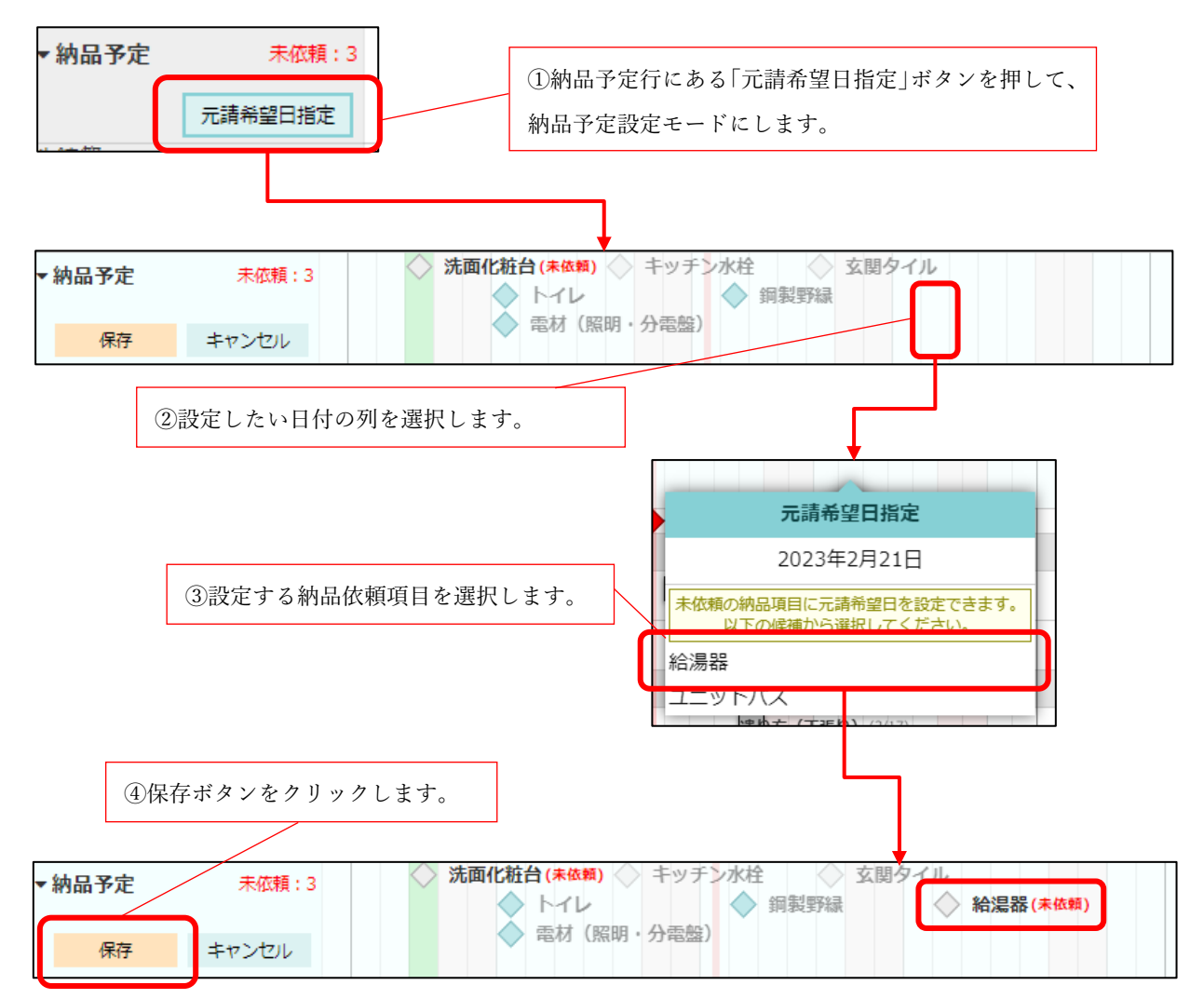

#### **1-9-2-2** 元請希望日を変更

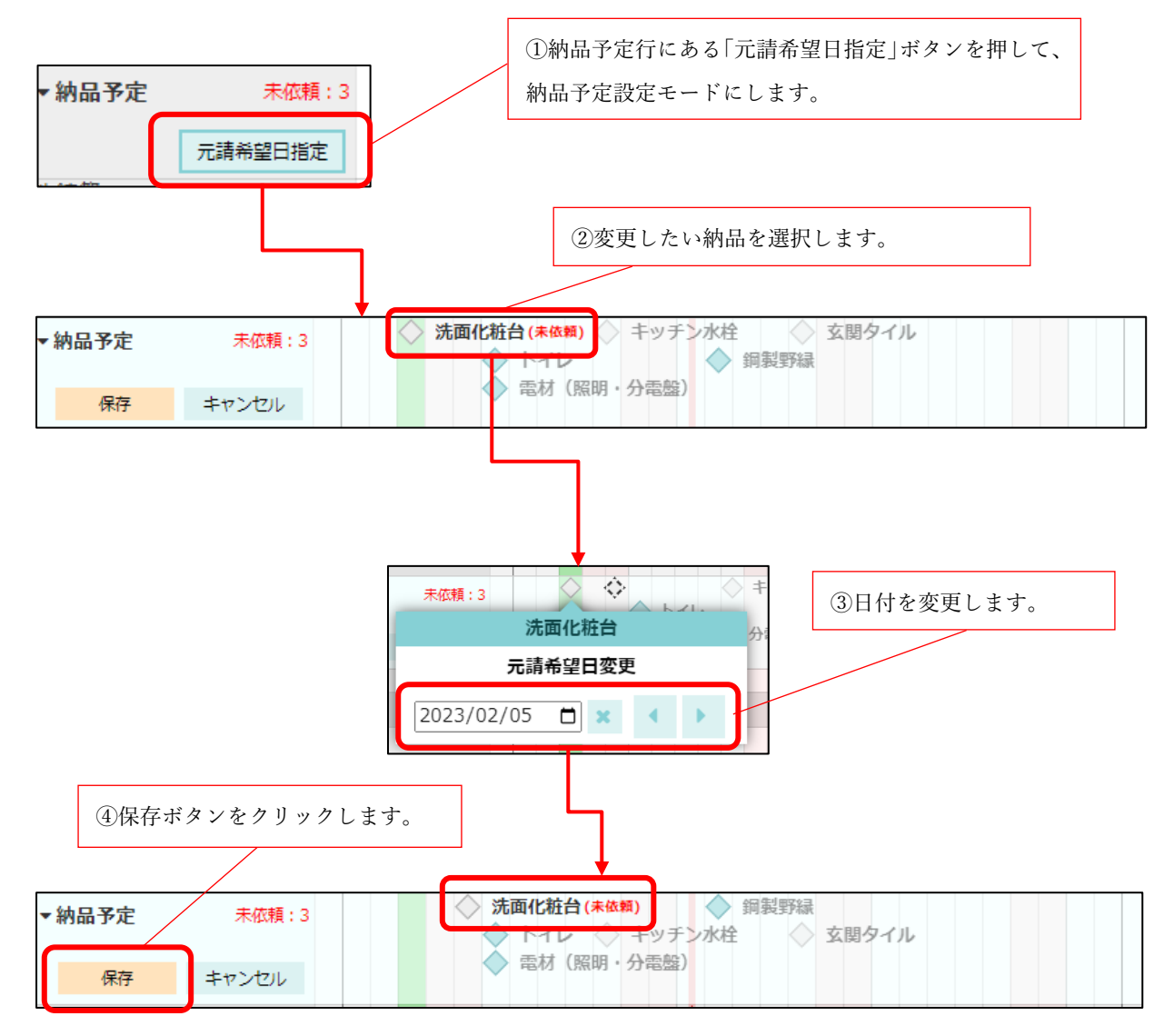

#### 1-9-2-3 納品予定を工程表 PDF 出力時に表示する

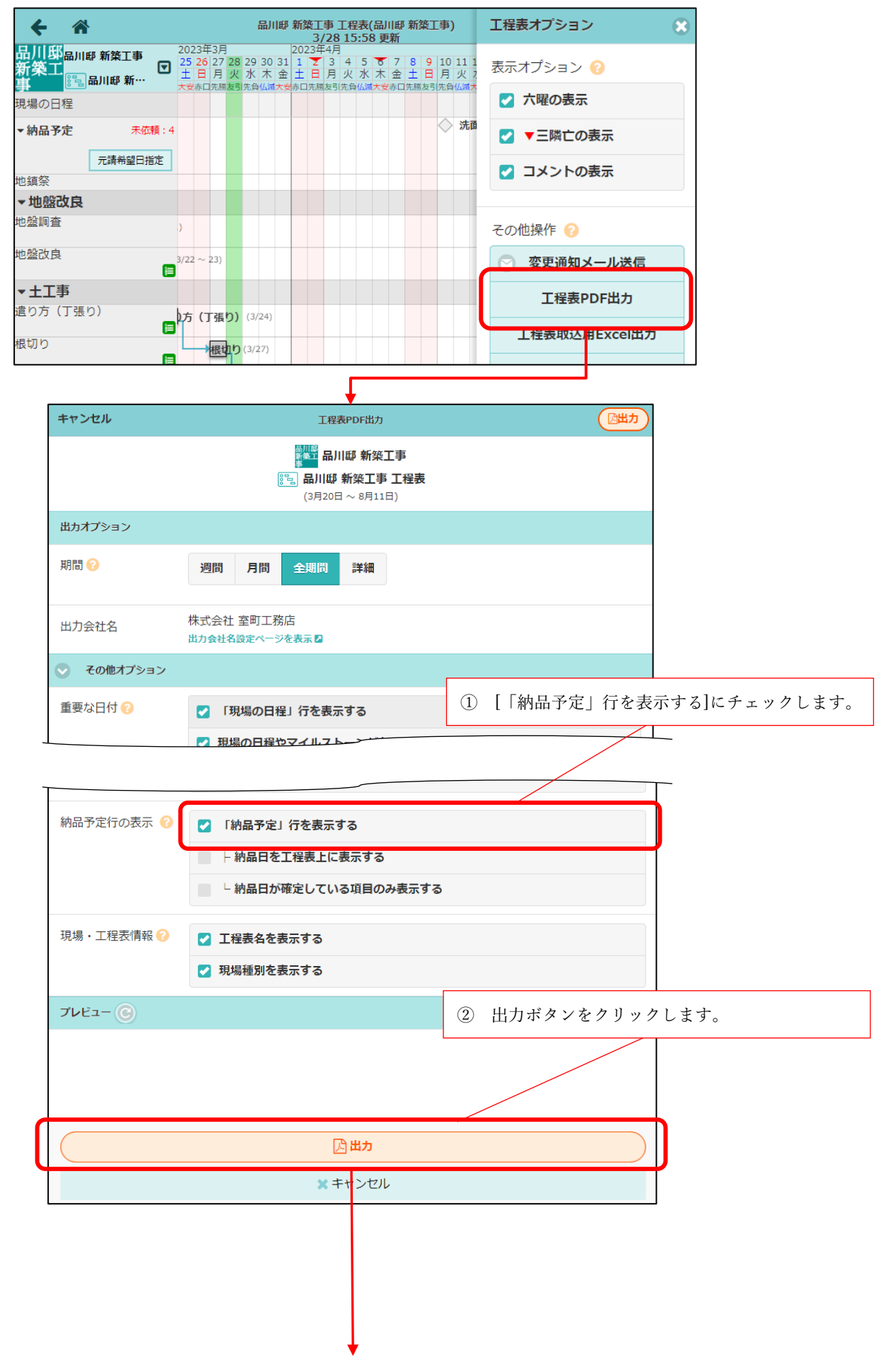

PDF 出力した工程表で納品依頼項目を確認できます。

|   |       |     |       |       | 20    | 23年3月        | 1      |              | 203   | 23 | 年4月        | 1   |     |          | /                 |                       |           |                                                  |                         | 1       | 2023  |
|---|-------|-----|-------|-------|-------|--------------|--------|--------------|-------|----|------------|-----|-----|----------|-------------------|-----------------------|-----------|--------------------------------------------------|-------------------------|---------|-------|
|   | 工程名   | 担当者 | 開始予定日 | 转了予定日 | 20 21 | 1 22 23 24 2 | 5 26 2 | 7 28 29 30 3 | 1 1 2 | 3  | 4 5        | 67  | 8 9 | 0 11 12  | 13 14 15          | 16 17 18              | 19 20 2   | 1 22 23                                          | 24 25 26 27 2           | 8 29 30 | 1 2 3 |
|   | 用根本口印 |     | I     |       | 月火    | (水水会)        | ± 8 )  | 1 火 木 木 1    | ± A   | я  | <u>*</u> * | * ੇ | /   | 1 火水     | 木金土               | 日月火                   | * * 4     | <b>≥ ± 日</b>                                     | 月火水木 1                  | 2 ± E ) | 月火水   |
|   | 納品予定  |     |       |       |       |              |        |              |       |    |            |     | <   | 〉洗面<br>< | 回化粧<br>◇ト~<br>◇電材 | É台<br>イレ<br>オ(別<br>◇キ | 取明<br>テッラ | <ul> <li>◆算</li> <li>・分常</li> <li>チンオ</li> </ul> | 製野縁<br>◇玄関<br>電盤)<br>K栓 | 91      | JL    |
| N | 地觀奈   |     |       |       |       | 林结构          | 10     | (20)         |       | F  |            | -   | -   |          | -                 |                       |           |                                                  |                         |         |       |
|   | 地盤改良  |     |       |       | Ť     |              |        |              | t     | t  |            |     |     |          |                   |                       |           |                                                  |                         |         |       |
|   | 地盤調査  |     | 3/21  | 3/21  | t     | <b>地盤調</b>   | 査      | 3/21)        |       | Γ  |            |     |     |          |                   |                       |           |                                                  |                         |         |       |
|   | 地盤改良  |     | 3/22  | 3/23  |       | 地盤           | 敗良     | (3/22~       | 23)   |    |            |     |     |          |                   |                       |           |                                                  |                         |         |       |

- 「納品日を工程表上に表示する」が有効の場合、納品依頼項目名の右に納品日も表示します。
- 「納品日が確定している項目のみ表示する」が有効の場合、納品日が確定した項目のみ表示し、納品 依頼中など納品日が未確定の納品依頼項目は表示しません。

## 1-10 カレンダー上で納品依頼項目を確認

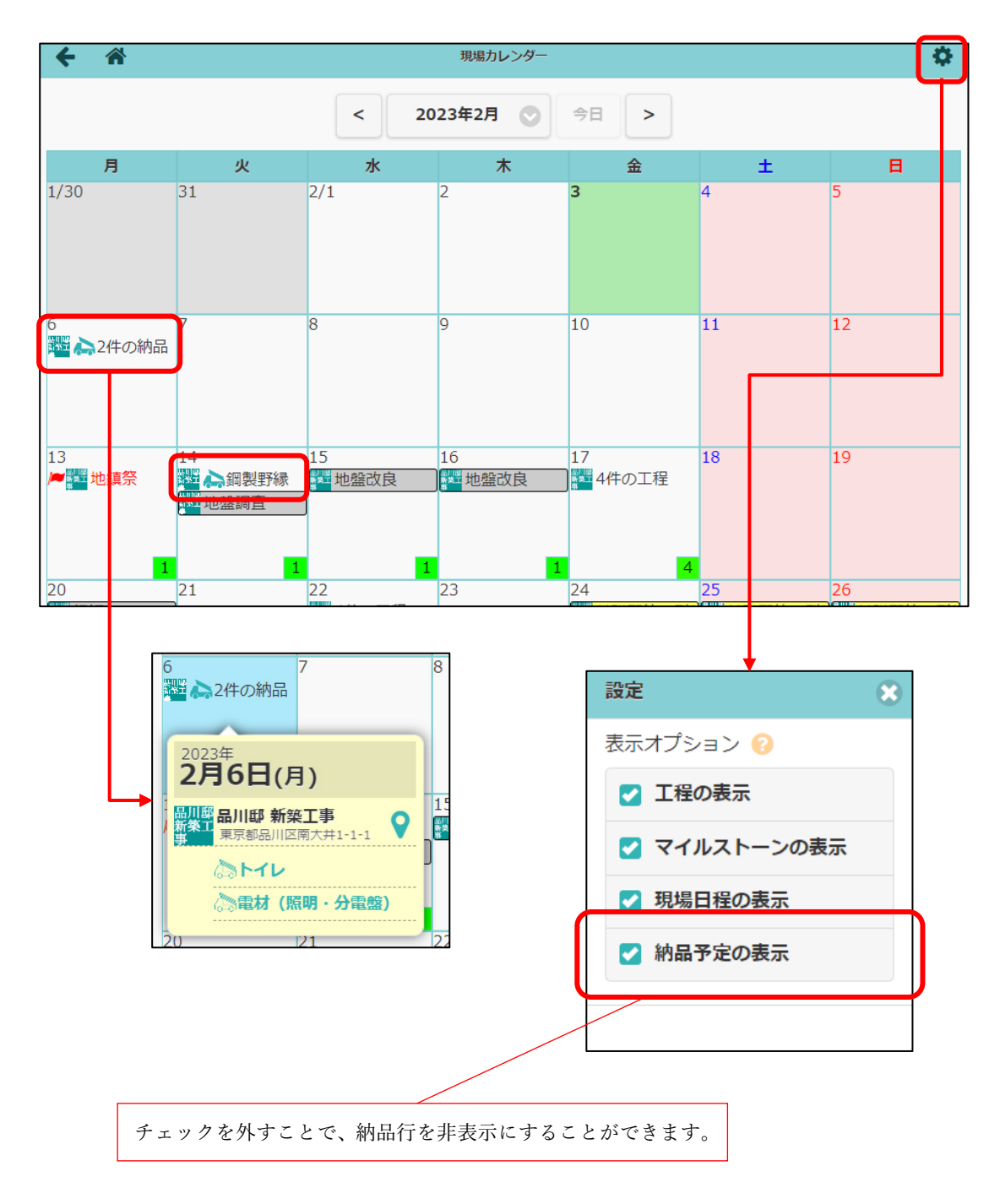

- カレンダー上で納品確定日が入力済の納品依頼項目を確認できます。
- 自身が担当している現場の納品依頼項目が表示されます。
- 現場に参加している元請・協力業者ユーザーが納品依頼項目を閲覧することができます。

## 2. 現場情報

2-1 協力業者ユーザーに元請ユーザーの電話番号を公開

- 現場に参加している協力業者ユーザーに、元請ユーザーの電話番号を公開する設定を追加しました。
- 元請担当者ごとに公開設定を「公開」にすることで、協力業者ユーザーに電話番号を公開できます。
- 電話番号公開設定の初期値は「非公開」です。
- 現場の一括取込で、一括して設定することも可能です。
- 2-1-1 作成済みの現場に参加している協力業者ユーザーに公開する

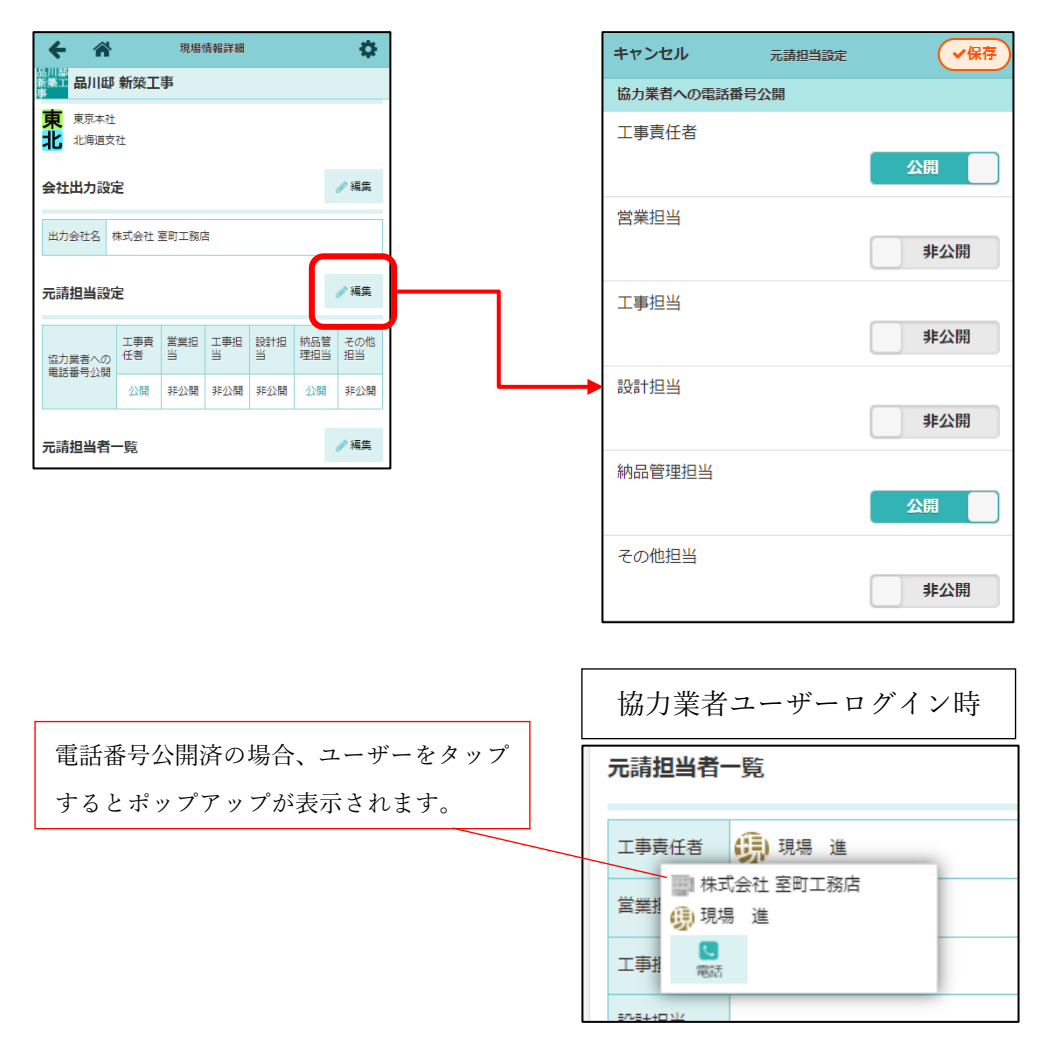

2-1-2 現場新規作成時の初期値として設定する

| ← ☆ 初期設定              | ≡ | キャンセル 現場情報設定                  | ✓保存       |
|-----------------------|---|-------------------------------|-----------|
| 8. 協力業者 商社登録          | 0 | 協力業者による現場招待<br>電話番号公開設定の初期値設定 | 無効        |
|                       |   | 協力業者                          |           |
| 9. <b>// 下請工事業者登録</b> |   | 協力乗有の電話留写公開設定 🌍               | 2001 9 CO |
| 10. 現場情報設定            | 0 | 元                             | 公開しない     |
|                       |   | 営業担当                          | 公開しない     |
|                       | L | 工事担当                          | 公開しない     |
|                       | ' | 設計担当                          | 公開しない     |
|                       |   | 納品管理担当                        | 公開する      |
|                       |   | その他担当                         | 公開しない     |

● 管理者ユーザー様は初期設定メニューの「現場情報設定」で元請担当者の電話番号公開設定の初期値 を設定できます。

「公開」に設定することで、現場新規作成時に最初から電話番号公開設定を「公開」にして現場を登録 することができます。

#### 2-2 搬入可能車両 項目を追加

| <b>+</b> 4 | 現                     | 場情報詳細   | ¢         |
|------------|-----------------------|---------|-----------|
| 「「「」」      | 邸 新築工事                |         |           |
|            | Lin±                  |         | 1887.7 元1 |
|            |                       |         |           |
| 土地情報       |                       |         | ℯ⁄ 編集     |
|            | 〒123-4567<br>東京都品川区南ブ | 7井1-1-1 |           |
| 現場住所       |                       |         |           |
|            |                       |         | ♥地図を表示    |
| 用途地域       | なし                    |         |           |
| 防火地域       | なし                    |         |           |
| 建ぺい率       |                       |         |           |
| 容積率        |                       |         |           |
|            |                       |         |           |
| 35000000   |                       |         |           |
| 搬入可能<br>車両 | 4t車                   |         |           |
|            |                       |         |           |

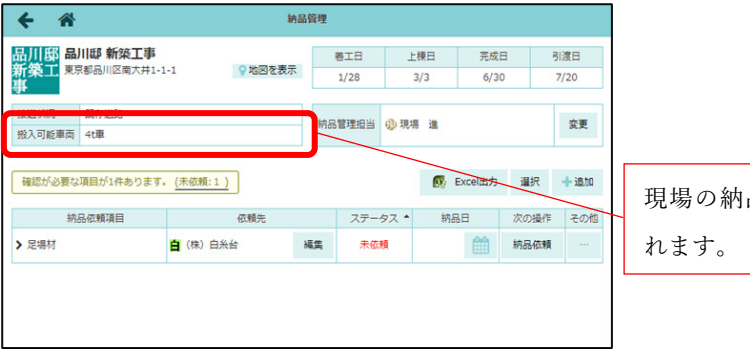

現場の納品管理画面の画面上部に表示されます。

| <b>← </b>      |       |               |                      | \$ | 的品管理 |     |             |                |             |        |     |
|----------------|-------|---------------|----------------------|----|------|-----|-------------|----------------|-------------|--------|-----|
| 確認が必要な現        | 見日が34 | 件ありま          | す。 <u>(</u> 未依頼: 3 ) |    |      |     | <b>6</b>    | Excel <u>H</u> | 力           | Q 絞り込み | 選択  |
| 現場             | 現場    | 易タグ           | 納品依頼項目               | 依  | 額先   | ステー | 97 <b>*</b> | 納              | <b>9</b> 88 | 次の操作   | その他 |
| ✔ 品川邸 新築<br>工事 |       |               | 洗面化粧台                |    | 編集   | 未依  | 頼           | 2/3            |             | 納品依頼   |     |
|                | 内容    | ł             | 更新履歴                 |    |      |     |             |                |             |        |     |
| 78 tS          |       | 品川邸<br>東京都語   | 新築工事<br>品川区南大井1-1-1  |    |      |     |             |                |             |        |     |
| 276788         | ſ     | 按坦402<br>搬入可能 | ル: 成行追踪<br>能車両: 4t車  |    |      |     |             |                |             |        |     |
| 納品依            | 順項目   | 洗面化料          | 在台                   |    |      |     |             |                |             | 編集     |     |
| 依賴先            |       |               |                      |    |      |     |             |                |             | 編集     |     |
| 依頼締            | ກ     | 締切なし          | J                    |    |      |     |             |                |             |        |     |

現場を跨いだ納品管理画面の納品依頼項 目「内容」タブ内に表示されます。

- 現場の土地情報に搬入可能車両の項目を追加しました。
- 搬入可能車両項目には、現場に納品搬入時に搬入可能な車両の条件を記載します。
   (例:4t車まで可)
- 現場の納品管理画面、現場を跨いだ納品一覧画面で搬入可能車両の内容を確認できます。

- 3. 元請からのお知らせ機能
- 3-1 メール・アプリ通知に対応

| 新規作成                    | 編集                  |
|-------------------------|---------------------|
| キャンセル 元請からのお知らせ 記… 🗸 作成 | キャンセル 元請からのお知らせ記…   |
| タイトル*                   | タイトル*               |
| 2月のお知らせ                 | 2月のお知らせ             |
| 内容 🛊                    | 内容 *                |
| O月×日に△△△があります。          | O月×日に△△△があります。      |
| 公開設定 📀                  | 公開設定 📀              |
| 全員 社員のみ 協力業者のみ          | 全員 社員のみ 協力業者のみ      |
| 添付ファイル 😢                | 添付ファイル 😢            |
| ファイル選択選択されていません         | ファイル選択選択されていません     |
| ✔ 作成                    | 通知設定<br><b>通知する</b> |
| × キャンセル                 | ✓ 保存                |
| 通知します                   | 通知設定で選択できます         |

- 新規作成時および編集時、通知対象ユーザーにメール・アプリ通知を行います。
   通知対象ユーザー
  - ▶ 元請からお知らせの公開対象に含まれる社員または協力業者
  - ▶ ユーザーオプション「メール・アプリ通知受信設定」で「受信する」を選択している
- 新規作成時は必ず通知します。編集時は通知設定で通知するかどうかを選択できます。

## 4. 定型文

### 4-1 納品管理に対応

#### 4-1-1 定型文設定

| 共通定型文(元請管理者のみ)                                                                                                    | ユーザー定型文(元請)                                                                                                    | ユーザー定型文(協力業者)                                                                                                    |
|----------------------------------------------------------------------------------------------------|----------------------------------------------------------------------------------------------------|----------------------------------------------------------------------------------------------------|
| キャンセル 共通定型文新規登録 ◆新規登録                                                                                                    | キャンセル ユーザー定型文新規登録 ◆新規登録                                                                                                    | キャンセル ユーザー定型文新規登録 ◆新規登録                                                                                                    |
| 定型文名 🗰                                                                                                    | 定型文名 🌲                                                                                                    | 定型文名 🗰                                                                                                    |
|                                                                                                    | 0.856                                                                                                    |                                                                                                    |
| 分類名                                                                                                    | 77規名                                                                                                    | 分類名                                                                                                    |
| ▲候補を表示                                                                                                    | ▲候補を表示                                                                                                    | ▲候補を表示                                                                                                    |
| 本文 *                                                                                                    | 本文 <b>*</b>                                                                                                    | 本文 *                                                                                                    |
| <ul> <li>★ 置換項目の挿入 ② 置換項目とは?</li> <li>プレビューを表示 ②</li> <li>対象機能 *</li> <li>掲示板</li> <li>トーク</li> <li>② 納品管理</li> <li>② 配送指示 ② 備考 ② メッセージ</li> <li>対象ユーザー *</li> <li>② 元請社員</li> <li>② 協力業者社員</li> </ul> | <ul> <li>★ 置換項目の挿入 ② 置換項目とは?</li> <li>ブレビューを表示 ②</li> <li>対象機能 *</li> <li>掲示板</li> <li>トーク</li> <li>梁 納品管理</li> <li>② 配送指示 ② 備考 ② メッセージ</li> <li>◆ 新規登録</li> <li>★ キャンセル</li> </ul> | <ul> <li>★ 置換項目の挿入 ② 置換項目とは?</li> <li>プレビューを表示 ②</li> <li>対象機能 *</li> <li>トーク</li> <li>② 納品管理</li> <li>✓ 新規登録</li> <li>★ キャンセル</li> </ul> |

- 共通定型文(元請管理者ユーザー様のみ)またはユーザー定型文の作成・編集画面にて、対象機能に 「納品管理」を追加しました。
  - ▶ 元請ユーザー様は、「配送指示」「備考」「メッセージ」の入力時に定型文をご使用いただけます。
  - ▶ 協力業者ユーザー様は、納品依頼が「可能」に設定された協力業者に所属する場合、「納品管理」 が追加されます。
  - ▶ 協力業者ユーザー様は、「メッセージ」入力時のみ定型文をご使用いただけます。

4-1-2 納品管理画面で定型文を挿入する

|      | 納品依頼項目          |                | 依頼先                |              | ステータス 🗸  | 納品日     | 次の操作        | その他      |        |        |     |
|------|-----------------|----------------|--------------------|--------------|----------|---------|-------------|----------|--------|--------|-----|
| √ 鋼製 | 野緑              |                | 株式会社秋津             | 編集           | 業者回答待ち   | 3/8     | 回答確認        |          |        |        |     |
|      |                 | ŝ              | 更新履歴               |              |          |         |             |          |        |        |     |
|      | 納品依頼項目          | 鋼製野縁           |                    |              |          |         |             |          |        |        |     |
|      | 依頼先             | ■株式会社<br>■清瀬 拓 | 灶秋津<br>郎 凰中村橋 純 凰⊄ | 保谷 大輔        |          |         | 編集          |          |        |        |     |
|      | 依頼締切            | 納品日より          | 07日前               |              |          |         |             |          |        |        |     |
|      | 纳品日             | 3/8(7k)        | 元請希望               | 18           | 業者回答日    | 確)      | 定納品日        |          |        |        |     |
|      |                 | 5/0(3)         | / 3/8(水            | ()           |          |         |             |          |        |        |     |
|      |                 | 業者回答           | 納品依頼 待             | 業者回答         | 答 元請回答確認 | ? 納品    | 納品確認        |          |        |        |     |
|      | ステーダス           | ち              | 2/27(月)<br>現場 進    |              |          |         |             |          |        |        |     |
|      | メッセージ           |                |                    |              |          |         |             |          |        |        |     |
|      | 納品先             | 現場<br>(東京都品    | 品川区南大井1-1-1        | <b>♀</b> ☷ ) | ■ 定      | 型文挿入    |             |          |        |        |     |
|      | 配送指示            | 資材置き           | 場へ置いてください          | ۱.           |          | ок      | キャンセル       |          |        |        |     |
|      |                 |                |                    |              | *        | 約ファイル追加 | 備考追加        |          |        |        |     |
|      |                 |                |                    |              |          |         | -<br>*      | 内期回答     |        |        |     |
|      |                 |                |                    |              | 2        | 依頼項目:   | 鋼製野縁        |          |        |        |     |
|      |                 |                |                    |              |          | 納品先:    | 現場<br>東京都品川 | 区南大井1·   | ·1-1 💡 |        |     |
|      |                 |                |                    |              |          | 納品希望日:  | 3/8(水)      |          |        |        |     |
|      |                 |                |                    |              |          | メッセージ:  |             |          |        |        |     |
| 定当   | 型文を利用っ<br>F型文挿入 | できる入<br>ボタンオ   | 力欄の右上に<br>が表示されます  |              | R        | 納期回答:   | 希望日に納       | 品可能別     | の日を回答  | 回答不可   |     |
|      |                 | • • • •        |                    | Ŭ            |          |         |             |          |        | 릗 定型文排 | 幕入  |
|      |                 |                |                    |              |          |         |             |          |        |        | _   |
|      |                 |                |                    |              |          |         |             |          |        |        | _1; |
|      |                 |                |                    |              |          |         |             | <b>~</b> | 送信     | × キャンセ | JL  |

- 元請ユーザー様は、「配送指示」「備考」「メッセージ」の入力欄で定型文をご使用いただけます。
- 協力業者ユーザー様は、「メッセージ」入力時のみ定型文をご使用いただけます。

|                              | 定型文挿入                                          | <ul> <li>(2)</li> <li>(3)</li> <li>(4)</li> <li>(4)</li> <li>(5)</li> <li>(5)</li> <li>(6)</li> <li>(7)</li> <li>(7)</li></ul> |
|------------------------------|------------------------------------------------|----------------------------------------------------------------------------------------------------|
| 定型文 🌲                        |                                                |                                                                                                    |
| 揭示板                          | サンプル (駐車場案内)                                   |                                                                                                    |
| プレビュー                        | 定型文                                            | て原文を表示                                                                                                    |
| 現場駐車場は「添付案内図<br>クレームにならないよう、 | <mark>記載の駐車場</mark> をご利用ください。<br>ご協力をお願いいたします。 |                                                                                                    |
| 置換項目設定                       | <del>ر</del> ل ک                               | 値を記憶する                                                                                                    |
| 項目名                          | 值                                              |                                                                                                    |
| 駐車場                          | 添付案内図記載の駐車場                                    | -                                                                                                    |
| ♂ 初期値に戻す                     | ✓ 挿入 × 4                                       | Fヤンセル                                                                                                    |
|                              | 置換                                             | ●項目設定の値が記憶されます。                                                                                                    |

- 定型文を挿入するタイミングで、「置換項目設定」で変更した値を記憶できるようにしました。
  - ▶ 「入力値を記憶する」のチェックを ON にした状態で「挿入」を行うと、次回同じ定型文を選択した際に、記憶した値が入力された状態になります。
  - ▶ 「キャンセル」した場合は記憶されません。
  - ▶ 「入力値を記憶する」のチェックを OFF にした状態で「挿入」を行うと、記憶した値は削除されます。
  - ▶ ユーザー設定項目のみ記憶します。「今日」などのシステム規定の項目は記憶しません。

|                               | 定型文挿入                            |      | 0 😢           |                          |                                          |                        |
|-------------------------------|----------------------------------|------|---------------|--------------------------|------------------------------------------|------------------------|
| 定型文 🌲                         |                                  |      |               |                          |                                          |                        |
| 掲示板サンプル (駐車場案内)               |                                  |      | 0             |                          |                                          |                        |
| プレビュー                         | プレビュー 定!                         |      |               |                          |                                          |                        |
| 現場駐車場は「添付案内図」<br>クレームにならないよう、 | 記載の駐車場 をご利用ください<br>ご協力をお願いいたします。 | )°   |               |                          | 定型文の原文                                   | をコピーします。               |
|                               |                                  |      |               |                          |                                          |                        |
| 置換項目設定                        | ٢                                |      |               |                          | 定型文挿入                                    | 0                      |
| 項目名                           | 値                                | in I | 定型文 🌲         |                          |                                          |                        |
| 駐車場                           | 添付案内図記載の駐車場                      | •    |               | 揭示板                      | サンプル (駐車場案内)                             | $\odot$                |
| ♂ 初期値に戻す                      | ⑦ 初期値に戻す ● 挿入                    |      |               | 注車場: 添<br>利用くだ:<br>よいよう、 | たけ案内図記載の駐車場 近隣コー<br>さい。<br>ご協力をお願いいたします。 | コピー 🗙 閉じる<br>インパーキング 敷 |
|                               |                                  | E.   | <b>置換項目設定</b> |                          |                                          | 入力値を記憶する               |
|                               |                                  |      | 項目名           |                          | 値                                        |                        |
|                               |                                  |      | 駐車場           |                          | 添付案内図記載の駐車場                              | •                      |
|                               |                                  |      | ∂ 初期値に)       | 戻す                       | ✔ 挿入                                     | 🗙 キャンセル                |

● 定型文を挿入するタイミングで、定型文の原文を確認できるようにしました。

▶ 共通定型文の原文をコピー・編集し、ユーザー定型文として登録しなおすことができます。

- 5. 点検テンプレート・現場点検 Excel 出力・取込
  - 点検テンプレート・現場点検にて Excel 出力・取込に対応しました。
  - PC ブラウザのみご利用可能です。
- 5-1 点検テンプレートを Excel ファイルに出力する

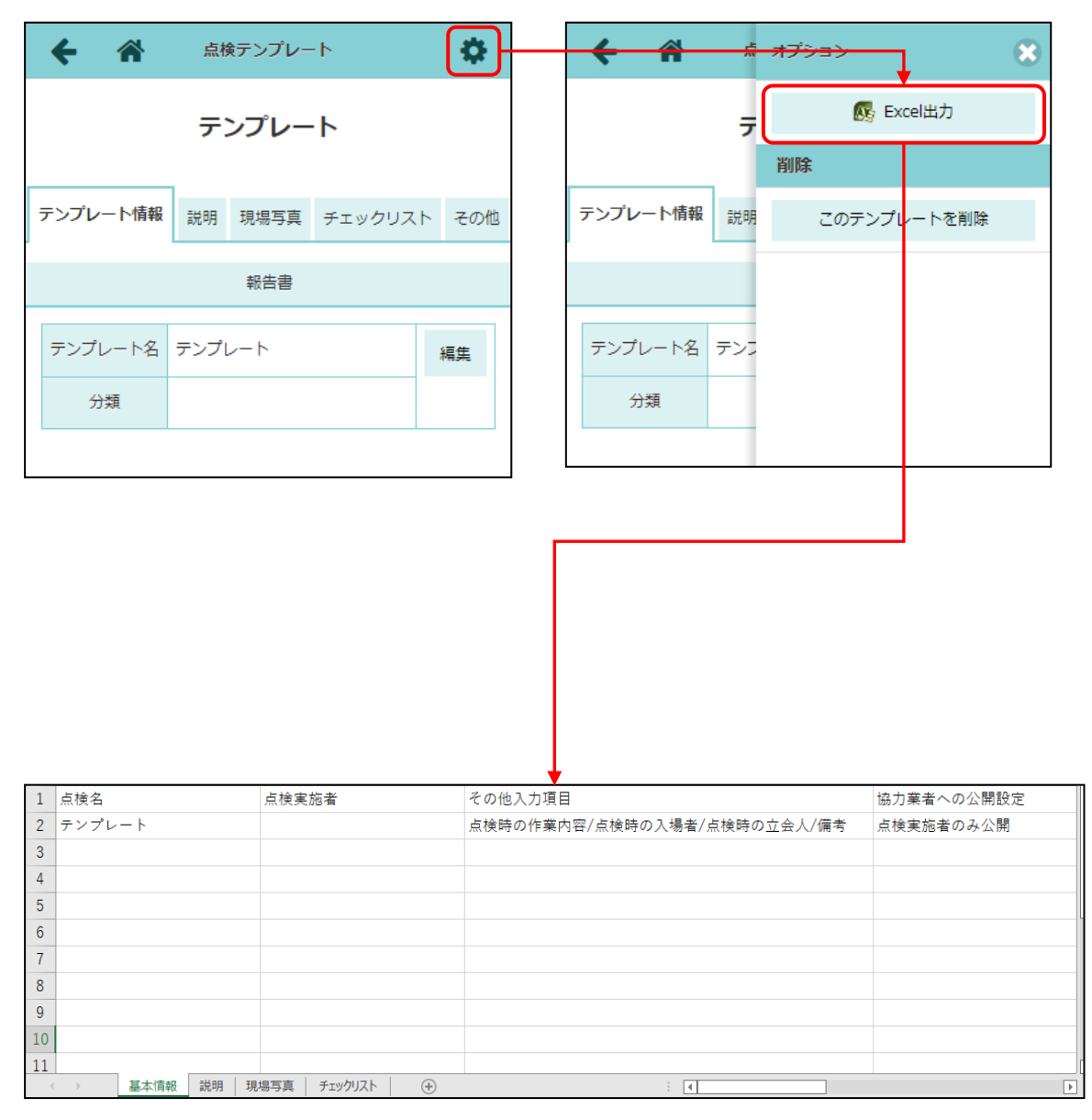

- 出力された Excel ファイルには、「基本情報」「説明」「現場写真」「チェックリスト」シートが含ま れます。
- 「説明」、「現場写真」、「チェックリスト」シートにはそれぞれのタブの内容が出力されます。
- 「基本情報」シートには、上記タブ以外の情報が出力されます。
- 元請管理者様のみ Excel 出力が可能です。

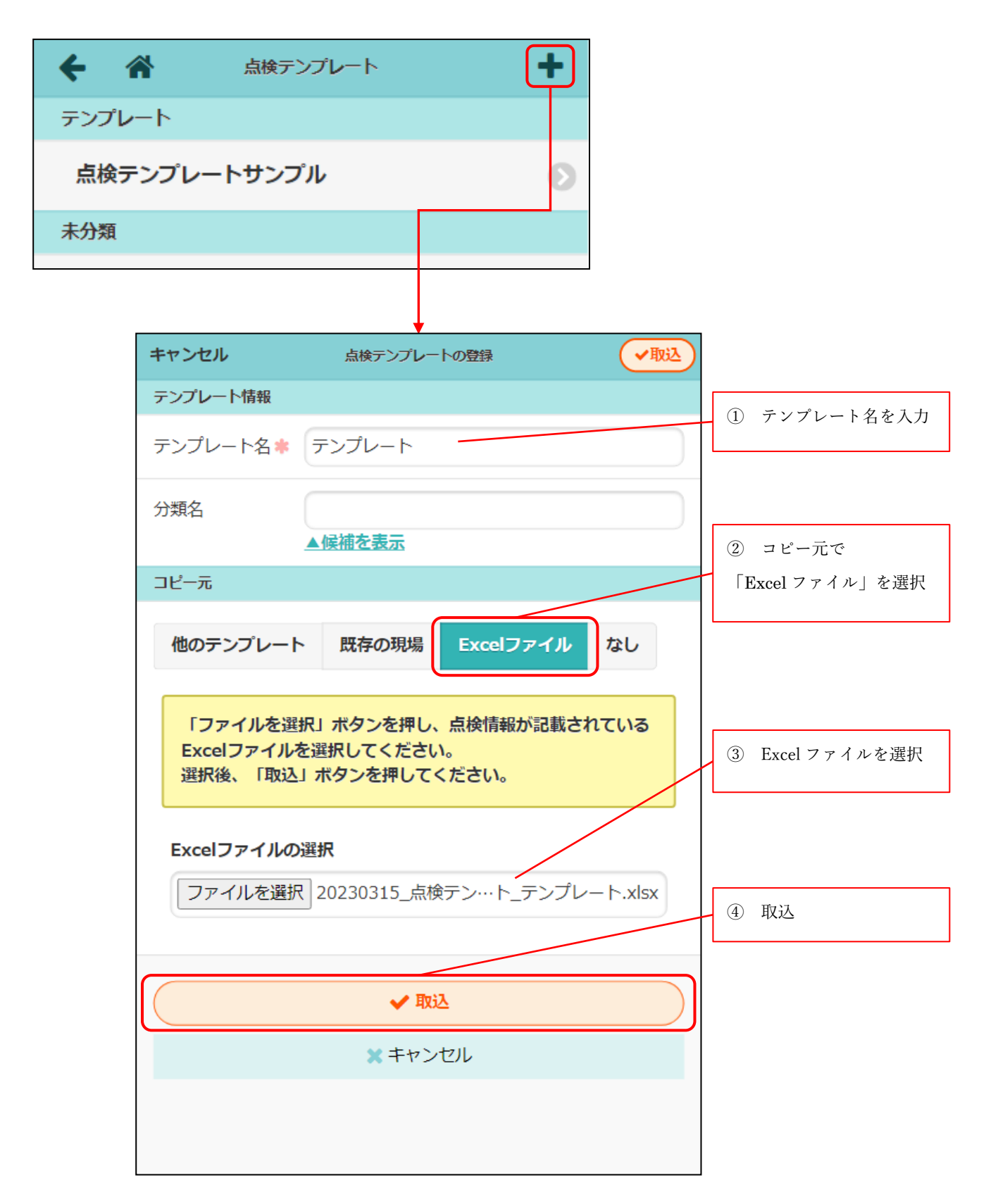

- Excel ファイルから点検テンプレートを作成できるようにしました。
- コピー元「Excel ファイル」を選択することで Excel ファイルを読み込み、点検テンプレートを作 成できます。
- 元請管理者様のみご利用可能です。

5-3 各現場で点検内容を Excel 出力する

|   | <b>←</b> 1 | ñ             | 点検実施      |           | <b>\$</b>  |         | ŧ    | 1             | *                  | <b>合</b> オン        | オプション                                        | オプション                   | オプション             | オプション                  | オプション                 | オプション                  | オブション                   |
|---|------------|---------------|-----------|-----------|------------|---------|------|---------------|--------------------|--------------------|----------------------------------------------|-------------------------|-------------------|------------------------|-----------------------|------------------------|-------------------------|
|   | 品新事        | 川邸<br>築工 品川邸: | 新築工事      | サンプル      |            |         |      | 品川<br>新第<br>事 | 品川郡<br>英英士 品川<br>事 | 品川邸<br>毎年一日日日<br>事 | 島川邸<br>事──────────────────────────────────── | 品川郡<br><del>英第11日</del> | 臺加寧<br>臺加寧<br>寧   | 業 <mark>業業 品Ⅱ</mark> 単 | 臺 <mark>進率 品川坦</mark> | 臺 <u>州學</u> 品世<br>事 日本 | 臺 <u>州學</u> 最川學         |
|   | 実施者        | 確認者           | 説明        | 現場写真(     | 2/3)       |         | 実施者  |               | 確認者                | 操確認者               | 確認者<br>操作                                    | 確認者操作                   | <u>確認者</u> 操作     | 確認者 操作                 | 確認者<br>操作             | <sup>確認者</sup>         | 操作                      |
|   | チェック       | リスト(4/4)      | その他       | 点検        | 終了         |         | チェック | י<br>ע        | リスト(4/4)           | リスト(4/4)           | リスト(4/4)                                     | 点検中<br>リスト(4/4)         | 点検中<br>レスト(4/4)   | 点検中<br>レスト(4/4)        | 点検中<br>レスト(4/4)       | 点検中<br>レスト(4/4)        | 点検中<br>レスト(4/4)         |
|   | 実          | 施日 202        | 23年2月13日  |           |            |         | 実施   |               | i E 2              | 日 2                | 曰 2                                          | 曰 2                     | iE 2              | i⊟ 2                   | 曰 2                   | 曰 2                    | i⊟ 2                    |
| - |            |               |           |           |            | L       |      |               |                    |                    |                                              |                         |                   |                        |                       |                        |                         |
|   |            |               |           |           |            |         |      |               |                    |                    |                                              |                         |                   |                        |                       |                        |                         |
|   |            |               |           |           |            |         |      |               |                    |                    |                                              |                         |                   |                        |                       |                        |                         |
|   |            |               |           |           |            |         |      |               |                    |                    |                                              |                         |                   |                        |                       |                        |                         |
|   |            |               |           |           |            |         |      |               |                    |                    |                                              |                         |                   |                        |                       |                        |                         |
| 1 | 点検名        |               | 実施状況      | 点検実施予定日   | 点検実施日      | ▲ 点検実施者 |      | その他フ          | いカ                 | 人力項目               | 入力項目                                         | 入力項目                    | 入力項目              | 入力項目                   | 入力項目                  | 入力項目                   | 入力項目                    |
| 2 | サンプル       |               | 確認待ち      | 2023年2月6日 | 2023年2月13日 | 現場進     |      | 点検時の          | 作                  | )作業内容              | )作業内容/点検時の                                   | の作業内容/点検時の入場者           | )作業内容/点検時の入場者/点検問 | )作業内容/点検時の入場者/点検時の立    | )作業内容/点検時の入場者/点検時の立会人 | )作業内容/点検時の入場者/点検時の立会人/ | )作業内容/点検時の入場者/点検時の立会人/備 |
| 3 |            |               |           |           |            |         |      |               |                    |                    |                                              |                         |                   |                        |                       |                        |                         |
| 5 |            |               |           |           |            |         |      |               |                    |                    |                                              |                         |                   |                        |                       |                        |                         |
| 6 |            |               |           |           |            |         |      |               |                    |                    |                                              |                         |                   |                        |                       |                        |                         |
| 7 |            |               |           |           |            |         |      |               |                    |                    |                                              |                         |                   |                        |                       |                        |                         |
| 8 |            |               |           |           |            |         |      |               |                    |                    |                                              |                         |                   |                        |                       |                        |                         |
| 4 | 基本         | 情報 説明 現場写真    | チェックリスト 🕀 |           |            |         | : •  |               |                    |                    |                                              |                         |                   |                        |                       |                        |                         |

- 未実施、点検中、是正・確認待ち、完了済のすべてのステータスで Excel 出力が可能です。
- 出力された Excel ファイルには、「基本情報」「説明」「現場写真」「チェックリスト」シートが含ま れます。
- 「説明」、「現場写真」、「チェックリスト」シートにはそれぞれのタブの内容が出力されます。
- 「基本情報」シートには、上記タブ以外の情報が出力されます。
- 元請ユーザー様のみ Excel 出力が可能です。

#### 5-4 各現場で Excel ファイルから点検を新規作成する

| 点検予定                                                                           |                                               |
|--------------------------------------------------------------------------------|-----------------------------------------------|
| 予定     点検名     公開     実施     編集     点検開始       日     パ況     予定     編集     点検開始 |                                               |
| + 点検予定追加                                                                       |                                               |
|                                                                                |                                               |
| キャンセル 点検予定知規作成 マ和規作成                                                           | ① コピー元                                        |
| コピー元の選択<br>テンプレート 他の現場 Excelファイル                                               |                                               |
| 「ファイルを選択」ボタンを押し、点検情報が記載されているExcelファイルを選択してください。<br>選択後、「取込」ボタンを押してください。        | ② Excel ファイルを<br>選択し、取込                       |
| Excelファイルの選択<br>ファイルを選択 20230315_点検テン…ト_テンプレート.xlsx ✓取込                        |                                               |
| 取り込んだ点検を追加します。よろしければ回数を指定し「追加」ボタンを押してください。                                     | ③ 回数を指定し、追加                                   |
| C Excelファイルの再選択                                                                |                                               |
| 点検名 足場点検 <b>1回 ○ +</b> 追加                                                      |                                               |
| 点検名 足場点検                                                                       | <ul><li>④ 回数分点検予定が<br/>追加</li></ul>           |
|                                                                                |                                               |
| ☑     点検予定日     点検名       □     2023/03/16     □       足場点検     □              | <ol> <li>(5) 新規作成ボタンを<br/>押し、点検を作成</li> </ol> |
| ✓ 新規作成                                                                         |                                               |
| * キャンセル                                                                        |                                               |

- Excel ファイルから現場点検予定を作成できるようにしました。
- コピー元「Excel ファイル」を選択することで点検 Excel ファイルを読み込み、点検予定を作成で きます。

5-4-1 Excel ファイルで点検実施者、確認予定者が指定されている場合について

| ☑ 点検予定日                                                            |                                                             | 点検名        |   |           |
|--------------------------------------------------------------------|-------------------------------------------------------------|------------|---|-----------|
| □ 2023/03/16 <b>□</b>                                              | 足場点検                                                        |            |   |           |
|                                                                    |                                                             |            |   |           |
|                                                                    | ✔ 新規作成                                                      |            |   |           |
|                                                                    | × キャンセル                                                     |            |   |           |
|                                                                    | •                                                           |            |   |           |
| ,                                                                  | 袁後作成                                                        | $\otimes$  |   |           |
| 以下のユーザーは、点検のま<br>ますが、現場に参加していま<br>現場へ新たに参加させるユー<br>※示語コーザーは、その他相当と | 施者、確認者として指定されて<br>きせん。<br><b>-ザーを選択してください。</b><br>して登録されます。 | υ <b>ι</b> |   |           |
| ※現場へ参加しないユーザーは点<br>せん。                                             | 検の実施者、確認者として登録されま                                           | :          |   |           |
|                                                                    |                                                             | ·          | 1 | ユーザーの現場への |
| 命 鈴木 次郎                                                            |                                                             |            |   | 参加、不参加を選択 |
| 中村 八郎                                                              | 参加                                                          |            |   |           |
| ▲ 株式会社秋津                                                           |                                                             |            |   |           |
|                                                                    | 不参加                                                         |            |   |           |
| 保谷 大輔                                                              | 参加                                                          |            | 2 | 確認        |
| 🗾 (株) 白糸台                                                          |                                                             |            |   |           |
|                                                                    | ✓ 確認へ ★キャンセル                                                |            |   |           |
| /1F                                                                | 成確認 📀                                                       | ſ          |   |           |
| 以下のユーザーを現場                                                         | 、新たに参加させます。                                                 |            | 3 | 現場へ新たに参加さ |
| 問題なければ、「作成」                                                        | ボタンを押してください。                                                |            |   | せるユーザーを催認 |
| 構成会社 室町工                                                           | 務店                                                          |            |   |           |
| 鈴木 次郎                                                              |                                                             |            |   |           |
| 中村 八郎                                                              |                                                             |            |   |           |
| ▲ 株式会社秋津                                                           |                                                             |            |   |           |
|                                                                    |                                                             |            | 4 | 作成        |
|                                                                    | 作成 キャンセル                                                    | L          |   |           |

| ſ | 元請担当者一     | -覧                   |      |                   |           |                |                                     |
|---|------------|----------------------|------|-------------------|-----------|----------------|-------------------------------------|
|   | 工事責任者      | 🥵 現場 進               |      |                   |           |                |                                     |
|   | 営業担当       |                      |      |                   |           | 一击             | ユーザーけ 「その他相当」と                      |
|   | 工事担当       |                      |      |                   |           | して見            | 見場に参加                               |
|   | 設計担当       |                      |      |                   |           |                |                                     |
|   | 納品管理担当     |                      |      |                   |           |                |                                     |
|   | その他担当      | 🍪 鈴木 次郎 🕕 中村         | 八郎   |                   | )         | 協力<br>。<br>履歴1 | 業者ユーザーは、追加・削除<br>こ「点検 Excel 取込時の更新」 |
|   |            |                      |      |                   |           | とし-            | て登録                                 |
| Г |            |                      |      |                   |           |                | ]                                   |
|   | 追加・削除履歴    |                      |      |                   |           |                |                                     |
|   | 操作日時       | 操作ユーザー               | 操作   | 追加                | Ⅰ・削除ユーザー  | -              | 備考                                  |
|   | 3/17 10:18 | 副株式会社 室町工務店<br>🥵現場 進 | ➡ 追加 | ▲ 株式会社<br>(計)清瀬 抄 | L秋津<br>石郎 |                | 点検Excel取込時の更新                       |

- 点検 Excel にて点検実施者、確認予定者に指定されたユーザーが現場に参加していない場合、新規 作成時にユーザーを選択し、現場へ新たに参加させることができます。
- 点検実施者は元請ユーザー、協力業者ユーザー共に指定できます。確認予定者は元請ユーザーのみ 指定できます。
- 元請ユーザーは、現場の「その他担当」として参加されます。

## 6. ユーザーオプション

## 6-1 現場選択時の表示画面設定

| 現場Plus <sup>で</sup> TF     | ×==-                       |                                       |
|----------------------------|----------------------------|---------------------------------------|
| 0010016<br>株式会社 室町工務店      |                            |                                       |
| ▲ 担当者の付け替えが可能な工程があります。     |                            | 元請ユーザー様                               |
|                            | ショートカット                    |                                       |
| 担当現場所属元請グループ担当             | <u>村</u><br>- <sup> </sup> | ◎ 初期表示回回で進択                           |
|                            | 現場グループ新規登録                 | 2  2  2  2  2  2  2  2  2  2  2  2  2 |
| ← ▲                        | ≡                          | ● □ 現場情報                              |
| 1. <b>会社アイコン</b> 変更        | 0                          |                                       |
| 2. 印刷用会社アイコン変更             | Ο                          |                                       |
| 3. 🧓 ユーザーアイコン変更            | 0                          |                                       |
| 4. パスワード変更                 | 0                          | ● 🔚 書類                                |
| 5. メール・アプリ通知受信設定           | 0                          | ● ② 施主情報                              |
| <ol> <li>現場機能設定</li> </ol> | 0                          |                                       |
| 7. ユーザー定型文設定               | 0                          |                                       |
| 8. その他設定                   | 0                          | ● 🚉 点検一覧                              |
| 9. <b>ログイン</b> 履歴一覧        | 0                          | 🕘 🛵 納品管理                              |
| •                          |                            |                                       |
| キャンセル 現場機能設定               | ✓保存                        |                                       |
| 入退場機能                      |                            |                                       |
| 入退場機能を利用するか                | 利用する                       | 協力業者ユーザー様                             |
| 現場表示設定                     |                            | 🧿 初期表示画面を選択                           |
| 現場選択時に表示する画面 🕗             |                            | ● 📴 工程表                               |
| 工程表                        | · •                        | 四相推动                                  |
|                            |                            |                                       |
| ✓ 保存                       |                            | ● [] 写真                               |
| * キャンセル                    |                            |                                       |
|                            |                            | ● 🖭 書類                                |
|                            |                            | ● 🚉 点検一覧                              |
|                            |                            | ● / ▲ 納品管理                            |
|                            |                            |                                       |

- 担当現場一覧や現場検索結果などで現場を選択したときに表示する画面を設定することができま す。
- 元請ユーザー様、協力業者ユーザー様の双方でご利用できます。

例) 担当現場一覧から現場を選択したとき

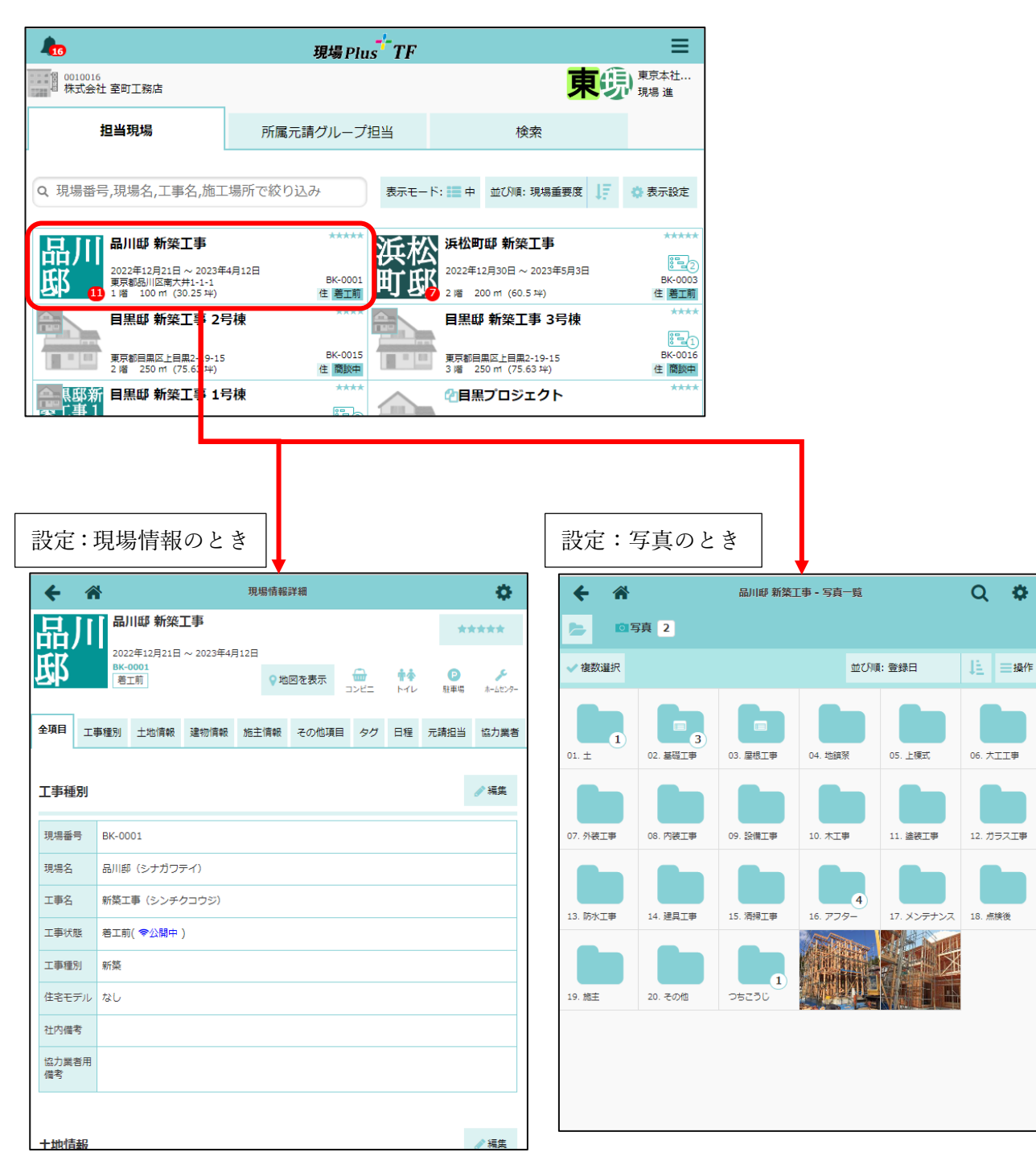

## 7. その他更新

7-1 アプリ(最新バージョン 1.23.0300)

#### 7-1-1 QR コード読込に対応

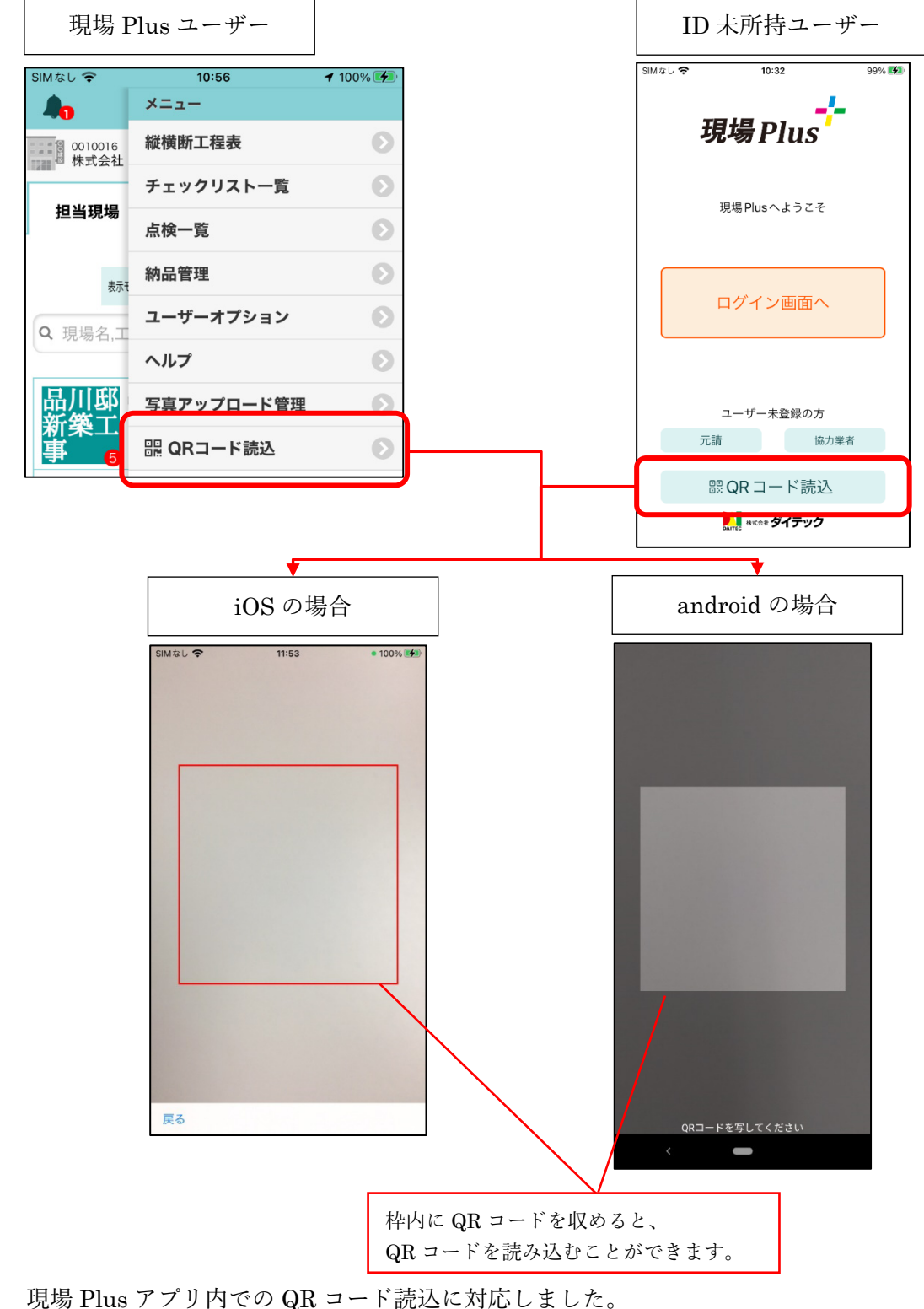

- 現場 Plus アブリ内での QR コード読込に対応しました。
   「現場への入退場」など、現場 Plus に関わる QR コードを読み込むことができます。
- 現場 Plus の ID を所持していないユーザーも、QR コードを読み込むことができます。

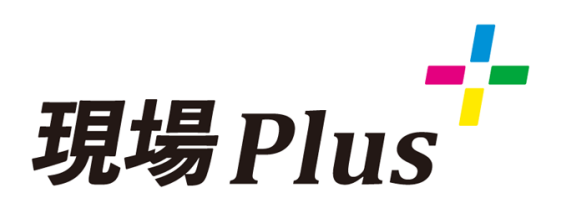

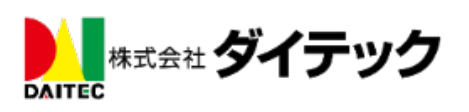